### **Table of Contents**

|                                                                                                 | 3    |
|-------------------------------------------------------------------------------------------------|------|
| TRANSACTIONS                                                                                    | 3    |
| When importing a financial transaction (by bulk import), no date is filled in the rows          | 3    |
| How can I change balance in EUR to USD?                                                         | 4    |
| BANK STATEMENTS                                                                                 | 5    |
| Why does the bank statement START BALANCE DIFF sum is shown in red                              | 5    |
| If the bank statement is linked to the wrong document, what to do?                              | 6    |
| Can a bank statement be linked to a financial transaction already made?                         | 6    |
| I transfer money from one bank account to another, why a double entry occurs?                   | 7    |
| l transfer money from one bank account to another. I use a bank statement – how should the      |      |
| bank statement rules be created?                                                                | 7    |
| On the bank statement, receipts via TREASURY are not placed on the correct customer             | 9    |
| The bank statement has not arrived, how can I add it manually                                   | 9    |
| The user can't see some bank accounts statements and information                                | . 10 |
| Expenses                                                                                        | . 11 |
| How do I see expense sums by different currencies?                                              | 11   |
| How should employees' daily allowances be entered??                                             | . 12 |
|                                                                                                 | . 13 |
| FIXED ASSET                                                                                     | 13   |
| How can I check if all fixed assets and low value assets cards have been created?               | . 13 |
| How Can I get fixed assets as of 31.12.2019?                                                    | 14   |
| Con the cor fringe henefit also be calculated for low value assots?                             | . 14 |
| Can fixed assets he partially written off on the asset card?                                    | . 15 |
| ORIECTS                                                                                         | . 15 |
| NETTINGS                                                                                        | 15   |
| MIDDI F TRANSACTIONS                                                                            | 15   |
| BUDGETS                                                                                         | 15   |
| BALANCE                                                                                         | . 15 |
| I want to exclude one object from a certain object level                                        | . 15 |
| Why does the balance sheet show all the income statement accounts with a plus sign              | 15   |
| INCOME STATEMENT                                                                                | . 16 |
| NOMINAL LEDGER                                                                                  | 16   |
| The nominal ledger gives an error message                                                       | . 16 |
| Exclusion in the nominal ledger                                                                 | . 16 |
| Project exclusion in nominal ledger                                                             | . 17 |
| Object exclusion in nominal ledger                                                              | . 18 |
| How to grant rigths to see only certain account statements                                      | . 20 |
| PAYMENT SHEET                                                                                   | . 22 |
| STATE BALANCE SHEET                                                                             | 22   |
| Why the State account does not appear in the balance data                                       | 22   |
| MAINTENANCE - CURRENCY RATE CONVERTER                                                           | 22   |
| How to start using the currency converter, if until now the currency recalculation transactions |      |
| have been made manually                                                                         | 22   |
|                                                                                                 | 23   |
| TSD Annexes 4,5,6                                                                               | . 24 |
| SALES INVOICE                                                                                   | 27   |
| How can I change the payment term on a confirmed sales invoice?                                 | 27   |

| Why credit invoice transactions are not with a minus sign?                                                         | 28       |
|----------------------------------------------------------------------------------------------------|----------|
| Issuing a sales invoice if the customer is subject to VAT in several countries                                     | 29       |
| RECEIPT                                                                                                    | . 29     |
| 10. Laekumisel - raha tagastamine kliendile                                                                        | 29       |
| SALES LEDGER                                                                                                    | . 30     |
| PURCHASE INVOICE                                                                                                   | 30       |
| How to record a capital lease on a purchase invoice                                                                | 30       |
| Confirming the prepayment on the purchase invoice gives an error message                                           | 31       |
| If the company is not liable for VAT - how to enter purchase invoices                                              | . 31     |
| 1. Put cost sum including VAT into the cost and VAT 0                                                              | 31       |
| 2. Enter the cost sum without VAT in the cost and VAT 20 (proportion 0)                                            | . 32     |
| How to report sums paid to the Tax Board and interest payments in Directo?                                         | . 34     |
| Can the payment schedule be copied from Excel to Directo?                                                          | . 37     |
| The purchase invoice displays a message "the purchase prepayment is smaller than the supplier's prepayment" xxx 00 | 37       |
| Error message - account on the row 1 has missing corresponding account                                             | 38       |
| The purchase invoice corresponding account would have other objects, projects than the                             | 40       |
| Why does the commont not change on confirmed purchase invoice transaction                                          | 40       |
| PAYMENT                                                                                                    | 40       |
| Why payment have two currency exchange accounts when a foreign currency invoice is paid ir EUR ?                   | ו<br>40  |
| Payment - why is the sum with a minus sign payable to the supplier red                                             | . 41     |
| Company name on files sent to the bank and the Tax Office                                                          | . 41     |
| Why are purchase invoices not added up when creating a payment order from the payment to the bank                  | 42       |
| Error message when importing payment to the bank - comment too long                                                | . 42     |
| Why can't the payment be confirmed, even though the row has object?                                                | 43       |
| Why is it not allowed to use a prepayment in foreign currency?                                                     | 43       |
| Why is there a difference in purchase ledger when using an prepayment on a purchase invoice                        |          |
| In foreign currency?                                                                                               | . 44     |
| Example                                                                                                    | . 44     |
| SUPPLIER                                                                                                    | 47       |
| Automatic                                                                                                    | . 47     |
|                                                                                                    | . 47     |
| PURCHASE LEDGER                                                                                                    | 4/       |
| VAT                                                                                                    | 40<br>48 |
| Posting of VAT accounts                                                                                            | . 48     |
| How to set up reverse sales tax that cannot be reclaimed                                                           | . 48     |
| GROUP                                                                                                    | . 49     |
| Group - sold company removal                                                                                       | . 49     |
| Group - I would like to view the data of the consolidated company in a different currency in the                   | <u>.</u> |
| group database                                                                                                    | 51       |
| OTHER FREQUENTLY ASKED QUESTIONS                                                                                   | . 52     |
| Documents do not fit on one page                                                                                   | . 52     |
| OSS declaration                                                                                                    | . 53     |
|                                                                                                    | -        |

## **ACCOUNTANT MANUAL**

Here we write tricks that make the accountant's life faster and easier.

### TRANSACTIONS

# When importing a financial transaction (by bulk import), no date is filled in the rows

If it is necessary to bulk import the transactions row date, you must also import **Periodized - Row** with the value **1**.

| Nr | Nimetus                | Järjekord |
|----|------------------------|-----------|
|    | NUMBER - Päis          |           |
| 1  | AEG - Päis             |           |
| 2  | SELETUS - Päis         |           |
| 3  | KONTO - Rida           |           |
| 4  | DEEBET - Rida          |           |
| 5  | KREEDIT - Rida         |           |
| 6  | AEG - Rida             |           |
| 7  | PERIODISEERITUD - Rida |           |

Example :

|    | А      | В          | С                  | D       | E       | F        | G          | Н         |  |
|----|--------|------------|--------------------|---------|---------|----------|------------|-----------|--|
| 1  |        |            |                    |         |         |          |            |           |  |
|    |        |            |                    |         |         |          |            | Rida.     |  |
|    | Päis.  |            |                    | Rida.   | Rida.   | Rida.    |            | periodise |  |
| 2  | Number | Päis.Aeg   | Päis.Seletus       | Konto   | Deebet  | Kreedit  | Rida. Aeg  | eritud    |  |
| 3  | 100030 | 01.01.2021 | . Massimpordi test | 113431  | 2000.00 |          |            |           |  |
| 4  | 100030 | 01.01.2021 | . Massimpordi test | 521115  | 1000.00 |          |            |           |  |
| 5  | 100030 | 01.01.2021 | . Massimpordi test | 212211  |         | 3000.00  |            |           |  |
| 6  | 100030 | 01.01.2021 | . Massimpordi test | 113431  |         | 1000.00  | 01.02.2021 | 1         |  |
| 7  | 100030 | 01.01.2021 | . Massimpordi test | 521115  | 1000.00 |          | 01.02.2021 | 1         |  |
| 8  | 100030 | 01.01.2021 | . Massimpordi test | 113431  |         | 1000.00  | 01.03.2021 | 1         |  |
| 9  | 100030 | 01.01.2021 | . Massimpordi test | 521115  | 1000.00 |          | 01.03.2021 | 1         |  |
| 10 |        |            |                    |         |         | <u> </u> |            |           |  |
| 11 |        |            | Kollasega osa ko   | peerida | massimp | ordi pea | le         |           |  |
| 12 |        |            |                    |         |         |          |            |           |  |

#### The same transaction after bulk import :

| d <<: Finant                                                                                                    | ts - kanne FIN | 1:100030 <sub>v2</sub> - Go | oogle Chrome                                                                   |           |             |               |         | -                                      |  |  |  |  |  |
|----------------------------------------------------------------------------------------------------|----------------|-----------------------------|--------------------------------------------------------------------------------|-----------|-------------|---------------|---------|----------------------------------------|--|--|--|--|--|
| Iogin.directo.ee/ocra_directo_jane/fin_kanne.asp?number=100030&tyyp=FIN                                                                                                    |                |                             |                                                                                |           |             |               |         |                                        |  |  |  |  |  |
| Sule     Uus     Koopia     Salvesta     Kustuta     Trüki     Image: F     Clek:     Vaata     Tüüp FIN       Periodiseeri     PÖÖRDKANNE     Muutused     Muutused     Muutused     Muutused     Muutused |                |                             |                                                                                |           |             |               |         |                                        |  |  |  |  |  |
| Number 100                                                                                                    | 030            | Aeg 01.01.2021              | Viide                                                                          | Käive     | 5000        | 5000          |         |                                        |  |  |  |  |  |
| Seletus Mas                                                                                                    | simpordi test  |                             |                                                                                | Vahe      | )           |               |         |                                        |  |  |  |  |  |
| Pangaväljavõt                                                                                                    | ted: -         |                             |                                                                                |           |             |               |         |                                        |  |  |  |  |  |
| Looja 06.06.2                                                                                                    | 021 8:55:28    | /iimati muutis: JA          | NE 06.06.2021 8 55:28 Massasetaja                                              | Aseta ret | sept 🗆 Jaga | ressurssidelt |         |                                        |  |  |  |  |  |
| NR Konto                                                                                                    | Objektid       | Projekt                     | Sisu                                                                           |           | Deebet      | Kreedit       | KM kood | Aeg                                    |  |  |  |  |  |
| 1 113431                                                                                                    |                |                             | Ettemakstud varakindlustus                                                     |           | 2000.00     |               |         |                                        |  |  |  |  |  |
| 2 521115                                                                                                    |                |                             | Ruumide kindlustus                                                             |           | 1000.00     |               |         |                                        |  |  |  |  |  |
| 3 212211 Hankijatele tasumata arved                                                                                                    |                |                             |                                                                                |           |             | 3000.00       |         |                                        |  |  |  |  |  |
| 5 212211                                                                                                    |                |                             | 3                                                                              |           |             | 0000.00       |         |                                        |  |  |  |  |  |
| 4 113431                                                                                                    |                |                             | Ettemakstud varakindlustus                                                     |           |             | 1000.00       |         | 01.02.2021                             |  |  |  |  |  |
| 4 113431<br>5 521115                                                                                                    |                |                             | Ettemakstud varakindlustus<br>Ruumide kindlustus                               |           | 1000.00     | 1000.00       |         | 01.02.2021<br>01.02.2021               |  |  |  |  |  |
| 4 113431<br>5 521115<br>6 113431                                                                                                    |                |                             | Ettemakstud varakindlustus<br>Ruumide kindlustus<br>Ettemakstud varakindlustus |           | 1000.00     | 1000.00       |         | 01.02.2021<br>01.02.2021<br>01.03.2021 |  |  |  |  |  |

### How can I change balance in EUR to USD?

If the account should have USD-s, but until now the transactions have been made in EUR-s, then in order to adjust the account, EUR-s must be written off and USD-s must be received.

Example: The account must have 1000 USD on 31.03.2021, but there is 852.88 EUR (which is worth 1000 USD).

- The account still has transactions in EUR-s and the balance has been manually revalued to be correct as of 31.03.2021 exchange rate
- I make a financial transaction to adjust the amounts I transfer USD-s instead of EUR. Enter the sums to correct the currency to the transaction Cur. debit field and currency cell minus EUR-s on the account instead of USD-s.

| Number 1000               | 072             | Aeg 31.03.202    | Viide                                  | Käive   | 0             | 0                                |         |             |       |
|---------------------------|-----------------|------------------|----------------------------------------|---------|---------------|----------------------------------|---------|-------------|-------|
| Seletus USD               | )-ide konto kor | rastus (kontol p | oeab olema 1000 USD-i)                 | Vahe    | 0             |                                  |         |             |       |
| <sup>o</sup> angaväljavõt | ted: -          |                  |                                        |         |               |                                  |         |             |       |
|                           | 16 10 2021 10   | 53:22 Viimati    | muutis: JANE 06 10 2021 20:05:48       | antoin  | Acoto rotoont |                                  | aidalt  |             |       |
|                           | 00.10.2021 10   | JJ.ZZ VIIIIdu    | Massa                                  | isetaja | Aseta retsept | <ul> <li>Jaga ressurs</li> </ul> | sideit  |             |       |
|                           |                 |                  |                                        |         |               | 0                                |         |             |       |
| NR Konto                  | Objektid        | Projekt          | Sisu                                   |         | Val. deebet   | Val. kreedit                     | Valuuta | Kurss       | Kogus |
| 1 111205                  |                 |                  | Pangakonto USD - sisestatud algselt EL | JR-is   | -852.88       |                                  | EUR     | 1           |       |
| 111205                    |                 |                  |                                        | 100.1   |               |                                  | LICD    | 0.953979465 |       |
| 2 111205                  |                 |                  | Pangakonto USD - sisestatud algselt EU | JR-IS   | 1000          |                                  | 030     | 0.052070405 |       |

ACCOUNTANT MANUAL

5/53

| Algsaldo   | -      | 0,00       | -                                                      |     |         |         |            |             |      |        |        |
|------------|--------|------------|--------------------------------------------------------|-----|---------|---------|------------|-------------|------|--------|--------|
| Number     | Objekt | Aeg        | Seletus                                                | KMK | Deebet  | Kreedit | Val.deebet | Val.kreedit | Val. | Muutus | Saldo  |
| FIN.100069 |        | 31.12.2020 | saime USD-i laenu 1000 USD-i                           |     | 814,93  | 0,00    | 814,93     | 0,00        | EUR  | 814,93 | 814,93 |
| FIN.100070 |        | 31.01.2021 | USD-i ümberhindlus - käsitsi                           |     | 9,65    | 0,00    | 9,65       | 0,00        | EUR  | 824,58 | 824,58 |
| FIN.100071 |        | 28.02.2021 | USD-i ümberhindlus - käsitsi                           |     | 1,02    | 0,00    | 1,02       | 0,00        | EUR  | 825,60 | 825,60 |
| FIN.100073 |        | 31.03.2021 | USD-i ümberhindlus - käsitsi                           |     | 27,28   | 0,00    | 27,28      | 0,00        | EUR  | 852,88 | 852,88 |
| FIN.100072 |        | 31.03.2021 | USD-ide konto korrastus (kontol peab olema 1000 USD-i) |     | -852,88 | 0,00    | -852,88    | 0,00        | EUR  | 0,00   | 0,00   |
| FIN.100072 |        | 31.03.2021 | USD-ide konto korrastus (kontol peab olema 1000 USD-i) |     | 852,88  | 0,00    | 1 000,00   | 0,00        | USD  | 852,88 | 852,88 |
|            |        |            |                                                        |     | 852,88  | 0,00    |            |             |      | 852,88 | 852,88 |
| Lõppsaldo  | 8      | 52.88      |                                                        |     |         |         |            |             |      |        |        |

2025/07/29 01:40

• If the account has currency that has not been revalued, then currency revaluation transaction should be made first. Then in the future can use Maintenance > Currency rates > Currency rate converter to convert currency rates.

### **BANK STATEMENTS**

### Why does the bank statement START BALANCE DIFF sum is shown in red

If there is a red non-zero number in the DIFF cell, it means that the bank start balance for that day and the Directo account start balance are not equal. If the DIFF cell has a number for a long time, look at the previous days bank statements and find a bank statement with a start balance DIFF a zero and start checking from that day.

Start balance block contains information fields

- In fail shows start balance in bank
- Directo shows account start balance in Directo
- **DIFF** shows the bank statement start balance difference

If everything is correct, the DIFFERENT sum will be a 0.00 number in black colour.

| Dat      | e: 25.08.2022 | 1             |     |
|----------|---------------|---------------|-----|
|          | Start balance | Final Balance |     |
| In file: | 232 565.81    | 240 925.42    | EUR |
| Directo: | 232 565.81    | 240 925.42    | EUR |
| DIFF.:   | 0.00          | 0.00          |     |

If the day's start balance does not equal to the bank start balance statement in Directo, DIFF will show a red number.

| b       | Bank Stater        | nents 220723 <sub>v2</sub> | - Work - Microsoft Ed | ige               |                |               |          |                 |            |          |              |                  |             |          |            | - 1     | ⊐ ×     |
|---------|--------------------|----------------------------|-----------------------|-------------------|----------------|---------------|----------|-----------------|------------|----------|--------------|------------------|-------------|----------|------------|---------|---------|
| 🖯 h     | ttps://login.direc | to.ee/ocra_                | /fin_valjavo          | ote.asp?NUME      | ER=220723      |               |          |                 |            |          |              |                  |             |          |            |         | A» ⊕    |
| Close   | New Copy           | Refresh                    | Delete Save IN        | MPORT SEPA E      | ST Print       | Mail  🖗 🛛     | <b>«</b> | Status: View    |            | Date     | 25.08.20     | 122              |             |          |            |         |         |
| Numt    | per 220723         | Date 25                    | .08.2022              |                   | Employee (dire | cto)          | Sum      | 0.00            | Closed     |          | Start baland | ce Final Balance |             |          | IN         | 0       | UT      |
| Pay mo  | de 3               | Comment GV                 | N 20220826-0717-SEE   | B_PeriodicState   | Object         |               | Project  |                 |            | In file: | 452 554.3    | 452 554.38 EU    | JR Transact | ions:    | 0          |         | 0       |
|         |                    |                            |                       | _                 |                |               | -        |                 |            | Directo: | 415 335 (    | 9 415 335.09 EU  | JR 1        | fotal:   | 0.00       | -0.     | 00      |
|         |                    |                            |                       |                   |                |               |          |                 |            | DIFF.:   | 37 219.2     | 9 37 219.29      |             |          |            |         |         |
|         |                    |                            |                       |                   |                |               |          |                 |            |          |              | -                |             |          |            |         |         |
| ALL   I | Not used   Receipt | Payment   T                | Transaction   Card pa | yment   Expension | se due   Cash  | Salary paymen | t Set ty | pe for selected | Not used   | ~        |              |                  |             |          |            |         |         |
| NO Date | Account N          | lo                         | Reg No/ID numbe       | er Company        |                | Description   |          |                 | Currency S | Sum      | Fee          | Reference no     | Payment No  | Rule Typ | e          | Doc no. | Account |
|         |                    |                            |                       |                   |                |               |          |                 |            | _        |              |                  |             | A        | kction 🗸 🗸 | •       |         |
| 1       |                    |                            |                       |                   |                |               |          |                 |            | If       | there is a   | sum, then the    | bank dav    | Not      | t used 🛛 🗸 | •       |         |
| 2       |                    |                            |                       |                   |                |               |          |                 |            | S        | art baland   | e in Directo is  | incorrect   | Not      | t used 🛛 🗸 | •       |         |
| 3       |                    |                            |                       |                   |                |               |          |                 |            |          |              |                  |             | Not      | t used 🛛 🗸 | •       |         |
| 4       |                    |                            |                       |                   |                |               |          |                 |            |          |              |                  |             | Not      | t used 🛛 🗸 | •       |         |
| 5       |                    |                            |                       |                   |                |               |          |                 |            |          |              |                  |             | Not      | t used 🗸 🗸 | ,       |         |

If the DIFF number is red on the bank statement, it means that the previous day's bank statement final balance is not the same sum in the financial account and in the bank.

- Go to the **previous** day bank statement and check if all rows are covered with transactions.
- Check if all receipts and payments have been confirmed in the **previous** day's bank statement.
- If all the lines have been checked and there is still a difference, look at this account **previous day's** statement in the nominal ledger and check if all the rows are there.

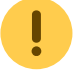

Errors, that may occur

- 1. financial transaction has incorrect account
- 2. payment, receipt, etc. not created
- 3. payment, receipt has been created, but not confirmed
- 4. double payment, receipt has been created
- 5. accidentally have been deleted some bank service financial transaction
- 6. by mistake, the date was changed when making a copy of the bank service transaction

Find the error and fix it. DIFF sum is always 0.00 if everything is correct.

#### If the bank statement is linked to the wrong document, what to do?

• Remove the wrong link in the row by pressing the red X in the Type column

|          |          | Clic     | k on the red X and | d disconnect    |                     |
|----------|----------|----------|--------------------|-----------------|---------------------|
| Not used | <u>`</u> | <u> </u> |                    |                 |                     |
| Currence | y Sum    | Fee      | Reference no       | Payment No Rule | Type Doc no Account |
|          |          |          |                    |                 | Abling 🗸 🗸          |
| EUR      | ÷        | 2850.77  | 32212691           | 1075 ADE        | Receipt [X] 220286  |

- Select the document type and create a new link
- Check, if the correct connection was made
- Check account statement
- Mark the bank statement as closed

### Can a bank statement be linked to a financial transaction already made?

Financial transactions that are not created directly from a bank statement **cannot** be linked to a bank statement. When checking the bank statement, add Type "Not used" to these bank statement lines. When all actions related to the bank statement have been completed, mark the bank statement as

closed.

# I transfer money from one bank account to another, why a double entry occurs?

If money is transferred between your own bank accounts and both bank accounts appear in the bank statement, you must check that only one bank statement has a financial transaction and on the other bank statement is marked "Not used".

Example: **Without a rule** If both bank accounts appear on the bank statement, start with the account statement from which the money was withdrawn

| ALL   Not use | d   Receipt   Payment   Tra | ansaction   Card payment   Expense due | Cash   Salary payment  | Set type for selected Not used | ~       |     |                  |               |               |                     |
|---------------|-----------------------------|----------------------------------------|------------------------|--------------------------------|---------|-----|------------------|---------------|---------------|---------------------|
| NO Date       | Account No                  | Reg No/ID number Company               | Description            | Currer                         | icy Sum | Fee | Reference no     | Payment No Ru | ile Type      | Doc no Account      |
|               |                             |                                        |                        |                                |         |     |                  |               | Action        | ~                   |
| 1             |                             |                                        |                        | eur                            | 200.0   | 00  |                  | A             | D Transactio  | n [X] 100074 113101 |
| 2 30.01.2021  | EE86 221                    | My own company                         | 's name Money transfer | EUR                            | 20000   | 00  |                  | A             | D Transaction | ✓ 10201             |
| 3             |                             |                                        |                        |                                |         |     |                  |               | Not used      | V                   |
| 4             |                             |                                        |                        |                                |         | 1   | Account number 1 | to which      | Hor used      | ~                   |
| 5             |                             |                                        |                        |                                |         | t   | he money was tra | insferred     | Not used      | ~                   |
| 6             |                             |                                        |                        |                                |         |     |                  |               | Not used      | ~                   |
| 7             |                             |                                        |                        |                                |         |     |                  |               | Not used      | <b>v</b>            |

If you don't want to create rules for the bank statement, can select a transaction and mark the account where the money goes to. To create a transaction, click Transaction option and Create transaction from the top bar to activate it.

#### Transaction

| d <<: Finants - kanne FIN:210347 <sub>v2</sub> - Go | ogle Chrome        |                              |               |                 |           |      |
|-----------------------------------------------------|--------------------|------------------------------|---------------|-----------------|-----------|------|
| login.directo.ee/ocra_                              | /fin_kanne.asp     | o?tyyp=FIN&number=2          | 10347         |                 |           |      |
| Sule Uus Koopia Meil Trüki                          | Finantskanne       | 0 F << >> Olek:              | Muudetud Tüü  | ip FIN          |           |      |
| Periodiseeri PÖÖRDKANNE MIINUSK                     | ANNE Muutuse       | d                            |               |                 |           |      |
| Number 210347 Aeg 30.01.2021                        | Viide              | Käive                        | 200000        | 200000          |           |      |
| Seletus raha ülekanne Minu oma firma nimi           |                    | Vahe                         | 0             |                 |           |      |
| Pangaväljavõtted: 210031                            |                    |                              |               |                 | \$        |      |
| Looja JANE 27.05.2021 12:03:05 Viimati mu           | utis: JANE 27.05.2 | 021 12:03:04 Massasetaja     | Aseta retsept | Jaga ressurssid | elt       |      |
|                                                     |                    |                              |               |                 |           |      |
| NR Konto Objektid                                   | Projekt            | Sisu                         |               | Deebet          | Kreedit   | KM k |
| 1 10202                                             |                    | Minu oma firma nimi raha üle | ekanne        |                 | 200000.00 | )    |
| 2 10201                                             |                    | Minu oma firma nimi raha üle | ekanne        | 200000.00       |           |      |

Mark the row "Not used" on the money income bank statement, because the transaction has already been prepared.

| ALL   Not used | I   Receipt   Payment | Transaction   Card payment   Expense due | Cash   Salary payment Set t | ype for selected Not used 💙 | Generat | e: Transaction |                        |
|----------------|-----------------------|------------------------------------------|-----------------------------|-----------------------------|---------|----------------|------------------------|
| NO Date        | Account No            | Reg No/ID number Company                 | Description                 | Currency Sum                | Fee     | Reference no   | Payment No Rule Type [ |
|                |                       |                                          |                             |                             |         |                | Action 🗸               |
| 1              |                       |                                          |                             | eur 20                      | 00.00   |                | ADD Transaction [X] 1  |
| 3 30.01.2021   | EE8655555221          | My own company`                          | s name Money transfer       | EUR 200                     | 00.00   |                | Not used 🗸             |

## I transfer money from one bank account to another. I use a bank statement - how should the bank statement rules be created?

2) **Rules: option 1.** If you have a lot of money moving between your bank accounts, you can create bank statement rules, that make transactions themselves.

Create a new rule from the bank statement row (Rule column - Add), where the necessary fields are

#### filled in:

#### Add new Write the rule code, for example CODE ACCOUNT\_6221 (the last 4 digits of the bank account) My own company's name NAME >> PAY MODE Т PRIORITY **Rule conditions** DIRECTION Out 🔻 OTHER PARTY NAME My own company's name OTHER PARTY ACCOUNT NUMBER EE86 6221 delete the sum, then the rule SUM 200.00:200.00 always applies despite the sum CURRENCY eur DESCRIPTION Money transfer

| , inc    |                            |                                                                            | Marca a start line ta call, then to the                                                                                  |
|----------|----------------------------|----------------------------------------------------------------------------|----------------------------------------------------------------------------------------------------|
| <b>F</b> | nsaction                   |                                                                            | transaction row is written "not used"<br>and you do not need to do anything                                              |
|          |                            | >                                                                          |                                                                                                    |
|          |                            | >>                                                                         | Write account number. The account                                                                                        |
|          | 201                        | *                                                                          | is important for the transaction,                                                                                        |
| т        |                            | >                                                                          | your need.                                                                                                    |
|          |                            | >>                                                                         |                                                                                                    |
|          |                            | >>                                                                         |                                                                                                    |
|          |                            | >>                                                                         |                                                                                                    |
|          |                            | >                                                                          |                                                                                                    |
| CIPE     |                            | >                                                                          |                                                                                                    |
|          |                            |                                                                            |                                                                                                    |
|          | ment between your accounts | _                                                                          | Write if you wish. No need to mark                                                                                       |
|          |                            | >                                                                          |                                                                                                    |
|          |                            |                                                                            |                                                                                                    |
|          |                            |                                                                            |                                                                                                    |
|          | 201                        | >><br>>><br>>><br>>><br>>><br>>><br>>><br>>><br>>><br>>><br>>><br>>><br>>> | Write account number. The accoun<br>is important for the transaction,<br>objects and projects according to<br>your need. |

You can always test the rule by saving and if the transaction is not created as you want, you delete it. Open the rule and change until you get the desired result. Save the rule. Save the bank statement again - then transactions that have not been created are created based on the rules.

3) **Rules: option 2.** If you don't want to use the "Not used" rule, you must create a rule for both bank statements, where the account is the bank's suspense account "money transfer", choose yourself

whether to make a balance account or an off-balance account starting with a number 9!.

a) To the bank rule for withdrawing money, add bank's suspense account "money transfer" to the account field, the transaction is created like this

| d <<: Finants - kanne FIN:210355 <sub>v2</sub> - Google Chrome — |                                        |                                   |                             |               |                 |          |   |  |  |  |  |  |
|------------------------------------------------------------------|----------------------------------------|-----------------------------------|-----------------------------|---------------|-----------------|----------|---|--|--|--|--|--|
| login.directo                                                    | o.ee/ocra/fi                           | n_kanne.asp?numl                  | per=210355%20&tyyp=Fl       | N&clr1=1&csc  | roll=0&hoiatus= | =        |   |  |  |  |  |  |
| Sule Uus<br>Periodiseeri Po                                      | Koopia Salvesta Ku<br>ÖÖRDKANNE MIINUS | ustuta Meil Tr<br>SKANNE Muutused | üki Finantskanne 🛈 F        | < >> (        | Dlek: Vaata     | Tüüp FIN |   |  |  |  |  |  |
| Number 210355                                                    | Aeg 30.01.2021                         | Viide                             | Käive                       | 200000        | 200000          |          |   |  |  |  |  |  |
| Seletus raha ülek                                                | anne Minu firma nimi                   |                                   | Vahe                        | 0             |                 |          |   |  |  |  |  |  |
| Pangaväljavõtted:                                                | -                                      |                                   |                             |               |                 |          | ÷ |  |  |  |  |  |
| Looja JANE 30.05                                                 | 5.2021 20:27:03 Viimati m              | nuutis: JANE 30.05.2              | 021 20:28:33 Massasetaja    | Aseta retsept | Jaga ressurssi  | delt     |   |  |  |  |  |  |
|                                                                  |                                        |                                   |                             |               |                 |          |   |  |  |  |  |  |
| NR Konto Ot                                                      | ojektid                                | Projekt                           | Sisu                        |               | Deebet          | Kreedit  | K |  |  |  |  |  |
| 1 10299                                                          |                                        |                                   | Raha teel                   |               | 200000.00       |          |   |  |  |  |  |  |
| 2 10202                                                          |                                        |                                   | Minu oma firma nimi raha ül | ekanne        |                 | 200000.0 | 0 |  |  |  |  |  |

b) To the bank rule for the money coming in - add bank's suspense account "money transfer" to the account field, so you can always check that the bank's suspense account must be 0. The transaction is created like this:

| d <<: Finants                     | s - kanne FIN:210354 "                                                                                                    | 2 - Google Chrome        | Ν                |                  |               |                 | _       |     |  |  |  |  |  |
|-----------------------------------|----------------------------------------------------------------------------------------------------|--------------------------|------------------|------------------|---------------|-----------------|---------|-----|--|--|--|--|--|
| 🔒 login.dir                       | recto.ee/ocra_                                                                                                    | /fin_kanne.asp?n         | number=210354%   | 620&tyyp=Fl      | N&clr1=1&cs   | croll=0&hoiatus | =       |     |  |  |  |  |  |
| Sule Uus<br>Periodiseeri          | Sule       Uus       Koopia       Salvesta       Kustuta       Meil       Trüki       Finantskanne       Image: Finantskanne       Finantskanne       Finantskann |                          |                  |                  |               |                 |         |     |  |  |  |  |  |
| Number 2103<br>Seletus raha       | Number         210354         Aeg         30.01.2021         Viide         Käive         200000         200000           Seletus         raha ülekanne Minu firma nimi         Vahe         0         0                                                                                                    |                          |                  |                  |               |                 |         |     |  |  |  |  |  |
| Pangaväljavõ<br><b>Looja</b> JANE | tted: -<br>30.05.2021 20:16:46                                                                                                    | Viimati muutis: JANE 30. | 05.2021 20:18:34 | Massasetaja      | Aseta retsept | Jaga ressurssi  | delt    | \$  |  |  |  |  |  |
| NR Konto                          | Objektid                                                                                                    | Projekt                  | Sisu             |                  |               | Deebet          | Kreedit | K   |  |  |  |  |  |
| 1 10201                           |                                                                                                    |                          | Minu firma nim   | ii - raha ülekar | nne           | 200000.00       | )       |     |  |  |  |  |  |
| 2 10299                           |                                                                                                    |                          | Raha teel        |                  |               |                 | 200000  | .00 |  |  |  |  |  |

## On the bank statement, receipts via TREASURY are not placed on the correct customer

If the state board pays for the customers and the receipts are not tied to the invoice, then

- Use an invoice-based reference number
- Make sure that the reference number is indicated on the invoice printout sent to the customer
- When creating a receipt from a bank statement, the reference number is taken into account and the sums received are linked exactly based on the invoice reference number

### The bank statement has not arrived, how can I add it manually

If for some reason the bank statement has not been automatically received in Directo (technical problem), the bank statement can be added manually.

• Download the required day's bank statement - file format ISO\_XML\_

| · · · · · · · · · · · · · · · · · · ·   |                                           |                                                      |                 |            |                                |           |                |                        |   |
|-----------------------------------------|-------------------------------------------|------------------------------------------------------|-----------------|------------|--------------------------------|-----------|----------------|------------------------|---|
| A ★ Igapäeva-<br>pangandus              | Kaardid                                   | Maksete<br>vastuvõtmine                              | inantseerimine  | Kindlustus | Hoiustamine,<br>investeerimine | Traderoom | Kontsernikonto | Partner-<br>pakkumised | l |
| <u>Avaleht</u> ► Igapäevapangandus ► Ko | nto väljavõte                             |                                                      |                 |            |                                |           |                |                        |   |
|                                         |                                           |                                                      |                 |            |                                |           |                |                        |   |
|                                         |                                           |                                                      |                 |            |                                |           |                |                        |   |
|                                         |                                           |                                                      |                 |            |                                |           |                |                        |   |
| Valige faili forma                      | at                                        |                                                      |                 |            |                                |           |                |                        |   |
| Valige faili forma                      | at                                        |                                                      |                 |            |                                |           |                |                        |   |
| Valige faili forma                      | a <b>t</b><br>Salvesta fail f             | formaati PDF                                         | ÷               |            |                                |           |                |                        |   |
| Valige faili forma                      | a <b>t</b><br>Salvesta fail fi            | formaati PDF<br>PDF                                  | ÷               |            |                                |           |                |                        |   |
| Valige faili forma                      | a <b>t</b><br>Salvesta fail fi<br>Panga l | formaati PDF<br>kinnitus PDF<br>TH5                  | <b>+</b>        |            |                                |           |                |                        |   |
| Valige faili forma                      | a <b>t</b><br>Salvesta fail fi<br>Panga l | formaati PDF<br>PDF<br>kinnitus TH5<br>TH6_IB<br>CSV | <b>↓</b><br>BAN |            |                                |           |                |                        |   |

• Create a new bank statement in Directo

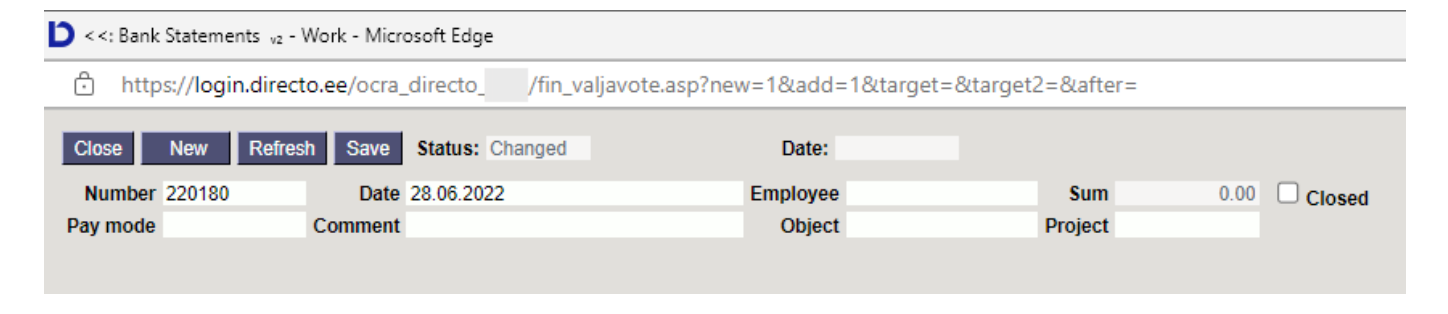

- Mark Payment mode and save, after that a button will appear
   IMPORT SEPA EST
- Upload the file and press IMPORT

| D Impordi väljavõte 🗤 - Google Chrome                                                                                                    |
|----------------------------------------------------------------------------------------------------|
| login.directo.ee/ocra /mr_laek_thansa_import.asp?valjavote=220180                                                                           |
| Impordi väljavõte (10M) Choose File statement.xml ISO XML EST (camt.053.001.02/camt.052.001.02) v Sorteeritud - Vajuta IMPORT Vajuta IMPORT |

- After uploading will apply all automatically configured actions
- Check
- If the same day statement is received later, delete the duplicate bank statement

### The user can`t see some bank accounts statements and information

Make a separate payment method for each bank account. We can limit the rights through payment visibility rights. Under user rights or user group rights, add the right to see restricted payment rights.

| Visibility rig | ghts    |                                 |
|----------------|---------|---------------------------------|
| Forbidden      | Allowed | Right                           |
|                | ٠       | Pasters                         |
|                | •       | Cost and NetProfit view         |
|                | •       | Invoice stock changing checkbox |
|                | ٠       | Stock level column              |
|                | ٠       | Unbound attachments             |
|                |         |                                 |
|                | >       | Survey types 🕜                  |
| P,S,T          | >>      | Allowed payment modes 🕜         |

If empty, everything is allowed. List of codes with commas. If even one code is filled, only that code is allowed.

### **Expenses**

### How do I see expense sums by different currencies?

If an expense has rows in several different currencies and/or different expenses have expenses in different currencies and want to view the report by currencies. For example expense:

| 🗅 <<: Expen  | ise 100065 <sub>v4</sub> - | Work - Micr  | osoft Edge |                 |           |             |              |                  |          |          |          |             |          |            |          |         |       | - (    |
|--------------|----------------------------|--------------|------------|-----------------|-----------|-------------|--------------|------------------|----------|----------|----------|-------------|----------|------------|----------|---------|-------|--------|
| 🗇 https      | ://login.dire              | cto.ee/ocra  | a_directo_ | /fin_kulutus    | .asp?NUMB | ER=100065   |              |                  |          |          |          |             |          |            |          |         |       |        |
| Close N      | ew Copy                    | Save M       | lail Print | UF OF           | 'EN ««    | >> Transa   | ction Status | Confirmed        |          |          |          |             |          |            |          |         |       | 2      |
| Expense D    | ue Event                   | ]            |            |                 |           |             |              |                  |          |          |          |             |          |            |          |         |       |        |
| Numbe        | er 100065                  |              | (          | Date 31.01.2022 |           | s           | urvey        |                  |          |          |          |             |          |            |          |         |       |        |
| Expende      | r MARGUS                   |              | Expender n | ame Margus      |           |             |              |                  |          |          |          |             |          |            |          |         |       |        |
|              |                            |              |            |                 |           |             |              | DataFields O Pr  | oceeding |          |          |             |          |            |          |         |       |        |
| Tra          | ans date 31.01             | 1.2022       |            | Signer          |           |             | Project      |                  |          |          |          |             |          |            |          |         |       |        |
|              | Туре                       |              |            | Asset           |           |             | Object       |                  |          |          |          |             |          |            |          |         |       |        |
|              | Person JANE                |              |            | Start           |           |             | to           |                  |          |          |          |             |          |            |          |         |       |        |
| Co           | omment Differ              | rent costs   |            |                 |           |             |              |                  |          |          |          |             |          |            |          |         |       |        |
|              | Order                      |              |            | Ordinance       |           |             | Ext. Id      |                  |          |          |          |             |          |            |          |         |       |        |
| Int co       | omment                     |              |            |                 |           |             |              |                  |          |          |          |             |          |            |          |         |       |        |
|              |                            |              |            |                 |           |             |              |                  |          |          |          |             |          |            |          |         |       |        |
| Last changed | d by: 1                    | 0.08.2022 14 | 4:11:18    |                 |           |             | Paste Re     | cipe Bulk Insert |          |          |          |             |          |            |          |         |       |        |
| Currency E   | UR \                       | /at Total    | 40.0       | 0 Subtotal      | 340.95    | Base        | 340.95       |                  |          |          |          |             |          |            |          |         |       |        |
| Rate         | 1                          | Rate-D       | 0.0        | 0 To pay        | 380.95    |             |              |                  |          |          |          |             |          |            |          |         |       |        |
|              |                            |              |            |                 |           |             |              |                  |          |          |          |             |          |            |          |         |       |        |
| NO Type      | Date                       | Doc NO       | Supplier   | Supplier name   | Account   | Object      | Project      | Description      |          | Quantity | Currency | Rate        | Base     | Unit price | Subtotal | VATCode | AT    | RS VAT |
| 1            | 15.01.2022                 | 225          | 1010       | Koopiakeskus    | 125361    | ADMIN, MALL |              | Paper            |          | 1        | USD      | 0,882924245 | 105.9509 |            | 120.00   | 0       | 0.00  | 120.00 |
| 2            | 20.01.2022                 | 2234         | 1012       | Directo         | 527401    |             |              | Directo training |          | 1        | EUR      | 1           | 200.0000 |            | 200.00   | 1       | 40.00 | 240.00 |
| 3            | 20.01.2022                 | 112          | 1011       | DONALD Taxi     | 526401    |             |              | Taxi             |          | 1        | SEK      | 0,095337973 | 35.0005  |            | 367.12   | 0       | 0.00  | 367.12 |
| 4            |                            |              |            |                 |           |             |              |                  |          |          |          |             |          |            |          |         |       |        |

Expender report - options <u>With rows</u>, <u>Currency</u> shows the selected expenses sums in different currencies below

|            | ider report va - work | c - Microsoft Edge            |                                       |                  |               |                          |                  |                 |                  |                |                      |                   |                   |                  |
|------------|-----------------------|-------------------------------|---------------------------------------|------------------|---------------|--------------------------|------------------|-----------------|------------------|----------------|----------------------|-------------------|-------------------|------------------|
| 🖯 http     | s://login.directo.e   | e/ocra_directo                | /fin_aru_kulutaja.asp?                | showall=jee&o    | otsi_kulutaja | a=MARGUS&p               | ersonal_qf_kood= | &perso          | onal_qf_sisu=&ot | si_kinnitaja=& | kas_aeg=28           | &otsi_aeg1=01.01. | 2022&otsi_aeg2=31 | .01.2022&seeria= |
| ON EXPEN   | SE: Expender          | MARGUS                        | l Signer                              |                  | Status        | •                        | D                | Date            | ♥ 01.01.2022     | : 31.01.2022   |                      |                   |                   |                  |
|            | Range                 |                               | Asset                                 |                  | Person        |                          | Country          | ~               |                  |                |                      |                   |                   |                  |
|            | Туре                  |                               | Object                                |                  | Currency      |                          | Project          |                 | Customer         |                |                      |                   |                   |                  |
|            | Confirmed             | all 🗸                         | (Expense datafic 🗸                    |                  | Comment       |                          | City             |                 | Ordinance        |                |                      |                   |                   |                  |
| IN ROW:    | Doc NO                |                               | Supplier                              |                  | Account       |                          | Date             | :               |                  |                |                      |                   |                   |                  |
|            | Description           |                               |                                       | _                | Item          |                          | VAT code         |                 |                  |                |                      |                   |                   |                  |
|            | With rows             | to customer                   | With purchase invoices                | Currency         | Subtotal      | ~                        |                  |                 |                  | View common    | ✓ Print              | REPORT            |                   |                  |
| Number     | Date                  | Expender                      | Object                                | Signer           | Status        | Comment                  | Period           | 1               | Days             |                | Subtotal             | Vat Total         | To pay            | Currency         |
| 100065     | Type<br>31.01.2022    | Date<br>MARGUS: Mar           | Object                                | Supplier         | Doc NO        | Account<br>Different cos | Description      |                 | Currency Q       | uantity        | Unit price<br>340.95 | Subtotal<br>40.00 | VAT<br>380.95     | RS VAT           |
| 100000     | 01.01.2022            | 15.01.2022                    | ADMIN, MALLE                          | E 1010: Koopiake | skus 225      | 125361                   | Paper            |                 | USD              | 1              | 0.00                 | 120.00            | 0.00              | 120.00           |
|            |                       | 20.01.2022                    |                                       | 1011: DONALD     | Taxi 112      | 526401                   | Taxi             |                 | SEK              | 1              | 0.00                 | 367.12            | 0.00              | 367.12           |
| Kokku:     |                       | 20.01.2022                    |                                       | 1012: Directo    | 2234          | 527401                   | Directo training | (               | EUR<br>D         | 1              | 0.00<br>687.12       | 200.00            | 40.00<br>727.12   | 240.00           |
|            |                       |                               |                                       |                  |               |                          |                  |                 |                  |                |                      |                   |                   |                  |
|            | Currency<br>EUR       | Subtotal<br>340.95            | Vat Total<br>40.00                    | To<br>38         | pay<br>80.95  | Base currency<br>380.95  | Current          | t rate<br>30.95 |                  |                |                      |                   |                   |                  |
| Sum of row | s by currencies:      | Currency<br>USD<br>SEK<br>EUR | R\$ VAT<br>120.00<br>367.12<br>240.00 | }←               | Selected      | l expense ro             | ows in different | t curre         | ncies            |                |                      |                   |                   |                  |

### How should employees' daily allowances be entered??

Daily allowances are reflected on the Expense document. Daily allowances are not part of the salary and are not reflected in the salary module.

• Create Expense type

| Finance Settings > Expense Ty | rpes                                             |       |   |     |  |  |  |  |  |  |  |  |
|-------------------------------|--------------------------------------------------|-------|---|-----|--|--|--|--|--|--|--|--|
| 😋 Back 🗋 New 🖓                | 🕽 Back 🗋 New 🖓 Copy 💼 Delete 🛛 Save Status: View |       |   |     |  |  |  |  |  |  |  |  |
| Daily allowance               |                                                  |       |   |     |  |  |  |  |  |  |  |  |
| TYPE                          | DAILY_ALLO                                       | WANCE |   |     |  |  |  |  |  |  |  |  |
| DESCRIPTION                   | Daily allowar                                    |       |   |     |  |  |  |  |  |  |  |  |
| ACCOUNT                       | 526101                                           | >>    |   |     |  |  |  |  |  |  |  |  |
| OBJECT                        |                                                  |       |   | >>> |  |  |  |  |  |  |  |  |
| PROJECT                       |                                                  |       |   | >>> |  |  |  |  |  |  |  |  |
| VAT CODE                      |                                                  |       | • |     |  |  |  |  |  |  |  |  |
| UNIT PRICE                    | 0                                                |       |   |     |  |  |  |  |  |  |  |  |
| PERSONNEL INCOME              | Yes 🔻                                            |       |   |     |  |  |  |  |  |  |  |  |

• Create expense and confirm

<<: Expense 100066 v2 - Work - Microsoft Edge</p>

| https://login.dire                                 | cto.ee/ocra_directo_     | /fin_kulutus.a          | asp?NUMBE | R=100066  |                               |                 |          |                        |                       |                      |   |
|----------------------------------------------------|--------------------------|-------------------------|-----------|-----------|-------------------------------|-----------------|----------|------------------------|-----------------------|----------------------|---|
| Close     New     Copy       Expense Due     Event | Confirm Save Del         | <mark>ete</mark> Mail P | rint 🛈 F  | « »       | Status Cha                    | anged           |          |                        |                       |                      |   |
| Number 100066                                      | (                        | Date 14.06.2022         |           | S         | urvey                         |                 |          |                        |                       |                      |   |
| Expender MALLE                                     | Expender na              | ame Malle Maasik        | as        |           |                               |                 |          |                        |                       |                      |   |
|                                                    |                          |                         |           |           | $\odot$ $\bigcirc$ $\bigcirc$ | DataFields OPr  | oceeding |                        |                       |                      |   |
| Trans date 14.0                                    | 6.2022                   | Signer                  |           |           | Project                       |                 |          |                        |                       |                      |   |
| Туре                                               |                          | Asset                   |           |           | Object                        |                 |          |                        |                       |                      |   |
| Person JAN                                         | E                        | Start                   |           |           | to                            |                 |          |                        |                       |                      |   |
| Comment                                            |                          |                         |           |           |                               |                 |          |                        |                       |                      |   |
| Order                                              |                          | Ordinance               |           |           | Ext. Id                       |                 |          |                        |                       |                      |   |
| Int comment Päe                                    | /arahad Soome 15.06 - 16 | 6.06.2022               |           |           |                               |                 |          |                        |                       |                      |   |
|                                                    |                          |                         |           |           |                               |                 |          |                        |                       |                      |   |
| Last changed by: 14                                | .06.2022 12:05:25        |                         |           |           | Paste Rec                     | ipe Bulk Insert |          |                        |                       |                      |   |
| Currency EUR                                       | Vat Total 0.00           | Subtotal                | 100.00    | Base      | 100.00                        |                 |          | <b>0</b> Jan           |                       |                      |   |
| Rate 1                                             | Rate-D 0.00              | To pay                  | 100.00    | Daily all | owance to                     | be paid         |          | 2 days                 | Agreed daily allowand | e for one day        |   |
|                                                    |                          |                         |           |           | • •                           | 0               |          | •                      |                       |                      |   |
| NO Type Date                                       | Doc NO Supplier          | Supplier name           | Account C | bject     | Project I                     | Description     |          | Quantity Currency Rate | Base Unit price       | Subtotal VATCode VAT |   |
| 1 DAILY_AI                                         |                          |                         | 526101    |           |                               | Daily allowance |          | 2 EUR                  | 1 100.0000 50.00      | 100.00               | 0 |
|                                                    |                          |                         |           |           |                               |                 |          |                        |                       |                      |   |

- Create a payment, in agreement with the employee before going on a business trip
- If by agreement with the employee the daily allowances are paid together with the business trip expense, then can create an expense, where all the expenses of the business trip are indicated.
- Expense types can be added to the salary printout, where is marked **Personnel income YES**.

### **EXPENSE DUE**

### **FIXED ASSET**

## How can I check if all fixed assets and low value assets cards have been created?

Report purchase invoices - write in the account cell the fixed asset accounts you want in the report (comma-separated list). Choose "show rows". In the Name/Asset column the rows show the asset numbers, when the asset cards have been created.

Searches only for fixed assets created from the purchase invoice lines.

| 🖒 <<: Report -                                                 | - Purchase invoi                               | ices <sub>v2</sub> - Work - I | Microsoft Edge | •                    |                     |                         |                 |             |         |                 |                   | -                            |          | $\times$ |
|----------------------------------------------------------------|------------------------------------------------|-------------------------------|----------------|----------------------|---------------------|-------------------------|-----------------|-------------|---------|-----------------|-------------------|------------------------------|----------|----------|
| 🙃 https:/                                                      | //login.directo                                | <b>o.ee</b> /ocra_dire        | cto /or_       | aru_arved.a          | sp?hankija=&klass=  | &hankija_arve=          | &viide=&vkonto= | &objekt     | =&proje | ekt=&hankija_ty | /yp=&data1=&d     | data1_t=&lisav_se            | e A∿     | Ð        |
| IN INVOICE                                                     |                                                | Supplier                      |                |                      | Class               |                         | Sup.Invoice     |             |         | Reference       | 9                 | 2 🖄                          |          |          |
|                                                                |                                                | Account                       |                |                      | Object              |                         | Project         |             |         | VAT zone        | •                 | <ul> <li>Sup.type</li> </ul> |          | ~        |
|                                                                | (Purchase                                      | e invoic 🗸                    |                |                      |                     | (Supplier DataFie       | ld) 🗸           |             |         | WI              | all 🗸             |                              |          |          |
|                                                                | Per                                            | riod 🗸 (                      | 01.08.2021     | : 01.08.2021         | Confirmed           | all 🗸                   | User            |             |         | Range           | 9                 |                              |          |          |
| Fixed asset                                                    | ts accounts                                    | - Due date                    |                | :                    | Balance             | (all) 🗸                 | PayTerm         | è           |         | Currency        | /                 |                              |          |          |
| comma se                                                       | parated lis                                    | Туре                          | (all)          | ~                    | Status              | (all) 🗸                 | Sum             | is bigger t | han 🗸   |                 |                   |                              |          |          |
| IN ROW                                                         |                                                | Account                       | 125361         | ±                    | Content             |                         | Sum             |             |         | Iten            | 1                 | Item Class                   |          | - 1      |
|                                                                |                                                | VAT                           |                |                      | VAT code            |                         | Invoice         |             |         | Stock II        | )                 | SN                           |          |          |
|                                                                | _                                              | Contract                      |                | -                    | Customer            |                         | User            |             |         |                 |                   |                              |          |          |
| PROCEEDING                                                     | j .                                            | Proceeder                     |                |                      | Role                |                         | Proceeded       |             | •       |                 |                   |                              |          |          |
| _                                                              |                                                | Iotai                         |                | <u> </u>             | Sorted by           | Lime V                  | View            | common      | ````    |                 |                   |                              |          |          |
| W/o Stock Reg                                                  | d Show row                                     | /s 🗆 exact m                  | atch 🕛 to c    | ustomer 🖾            | Currency Dipoints   | ; 🗆 weight 🗆            | VAT Reg No 🗆 F  | leg nr 🗆    | Comme   | ent 🗆           | REPORT            |                              |          |          |
| 🗆 orig. subto                                                  | otal                                           |                               |                |                      |                     |                         |                 | (default)   | )       | PRINT INVO      | ICES MAIL INV     | OICES Print                  |          |          |
| Number S                                                       | up.Invoice 1                                   | Time                          | Due date       | Su                   | pplier              | Name                    | Project         |             | Pa      | vTerm Object    | Sum               | VAT                          | Tota     | 1        |
| Account                                                        | · (                                            | Content                       | Start:Due of   | late                 | ΄ [                 | Asset                   | Project         | Item        | Qty     | Object          | VAT code          | VAT                          | Sum      | n        |
| 100570 01                                                      | 10821 0                                        | 01.08.2021<br>Server C200     | 08.08.2021     | 10                   | 15                  | MarkIT Eesti AS<br>A118 |                 |             | 1       | 7 HR            | 1 100.00 EUR<br>1 | 220.00 EUR<br>220.00 EUR     | 1 320.00 |          |
| 1                                                              |                                                |                               |                |                      |                     |                         |                 |             |         |                 | 1 100.00          | 220.00                       | 1 320.00 | 0        |
|                                                                |                                                |                               | _              | _                    |                     |                         | If the asset    | card ba     | as not  |                 |                   |                              |          |          |
| FI                                                             | urrency<br>UR                                  | 1.33                          | Sum<br>20.00   | Base curren<br>1 320 | cy Curren<br>00 1.3 | t rate<br>20.00         | been created    | , the as    | set co  | de              |                   |                              |          |          |
|                                                                |                                                |                               |                |                      |                     |                         | is no           | t visible   | •       |                 |                   |                              |          |          |
| Number of row<br>Number of row<br>Row total:<br>Row total VAT: | ws: 1 100.00<br>ws: 1<br>1 100.00<br>ī: 220.00 |                               |                |                      |                     |                         |                 |             |         |                 |                   |                              |          |          |

### How can I get fixed assets as of 31.12.2019?

Report - Asset list

Write in the time fields **Date** and **Valid** date 31.12.2019. **Valid** is a helpful field that also shows assets written off after the report date.

| 🗅 <<: Report - Asset lis | C <<: Report - Asset list v₂ - Work - Microsoft Edge |                      |                     |                           |                |                         |                                              |  |  |  |  |  |  |
|--------------------------|------------------------------------------------------|----------------------|---------------------|---------------------------|----------------|-------------------------|----------------------------------------------|--|--|--|--|--|--|
| https://login.d          | lirecto.ee/ocra_directo                              | /yld_inventar_aru_r  | imekiri.asp         |                           |                |                         |                                              |  |  |  |  |  |  |
| Code                     | Class                                                | In charge            | Object              | Department                | (Data field)   | ~                       | 2                                            |  |  |  |  |  |  |
| Description              | Comment                                              | Customer             | Supplier            | Start                     | (Data field)   | ~                       |                                              |  |  |  |  |  |  |
| SN                       | Take asset                                           | :                    | Project             | Date 31.12.201            | 9 (Data field) | ~                       |                                              |  |  |  |  |  |  |
| Sorted by Date           | ✓ Written off                                        | 1                    | End                 | 1                         | (Data field)   | ~                       |                                              |  |  |  |  |  |  |
| User                     | Subtotal                                             | ~                    | Valid 31.12.20      | 019                       | (Data field)   | ~                       |                                              |  |  |  |  |  |  |
| LV ID                    | Actions                                              | :                    |                     | ~                         |                |                         |                                              |  |  |  |  |  |  |
| 🗆 asset 🗹 capital        | asset 🗹 intangible asset                             | written off Relation | ted 🗹 money 🗆 multi | ple datafields 🗌 Closed 🗌 | dates 🗆 Type 🗌 | Accounts insurance info | Purchased customer master class cution LV ID |  |  |  |  |  |  |

### Why the asset history report does not match the balance sheet

- The closing checkmark on the asset cards is intended to "write off" low value assets, i.e. to remove them from the reports. The fixed asset cards should not be closed, when fixed assets are written off. If you close the card, it will no longer appear in the Asset history and Asset List reports, and the reports will not be comparable to the balance sheet.
- Actions in the asset module **changing the financial transactions dates** do not change the dates in the reports and the asset module and the balance sheet data are not comparable.
  - $\circ\,$  For example changing the depreciation transaction dates / sums
  - $\circ\,$  or changing the billing / write-off date

### Can the car fringe benefit also be calculated for low value assets?

**Can not**. The car fringe benefit is calculated on the **Asset Depreciation** report and only fixed assets come into that report.

Car fringe benefit can only be calculated for cars on fixed asset cards.

In case the cars do not belong to the company, but is in the company's use on an operating lease or other agreement basis, then a separate fixed asset class for the car fringe benefit should be created under the fixed asset classes.

### Can fixed assets be partially written off on the asset card?

Fixed assets cannot be partially written off on the asset card. If you want to write off a part, then you should write off all and then take into account only the part that remained. On the new fixed asset card, you can partially write off the fixed asset proportionally from the acquisition cost.

### **OBJECTS**

### NETTINGS

### **MIDDLE TRANSACTIONS**

### BUDGETS

### BALANCE

### I want to exclude one object from a certain object level

| Balance report           | Salance report I exclude one object from the object level |                                                        |                                      |              |         |             |             |  |  |  |  |  |  |
|--------------------------|-----------------------------------------------------------|--------------------------------------------------------|--------------------------------------|--------------|---------|-------------|-------------|--|--|--|--|--|--|
| ARU                      |                                                           |                                                        |                                      |              |         |             |             |  |  |  |  |  |  |
| (Time start 🗸 01.01.2021 | (Compare) 🗸                                               | Currency                                               | Report ARU                           | Configure    | è 🖪 🛃 🥎 | (DataField) | ~           |  |  |  |  |  |  |
| end 31.08.2022           | Period                                                    | Object [!HR                                            | Level 15 (DEPAR1 🗸                   | Project      | Ð       | (DataField) | ~           |  |  |  |  |  |  |
| Unit/round 0,1 V         | Depth (all)                                               | 🖌 Language English 🗸                                   | Split 🗸 🗸                            | ]            |         | (DataField) | ~           |  |  |  |  |  |  |
| 🗹 accounts 🕻             | 🛛 date 🔽 total 🔽 change                                   | 🗹 zero 🗌 unbalanced                                    |                                      |              |         | ✓ Print     | Mail REPORT |  |  |  |  |  |  |
| objects divided          | 🗸 🗹 objects w/ name 🗌                                     | levels 🗹 transpose                                     |                                      |              |         |             |             |  |  |  |  |  |  |
|                          |                                                           | ADM<br>Administration Production                       | PROD ST<br>department Stock and logi | OCK<br>stics | Total   |             |             |  |  |  |  |  |  |
| objects divided          | objects w/ name                                           | levels C transpose<br>ADM<br>Administration Production | PROD ST<br>department Stock and logi | OCK<br>stics | Total   |             |             |  |  |  |  |  |  |

## Why does the balance sheet show all the income statement accounts with a plus sign

If the income statement accounts are shown in the balance sheet description, then the income

accounts balances are shown with a + sign and expense account balances with a - sign, i.e. expense accounts balances also appear in the report with a + sign.

| Finants - pearaamat                       |                        |                    |                            |           |              | Bilanss                               |                        |                     |                |              |            |
|-------------------------------------------|------------------------|--------------------|----------------------------|-----------|--------------|---------------------------------------|------------------------|---------------------|----------------|--------------|------------|
| Aeg: algus 01.01.2021 lõpp 31.1           | 2.2021 Konto algu      | is 411001          | löpp 9999                  | 🗈 😢 者     | (lisaväli)   | Kasumi kontroll                       |                        |                     |                |              |            |
| Korr. konto näita                         | korr. kontosid Objekt  | KONS               | Tüüp                       |           | (lisaväli)   |                                       |                        |                     |                |              |            |
| Muutus on suurem kui 🗸                    | Selgitus               |                    | Viide                      |           | (lisaväli)   |                                       |                        |                     |                |              |            |
| Keel 🗸 kan                                | de seletus 🗸           |                    |                            |           |              | Aeg algus 01.01.2021                  | Võrreldav              | Val                 | uuta           | Aruanne KK   |            |
| Sort1 Aeg V Sort2 sort                    | eerimata 🗸 🗹 ainult su | mma 🗌 vaheld. k    | contod                     | Fi        | irma         |                                       |                        |                     |                |              |            |
| Konto Nimetus                             | Algsaldo               | Deebet             | Kreedit M                  | Auutus    | Lõppsaldo    | lõpp 31.12.2021                       | Periood                | Objel               | t              | Tüüp         |            |
| 411001 Kauba müük                         | 0.00                   | 0.00               | 118.40 -                   | 118.40    | - 118.40     | Keel 🗸                                |                        |                     |                |              |            |
| 412001 Teenuste müük                      | 0.00                   | 0.00               | 2 915.38 -2 9              | 915.38    | -2 915.38    |                                       | 1 🛃                    | <b>n</b> . <b>n</b> |                |              |            |
| 522110 Tootearendus                       | 0.00                   | 4 337.37           | 0.00 4 3                   | 337.37    | 4 337.37     | (Laiali) V                            | objektid nimega        | 💟 muutus 💟 kontoo   | i 🗆 aeg 🗀 poor | dtabel FIRMA |            |
| 651150 Intressikulud laenudelt - kontsern | 0.00                   | 2 858.06           | 0.00 24                    | 858.06    | 2 858.06     |                                       |                        |                     |                |              |            |
| Kontod kokku                              | 0.00                   | 7 195.43           | 3 033.78 4                 | 161.65    | 4 161.65     | Aruandeaasta kasum (kahi              | um) (kõik)             |                     | 01.01.2021     | muutus       | 31.12.2021 |
| Bilansiaruanne KK <sub>va</sub> - Google  | Chrome                 |                    | D                          |           |              | 411001 Kauba müü<br>412001 Teepuste m | k<br>nok               | Tulukontod          | 0.00           | 118.40       | 118.40     |
| A login0 directo any                      | /fir                   | bilanciaru acni    | Wood=VV                    |           |              | 522110 Tootearend                     | us                     | Kulukontod          | 0.00           | 4 337.37     | 4 337.37   |
| I logino.directo.ee/                      | (111                   | i_bilalisialu.asp: | KOOU-KK                    |           |              | 651150 Intressikulu                   | d laenudelt - kontsern | Kulukontou          | 0.00           | 2 858.06     | 2 858.06   |
| Sule Uus Koopia Jäta Ku                   | stuta Salvesta Olek:   | /aata ARI          | UANNE Puuduvad kontod      |           |              | Kokku Aruandeaasta kasu               | n (kahjum) (kõik)      |                     | 0.00           | -4 161.65    | -4 161.65  |
| Kood KK Objekt                            | Kasutaja               | Taksonoom          | nia 🗸 🗸                    |           |              |                                       |                        |                     |                |              |            |
| Nimi Kasumi kontroll                      |                        | Kommenta           | ar                         |           |              | 1                                     |                        |                     |                |              |            |
| Viimati muutis:SUPER 26.08.2022 15:48:29  |                        |                    |                            |           |              |                                       |                        |                     |                |              |            |
| NR Number Tüüp Kont                       | tod / Tehe Obj         | ekt                | Tekst                      | к         | llassGra     |                                       |                        |                     |                |              |            |
| 1 3750 1(Tulem) ✓ 4110                    | 000:711999             |                    | Aruandeaasta kasum (kahjun | m) (kõik) | 1(Kreedit) 🗸 |                                       |                        |                     |                |              |            |

### **INCOME STATEMENT**

### **NOMINAL LEDGER**

### The nominal ledger gives an error message

The nominal ledger does not open on the screen if the data volumes are too large and shows an error message. The nominal ledger data can get to excel by selecting the necessary fields and pressing the CSV button directly.

| Finants - Pearaamatu aruanne   |                              |                                   |                       |        |                      |          |                    |  |         |  |  |  |
|--------------------------------|------------------------------|-----------------------------------|-----------------------|--------|----------------------|----------|--------------------|--|---------|--|--|--|
| Aeg algus 01.09.2000           | lõpp 29.09.2021              | Konto algus 4                     | lõpp 9                |        | Projekt              | Ð        | (lisaväli) V       |  | » 🕙 🔒 📾 |  |  |  |
| Korr. konto                    | näita korr. kontosi          | d Objekt                          | Тüüр                  | $\sim$ | Keel                 | $\sim$   | (lisaväli) 🗸       |  |         |  |  |  |
| Muutus on suurem kui           | ~                            | Selgitus                          | Viide                 |        | Klient               | $\oplus$ | (lisaväli) 🗸       |  |         |  |  |  |
| Sort1 Aeg 🗸                    | Sort2 sorteerimata 🗸         | Kanne 237                         | \$                    |        | Hankija              | $\pm$    | Ühik/täpsus 0,01 🗸 |  |         |  |  |  |
| KM kood (kõik)                 | ~                            | Tasemeta                          | Valuuta               | ١      | Vahesumma            | $\sim$   | 🗌 🗆 ainult saldoga |  |         |  |  |  |
| mõlemad 🗸                      | ] 🗋 ainult summa 🗌           | vaheld. kontod 🔲 muutusega        | kontod 🗌 saldeerimata |        | C tasemed C lisainfo |          | Trüki ARUANNE      |  |         |  |  |  |
| An error occurred on the sen   | ver when processing the      | URL. Please contact the system    | administrator.        |        |                      |          |                    |  |         |  |  |  |
| If you are the system administ | strator please click here to | o find out more about this error. |                       |        |                      |          |                    |  |         |  |  |  |

#### See the instruction here:

salvesta\_aruanne\_csv\_failina

### Exclusion in the nominal ledger

Set in system settings - character to search empty field (a little-used sign that you like - for example #)

17/53 ACCOUNTANT MANUAL System settings (1) COMMON SETTINGS Character to search empty field #

### From nominal ledger can check does all transactions have necessary objects and projects.

| d KENA PÄEV: Finants - pearaamat 🗤 - Google Chrome |                                                                                                    |                 |               |                    |         |              |             |     |          |                  |             |             |  |
|----------------------------------------------------|----------------------------------------------------------------------------------------------------|-----------------|---------------|--------------------|---------|--------------|-------------|-----|----------|------------------|-------------|-------------|--|
| 🔒 login.dir                                        | login.directo.ee/ocra_directo_jane/fin_aru_pea.asp?uus=ei&aeg1=01.01.2021&aeg2=31.01.2021&kred_konto=40000&konto=50641&projekt=&projekt_qf_ko |                 |               |                    |         |              |             |     |          |                  |             |             |  |
| Finants -                                          | Pearaama                                                                                                    | itu aruan       | ne            |                    |         |              |             |     |          |                  |             |             |  |
| Aeg algus 01.                                      | 01.2021 lõp                                                                                                    | p 31.01.2021    | Konto algu    | s 40000            | lõpp    | 50641        | Projekt     |     | $\oplus$ |                  | 2           | 😫 🔒 📼       |  |
| Korr. konto                                        |                                                                                                    | näita korr. kon | tosid Obje    | (t                 | Tüüp    | ~            | Keel        | ~   |          |                  |             |             |  |
| Muutus on                                          | suurem kui 🗸                                                                                                    |                 | Selgitu       | s                  | Viide   |              | Klient      |     | $\pm$    |                  |             |             |  |
| Sort1 Ae                                           | eg 🗸 Sort                                                                                                    | 2 sorteerimata  | ✓ Kan         | ne ,               | -       |              | Hankija     |     | $\oplus$ | Ühik/täpsus 0,01 | ~           |             |  |
| KM kood (kč                                        | ŏik)                                                                                                    |                 | ✓ Tasemet     | a                  | Valuuta |              | Vahesumma   |     | ~        | ainult saldoga   |             |             |  |
| rea                                                | seletus 🗸 🗌                                                                                                    | ainult summa    | vaheld, konto | i 🔽 muutusega k    | ontod   | saldeerimata | a 🗆 tasemed |     |          | Trüki ARUANNE    |             |             |  |
| 40131<br>Algsaldo                                  | Tulud teenust                                                                                                    | te müügist      |               |                    |         |              |             |     |          |                  |             |             |  |
| Number                                             | Objekt                                                                                                    | Projekt         | Aeg           | Seletus            | alat    |              | I           | KMK | Deebe    | et Kreedit       | Muutus      | Saldo       |  |
| ARVE.10005                                         | OBJEKT1 I                                                                                                    | PROJEKT1        | 01.01.2021    | Tulud teenuste müt | igist   |              |             | 1   | 0.0      | 0 1 000.00       | -10 965.82  | -10 965.82  |  |
| ARVE.10002                                         | OBJEKT1                                                                                                    |                 | 01.01.2021    | Tulud teenuste müü | igist   |              |             | 1   | 0.0      | 0 100.00         | -11 065.82  | -11 065.82  |  |
| Lõnnsaldo                                          | 11 065 82                                                                                                    |                 |               |                    |         |              |             |     | 0.0      | 0 11 065.82      | -11 065.82  | -11 065.82  |  |
| 50641<br>Algsaldo                                  | Raamatupidar                                                                                                    | misteenused     | I             |                    |         |              |             |     |          |                  |             |             |  |
| Number                                             | Objekt                                                                                                    | Projekt         | Aeg           | Seletus            |         |              |             | кмк | Deebe    | t Kreedit        | Muutus      | Saldo       |  |
| OST.10002                                          |                                                                                                    |                 | 01.01.2021    | Raamatupidamistee  | enused  |              |             | 1   | 814.9    | 3 0.00<br>6 0.00 | 814.93      | 814.93      |  |
| OST.10005                                          | OBJEKT1                                                                                                    | PROJEKT1        | 01.01.2021    | Raamatupidamistee  | enused  |              |             | 1   | 814.9    | 3 0.00           | 1 729.52    | 1 729.52    |  |
| OST.10005                                          | OBJEKT1                                                                                                    |                 | 01.01.2021    | Raamatupidamistee  | enused  |              |             | 1   | 99.6     | 6 0.00           | 1 829.18    | 1 829.18    |  |
| OST.10001                                          | OBJEKT1                                                                                                    |                 | 01.01.2021    | Raamatupidamistee  | enused  |              |             | 1   | 1 000.0  | 0 0.00           | 2 829.18    | 2 829.18    |  |
| 051.10008                                          | UBJEK11                                                                                                    | PROJEK12        | 05.01.2021    | Raamatupidamistee  | enused  |              |             | 1   | 2 928 6  | 3 0.00<br>1 0.00 | 2 928.61    | 2 928.61    |  |
| Lõppsaldo                                          | 2 928.61                                                                                                    |                 |               |                    |         |              |             |     |          |                  | 2 0 2 0 0 1 | 2 0 2 0 0 0 |  |

### Project exclusion in nominal ledger

Show me transactions, where the project is missing. For this, add the empty field character, marked in the system settings, to the project cell (for example: #).

| Finants -     | Finants - Pearaamatu aruanne |                    |               |                                    |           |              |                         |          |                  |            |            |  |
|---------------|------------------------------|--------------------|---------------|------------------------------------|-----------|--------------|-------------------------|----------|------------------|------------|------------|--|
| Aeg algus 01. | .01.2021                     | lõpp 31.01.2021    | Konto alg     | us 40000                           | lõpp 5064 | 11           | Proje <mark>kt</mark> # | $\oplus$ |                  | 2          | a) 🔒 📾     |  |
| Korr. konto   |                              | näita korr. kon    | tosid Obje    | kt                                 | Tüüp 🔽    |              | Keel 🗸                  |          |                  |            |            |  |
| Muutus on     | suurem kui                   | ~                  | Selgit        | us                                 | Viide     |              | Klient                  | $\pm$    |                  |            |            |  |
| Sort1 Ae      | v pe                         | Sort2 sorteerimata | V Kan         | ne                                 |           |              | Hankija                 | Æ        | Ühik/tänsus 0.01 | ×          |            |  |
|               |                              |                    |               | ····                               |           |              |                         | -        |                  |            |            |  |
| KM kood (k    | õik)                         | _                  | ✓ Taseme      | ta                                 | Valuuta   | V            | ahesumma                | ~        | 💛 ainult saldoga |            |            |  |
| rea           | seletus 🗸                    | ] 🗌 ainult summa 🛛 | vaheld. konto | d 🗹 muutusega kontoo               | : 🗆 :     | saldeerimata | 🗆 tasemed 🗌 lisainfo    |          | Trüki ARIJANNI   |            |            |  |
| 40131         | Tulud teer                   | nuste müügist      |               |                                    |           |              |                         |          | Ŭ                |            |            |  |
| Algsaldo      |                              | 0.00               |               |                                    |           |              |                         |          |                  |            |            |  |
| Number        | Objekt                       | Projekt            | Aeg           | Seletus<br>Tulud te enuete müürlet |           |              | KMK 1                   | Deeb     | et Kreedit       | Muutus     | Saldo      |  |
| ARVE.10006    | OB IEKT1                     |                    | 01.01.2021    | Tulud teenuste müügist             |           |              | 1                       | 0.0      | 0 9 965.62       | -9 905.02  | -9 965.62  |  |
| ARVE. 10002   | OBJERT                       |                    | 01.01.2021    | ruidu teenuste muugist             |           |              |                         | 0.0      | 0 10 065 82      | -10 065.82 | -10 065.82 |  |
| Lõppsaldo     | -10 06                       | 5.82               |               |                                    |           |              |                         | 0.0      | 10 000102        | 10 000102  | 10 000102  |  |
| 50641         | Raamatup                     | oidamisteenused    | l             |                                    |           |              |                         |          |                  |            |            |  |
| Algsaldo      |                              | 0.00               |               |                                    |           |              |                         |          |                  |            |            |  |
| Number        | Objekt                       | Projekt            | Aeg           | Seletus                            |           |              | KMK                     | Deeb     | et Kreedit       | Muutus     | Saldo      |  |
| OST.10002     |                              |                    | 01.01.2021    | Raamatupidamisteenuse              | ed        |              | 1                       | 814.9    | 0.00             | 814.93     | 814.93     |  |
| OST.10003     |                              |                    | 01.01.2021    | Raamatupidamisteenuse              | ed        |              | 1                       | 99.6     | 6 0.00           | 914.59     | 914.59     |  |
| OST.10005     | OBJEKT1                      |                    | 01.01.2021    | Raamatupidamisteenuse              | ed        |              | 1                       | 99.6     | 6 0.00           | 1 014.25   | 1 014.25   |  |
| OST.10001     | OBJEKT1                      |                    | 01.01.2021    | Raamatupidamisteenuse              | ed        |              | 1                       | 1 000.0  | 0.00             | 2 014.25   | 2 014.25   |  |
| Lőppsaldo     | 2 01                         | 4.25               |               |                                    |           |              |                         | 2 014.2  | .000             | 2 014.25   | 2 014.25   |  |

### **Object exclusion in nominal ledger**

To search transactions which has for example a car object missing, we need to exclude this level object level.

To exclude multiple levels objects, add a list of object levels separated by a comma.

| D < | <: Paste Objects <sub>vz</sub> - Work - Microsoft Edge | - 0                                                                |
|-----|--------------------------------------------------------|--------------------------------------------------------------------|
| ċ   | https://login.directo.ee/ocra_directo                  | /yld_m_objekt_aseta.asp?unit=put_objekt&kuhu=fin_aru_pea.objekt& A |
| Lev | vel Type                                               | Object 🄊                                                           |
| 1   | OSAKOND                                                | ✓                                                                  |
| 2   | ALAMOSAKOND                                            | ×                                                                  |
| 3   | ASUKOHT                                                | ✓                                                                  |
| 5   | ISIK                                                   | ✓                                                                  |
| 6   | AUTO                                                   | ×                                                                  |
| 7   | OSS JA IOSS ERIKORD                                    | ✓                                                                  |
| 8   | OSS JA IOSS ERIKORRA RIIK                              | ~                                                                  |
| 9   | INTERNAL TRANSACTION/EXTERNAL T                        | R                                                                  |
| 13  | RIIGI RAHAVOOD                                         | ×                                                                  |
| 15  | DEPARTMENT                                             | ✓                                                                  |
| P   | ASTE New Show All                                      | ✓ PASTE                                                            |

#### Initial example:

#### Finants - Pearaamatu aruanne

| Aeg algus 01 | .01.2021     | lõpp 31     | .01.2021           | Konto algus      | 40000       | lõpp             | 523104       | Proje    | kt        | Ð         | (lisaväli)       | ~         |            |
|--------------|--------------|-------------|--------------------|------------------|-------------|------------------|--------------|----------|-----------|-----------|------------------|-----------|------------|
| Korr. konto  |              | nä          | ita korr. kontosio | d Objekt         |             | Tüüp             |              | ✓ Ke     | el        | ~         | (lisaväli)       | ~         |            |
| Muutus or    | n suurem kui | ~           |                    | Selaitus         |             | Viide            |              | Klie     | nt        | Æ         | (lisaväli)       | ~         |            |
| Sort1 A      | ea 🗸         | Sort2 S     | orteerimata 🗙      | Kanne            |             | Sügavus          | (kõik) 🗙     | Hanki    | ia        | Ē         | Ühik/täpsus 0.01 | ~         |            |
|              | - 5<br>- 10  |             |                    | <b>T</b>         |             |                  | <u></u>      |          |           | _         |                  |           |            |
|              | OIK)         |             | <u> </u>           | lasemeta         | _           | valuuta          | _            | vanesumm |           | ~         | 🗆 ainult saldoga |           |            |
| rea          | seletus 🗸    | ']∪ ainu    | lt summa 🕛 🗤       | vaheld. kontod   | muutuseg    | a kontod         | saldeerimata | U tasem  | ed 🗌 lisa | ainfo     | Trüki ARUANN     | E         |            |
| 412001       | Teenuste     | e müük      |                    |                  |             |                  |              |          |           |           |                  |           |            |
| Algsaldo     | -14 2        | 48,21       |                    |                  |             |                  |              |          |           |           |                  |           |            |
| Number       | Objekt       | Pro         | ojekt              | Aeg              | Seletus     | <b>i</b>         |              | 1        | KMK       | Deebet    | Kreedit          | Muutus    | Saldo      |
| ARVE.100064  | ADMIN        | K2          | 01:Päikesepane     | elid 01.01.2021  | Koolitus    | 5                |              |          | 1         | 0,00      | 679,11           | -679,11   | -14 927,32 |
| ARVE.100065  | ADMIN        | K2          | 01:Päikesepane     | elid 01.01.2021  | Koolitus    | ;<br>;           |              |          | 1         | 0,00      | 679,11           | -1 358,22 | -15 606,43 |
| ARVE.100066  | ADMIN        | K2          | 01:Päikesepane     | elid 01.01.2021  | Koolitus    | ;                |              |          | 1         | 0,00      | 679,11           | -2 037,33 | -16 285,54 |
| Lännaalda    | 16           | 205 54      |                    |                  |             |                  |              |          |           | 0,00      | 2 037,33         | -2 037,33 | -16 285,54 |
| Loppsaido    | -10          | 260,04      |                    |                  |             |                  |              |          |           |           |                  |           |            |
| 521115       | Ruumide      | kindlus     | stus               |                  |             |                  |              |          |           |           |                  |           |            |
| Algsaldo     |              | 0,00        |                    |                  |             |                  |              |          |           |           |                  |           |            |
| Number       | Objekt       | Pr          | ojekt              | Aeg              | Seletus     |                  |              | KI       | IK        | Deebet    | Kreedit          | Muutus    | Saldo      |
| FIN.100030   |              |             |                    | 01.01.2021       | Ruumide ki  | ndiustus         |              |          |           | 1 000,00  | 0,00             | 1 000,00  | 1 000,00   |
| Lõnnsaldo    | 1            | 000 00      |                    |                  |             |                  |              |          |           | 1 000,00  | 0,00             | 1 000,00  | 1 000,00   |
| 522100       | Väikovat     | oondid      |                    |                  |             |                  |              |          |           |           |                  |           |            |
|              | Vainevai     | 0.00        |                    |                  |             |                  |              |          |           |           |                  |           |            |
| Number       | Objekt       | 0,00<br>Pro | iekt               | Aeg              | Sele        | tue              |              |          | кмк       | Deebet    | Kreedit          | Muntue    | Saldo      |
| OST 100063   | Objekt       | 110         | JORT               | 01 01 2          | 021 print   | er kontorisse    |              |          | 1         | 400.00    | 0.00             | 400.00    | 400.00     |
| OST 100062   |              |             |                    | 01.01.2          | 021 klavi   | atuurid          |              |          | 1         | 350.00    | 0,00             | 750.00    | 750.00     |
| OST 100061   | VAIKEV       | K20         | 3:Mesi 23 hoon     | e ehitus 01.01.2 | 021 väike   | evahendid - para | ndus         |          | 1         | 679.11    | 0.00             | 1 429 11  | 1 429 11   |
|              |              |             |                    |                  |             |                  |              |          |           | 1 429,11  | 0,00             | 1 429,11  | 1 429,11   |
| Löppsaldo    | 14           | 29,11       |                    |                  |             |                  |              |          |           |           |                  |           |            |
| 523104       | Autode k     | cindlust    | us                 |                  |             |                  |              |          |           |           |                  |           |            |
| Algsaldo     |              | 0,00        |                    |                  |             |                  |              |          |           |           |                  |           |            |
| Number       | Objekt       | Pr          | ojekt              | Aeg              | Seletus     |                  |              | KN       | IK        | Deebet    | Kreedit          | Muutus    | Saldo      |
| FIN.100060   | HANS,746     | 6MST        |                    | 01.01.2021       | Autode kind | llustus          |              |          |           | 12 000,00 | 0,00             | 12 000,00 | 12 000,00  |
| FIN.100060   | HANS,746     | SMST        |                    | 01.01.2021       | Autode kind | llustus          |              |          |           | 0,00      | 11 000,00        | 1 000,00  | 1 000,00   |
|              |              |             |                    |                  |             |                  |              |          |           | 12 000,00 | 11 000,00        | 1 000,00  | 1 000,00   |
| Lõppsaldo    | 1            | 000,00      |                    |                  |             |                  |              |          |           |           |                  |           |            |

Show me transactions, where level 6 objects are missing

#### Finants - Pearaamatu aruanne lõpp 31.01.2021 lõpp 523104 $\oplus$ Aeg algus 01.01.2021 Konto algus 40000 Projekt (lisaväli) × Korr, konto näita korr. kontosid Obiekt Tüüp ~ Keel (lisaväli) $\sim$ Muutus on suurem kui 🗸 Selgitus Viide Klient $\pm$ (lisaväli) V $\pm$ Sort1 Aeg $\mathbf{v}$ Sort2 sorteerimata 🗸 Kanne Sügavus (kõik) 🗸 Hankija Ühik/täpsus 0,01 v • KM kood (kõik) Tasemeta 6 Valuuta Vahesumma ~ ainult saldoga Trüki ARUANNE saldeerimata rea seletus 🗸 🗋 ainult summa 🗌 vaheld. kontod 🗹 muutusega kontod tasemed lisainfo 412001 Teenuste müük -14 248,21 Objekt Algsaldo Projekt Number Aea Seletus кмк Deebet Kreedit Muutus Saldo ARVE.100065 ARVE.100064 ADMIN ADMIN K201:Päikesepaneelid 01.01.2021 K201:Päikesepaneelid 01.01.2021 Koolitus Koolitus 0,00 0,00 679,11 679,11 -679,11 -1 358,22 -14 927,32 -15 606,43 ARVE.100066 ADMIN K201:Päikesepaneelid 01.01.2021 Koolitus 0 00 679 11 -2 037 33 -16 285 54 0,00 2 037,33 -2 037,33 -16 285,54 l õppsaldo -16 285 54 521115 Ruumide kindlustus Algsaldo 0,00 Number FIN.100030 Objekt Projekt Aeg 01.01.2021 Seletus кмк Deebet 1 000,00 Kreedit 0,00 **Muutus** 1 000,00 Saldo 1 000,00 Ruumide kindlustus 1 000.00 0.00 1 000.00 1 000.00 Löppsaldo 1 000,00 522109 Väikevahendid Algsaldo 0,00 Projekt кмк Number Objekt Aeg 01.01.2021 Seletus Deebet Kreedit Muutus Saldo OST.100063 OST.100062 printer kontorisse klaviatuurid 400,00 750,00 400.00 0.00 400.00 01.01.2021 350,00 0,00 750,00 OST.100061 VAIKEV K203 Mesi 23 hoone ehitus 01 01 2021 väikevahendid - parandus 679 11 0.00 1 429 11 1 429 11 1 429,11 0,00 1 429,11 1 429,11 Lõppsaldo 1 429.11

Show me transactions, where department (level 1), subdivision (level 2) and car (level 6) objects is missing

| Finants -            | - Pearaa     | imatu aruan                   | ne                             |                               |                 |                                |                         |                                |                               |
|----------------------|--------------|-------------------------------|--------------------------------|-------------------------------|-----------------|--------------------------------|-------------------------|--------------------------------|-------------------------------|
| Aeg algus 01         | .01.2021     | lõpp 31.01.2021               | Konto algus 40000              | lõpp 523104                   | Projekt         | $\pm$                          | (lisaväli)              | ~                              |                               |
| Korr. konto          |              | näita korr. konto             | osid Objekt                    | Tüüp                          | ✓ Keel          | ~                              | (lisaväli)              | ~                              |                               |
| Muutus or            | n suurem kui | ~                             | Selgitus                       | Viide                         | Klient          | Ð                              | (lisaväli)              | ~                              |                               |
| Sort1 A              | eg 🗸         | Sort2 sorteerimata            | ✓ Kanne                        | 🚽 Sügavus (kõik) 🗸            | Hankija         | Ð                              | Ühik/täpsus 0,01        | ~                              |                               |
| KM kood (k           | :õik)        |                               | ✓ Tasemeta 1,2,6               | Valuuta                       | Vahesumma       | ~                              | ainult saldoga          |                                |                               |
| rea                  | seletus 🗸    | ainult summa                  | 🛛 vaheld. kontod 🗹 muut        | usega kontod 🛛 🗍 saldeerimata | 🗌 tasemed 🗌 lis | sainfo                         | Trüki ARUANNI           |                                |                               |
| 521115<br>Algsaldo   | Ruumide      | kindlustus<br><sub>0,00</sub> |                                |                               |                 |                                |                         |                                |                               |
| Number<br>FIN.100030 | Objekt       | Projekt                       | Aeg Seletu<br>01.01.2021 Ruumi | <b>s</b><br>de kindlustus     | КМК             | Deebet<br>1 000,00<br>1 000.00 | Kreedit<br>0,00<br>0.00 | Muutus<br>1 000,00<br>1 000.00 | Saldo<br>1 000,00<br>1 000.00 |
| Lõppsaldo            | 1            | 000,00                        |                                |                               |                 | ,                              | -,                      | ,                              | ,                             |
| 522109<br>Algsaldo   | Väikevah     | endid<br>0,00                 |                                |                               |                 |                                |                         |                                |                               |
| Number<br>OST.100063 | Objekt       | Projekt                       | Aeg<br>01.01.2021              | Seletus<br>printer kontorisse | <b>КМК</b><br>1 | Deebet<br>400,00               | Kreedit<br>0,00         | Muutus<br>400,00               | Saldo<br>400,00               |
| OST.100062           |              |                               | 01.01.2021                     | klaviatuurid                  | 1               | 350,00                         | 0,00                    | 750,00                         | 750,00                        |
| OST.100061           | VAIKEV       | K203:Mesi 23 ho               | oone ehitus 01.01.2021         | väikevahendid - parandus      | 1               | 679,11<br>1 429,11             | 0,00<br><b>0,00</b>     | 1 429,11<br>1 429,11           | 1 429,11<br>1 <b>429,11</b>   |
| Lõppsaldo            | 14           | 29,11                         |                                |                               |                 |                                |                         |                                |                               |

Show me transactions, where department (level 1), subdivision (level 2) and car (level 6) objects and project is missing.

| Finants                                    | s - Pearaa        | amatu arua                      | inne                     |                                      |                |         |                                |                         |                                              |                               |
|--------------------------------------------|-------------------|---------------------------------|--------------------------|--------------------------------------|----------------|---------|--------------------------------|-------------------------|----------------------------------------------|-------------------------------|
| Aeg algus (                                | 01.01.2021        | lõpp 31.01.2021                 | Konto algu               | <b>s</b> 40000                       | lõpp 523104    | Pro     | jek #                          | (lisaväli)              |                                              | ~                             |
| Korr. konto                                |                   | näita korr. ko                  | ontosid Objel            | kt                                   | Tüüp           | ~       | Keel 🗸 🗸                       | (lisaväli)              |                                              | ~                             |
| Muutus                                     | on suurem kui     | ~                               | Selgitu                  | IS                                   | Viide          | ĸ       | ient                           | (lisaväli)              |                                              | ~                             |
| Sort1                                      | Aeg 🗸             | Sort2 sorteerimat               | ta ❤ Kanı                | ne 🖉 Süş                             | gavus (kõik) 🗸 | Har     | kija                           | 🗄 Ühik/täps             | us 0,01 🗸                                    | ·                             |
| KM kood                                    | (kõik)            |                                 | ✓ Tasemet                | ta 1,2,6 Va                          | luuta          | Vahesur | nma                            | ✓ □ ainult              | saldoga                                      |                               |
| re                                         | ea seletus 🗸      | ainult summa                    | vaheld. kontoo           | d 🔽 muutusega kontod                 | saldeerimata   | 🗆 tase  | med 🗌 lisainfo                 | Trüki                   | ARUANNE                                      |                               |
| 521115<br>Algsaldo<br>Number<br>FIN.100030 | Ruumide<br>Objekt | e kindlustus<br>0,00<br>Projekt | <b>Aeg</b><br>01.01.2021 | <b>Seletus</b><br>Ruumide kindlustus |                | КМК     | Deebet<br>1 000,00<br>1 000,00 | Kreedit<br>0,00<br>0,00 | <b>Muutus</b><br>1 000,00<br><b>1 000,00</b> | Saldo<br>1 000,00<br>1 000,00 |
| 522109<br>Algsaldo                         | Väikevah          | nendid<br>0,00                  |                          |                                      |                |         |                                |                         |                                              |                               |
| Number                                     | Objekt            | Projekt                         | Aeg                      | Seletus                              |                | КМК     | Deebet                         | Kreedit                 | Muutus                                       | Saldo                         |
| OST.100063                                 | 5                 |                                 | 01.01.2021               | printer kontorisse                   |                | 1       | 400,00                         | 0,00                    | 400,00                                       | 400,00                        |
| OST.100062                                 |                   |                                 | 01.01.2021               | klaviatuurid                         |                | 1       | 350,00                         | 0,00                    | 750,00                                       | 750,00                        |
| Lõppsaldo                                  | 7                 | 50,00                           |                          |                                      |                |         | 750,00                         | 0,00                    | 750,00                                       | 750,00                        |

### How to grant rigths to see only certain account statements

If the user is allowed to see a limited number of accounts, should create a personal Balance Sheet and/or Income Statement description for the user, where can highlight the accounts that are allowed and give the user limited rights:

#### 1) System setting

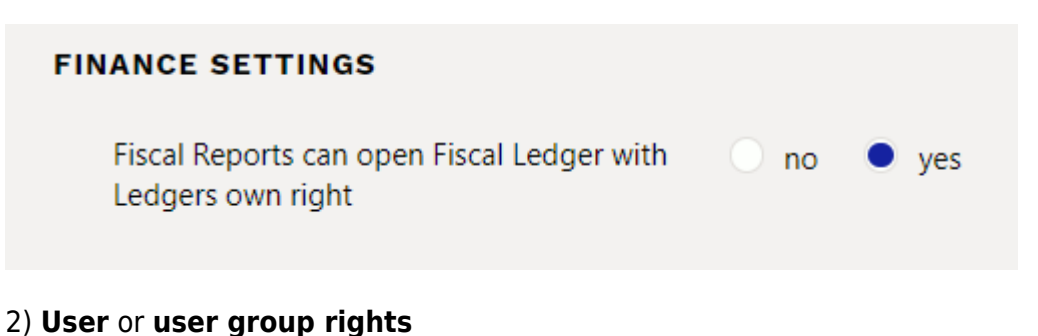

| hange gr       | oup rig | ghts "Acc  | counta     | nt as      | sistent" | Save       |
|----------------|---------|------------|------------|------------|----------|------------|
| Documents      | Reports | Setting    | Other      |            |          |            |
| Finance        |         |            |            |            |          |            |
| Report         |         | Unassigned | Denied     | Own        | Extended | All        |
| Balance        |         | 0          | 0          | ٠          | 0        | $\bigcirc$ |
| Income stater  | nent    | •          |            |            |          |            |
| Finance Statis | tics    |            |            |            |          | •          |
| VAT declar.    |         | •          |            |            |          |            |
| Nominal Ledg   | jer     | $\bigcirc$ | $\bigcirc$ |            | 0        |            |
| Transactions I | ist     | $\bigcirc$ | $\bigcirc$ | $\bigcirc$ | •        | 0          |

3) Create a **balance sheet** or **income statement** with only the accounts that the user can see and in the employee cell add a comma-separated list of users who can see this report.

< <: Balance report v3 - Work - Microsoft Edge

| https://    | https://login.directo.ee/ocra_directo_/fin_bilansiaru.asp?new=1&clr1=1&eimuuda=jah&add=1⌖=&target2=&after= |        |                    |        |                 |       |       |  |  |  |  |  |
|-------------|----------------------------------------------------------------------------------------------------|--------|--------------------|--------|-----------------|-------|-------|--|--|--|--|--|
| Close 1     | Close New Refresh Save Status: Changed Missing accounts                                                    |        |                    |        |                 |       |       |  |  |  |  |  |
| Code        | REPORT                                                                                                    | Object | Employe            | eBOB   | Taxonomy 🗸 🗸    |       |       |  |  |  |  |  |
| Description |                                                                                                    |        |                    |        | Comment         |       |       |  |  |  |  |  |
| NO Number   | Туре                                                                                                    |        | Accounts / Formula | Object | Text            | Class | Graph |  |  |  |  |  |
| 1 10        | 1(Resu                                                                                                    | ult) 🗸 | 100001+100002      |        | Report accounts | ~     |       |  |  |  |  |  |
| 2           |                                                                                                    | ~      |                    |        |                 | ~     | ]     |  |  |  |  |  |

4) User can only open a balance sheet or a income statement, where he/she is marked as a user

5) From the **balance sheet** you can open the **general ledger, only one account at a time**.

6) From general ledger report can see all the allowed accounts statements - write a commaseparated list of accounts in the account start field. Alt+A can be used to save under saved reports. Finance Report - Nominal Ledger

| Time start 01.01.2021 | end 03.11.2021     | Account start 11110 | 1,111201 end           | Project                | $\oplus$ | (DataField)           |
|-----------------------|--------------------|---------------------|------------------------|------------------------|----------|-----------------------|
| Corr.Account          | show corr. acc.    | Object              | 111101 Kassa           | ✓ Language English ✓   | ]        | (DataField) 🗸         |
| Change is bigger than | <b>v</b>           | Description         | 111201 Pangakonto      | Customer               | $\oplus$ | (DataField)           |
| Sort1 Time 🗸          | Sort2 unsorted V   | Transaction         | ▼ Depth (all) ∨        | Supplier               | Ð        | Unit/round 0,01 V     |
| VAT code (all)        | ~                  | w/o level(s)        | Currency               | Subtotal               |          | ✓ □ only with balance |
| row desc              | 🖌 🗆 only sum 🗌 mix | ked accounts 🛛 🗹 w  | ith change 🛛 unbalance | ed 🗌 levels 🗌 more inf | o        | Print REPORT          |

**A user with limited rights** can save the same report to the account start field by adding it as an accounts + list.

| inance Report - Nominal Ledger       |                                |                 |                      |   |                   |   |  |  |  |  |
|--------------------------------------|--------------------------------|-----------------|----------------------|---|-------------------|---|--|--|--|--|
| Time start 01.01.2021 end 03.11.2021 | Account start 111101+111201    | end             | Project              | Ð | (DataField)       | ~ |  |  |  |  |
| Corr.Account Show corr. acc          | Object                         | Туре            | ✓ Language English ✓ |   | (DataField)       | ~ |  |  |  |  |
| Change is bigger than 🗸              | Description                    | Reference       | Customer             | Ð | (DataField)       | ~ |  |  |  |  |
| Sort1 Time V Sort2 unsorted V        | Transaction                    | ▼ Depth (all) ∨ | Supplier             | Ð | Unit/round 0,01 🗸 | · |  |  |  |  |
| VAT code (all)                       | ✓ w/o level(s)                 | Currency        | Subtotal             | ~ | only with balance |   |  |  |  |  |
| row desc 🗸 🖸 only sum 🗍 r            | nixed accounts 🛛 🗹 with change | unbalanced      | 🗌 levels 🗌 more info |   | Print REPORT      |   |  |  |  |  |

### **PAYMENT SHEET**

### **STATE BALANCE SHEET**

### Why the State account does not appear in the balance data

Reason - The state account has not been entered under financial accounts. State account - the cell is mandatory for this entry to appear in the balance data report. The account number of the state account plan is written here.

See The state balance sheet guide for more details: Riigi saldoandmik

### **MAINTENANCE - CURRENCY RATE CONVERTER**

## How to start using the currency converter, if until now the currency recalculation transactions have been made manually

- Create currency recalculation under maintenance with period end date
- Make a manual financial transaction with a minus sign to eliminate the double currency rate sum

Initial data - if the data is in currency, the opening balances should also be entered in the correct currency. If the data is entered as a financial entry, the data in currency should be entered under the second sheet (data in EUR is not entered).

| Nu                                 | mber                                                                                                    | 100063 | Date 31.1 | 2.2020      | Reference |            | Turnover | 814.93 | 814.9       | 3       |
|------------------------------------|----------------------------------------------------------------------------------------------------|--------|-----------|-------------|-----------|------------|----------|--------|-------------|---------|
| De                                 | Description we received a loan in USD-s Difference                                                             |        |           |             |           | Difference | 0        |        |             |         |
| Ba                                 | nk Stateme                                                                                                    | nts: - |           |             |           |            |          |        |             |         |
| Cre                                | Creator 06.10.2021 18:47:55 Last changed by: 06.10.2021 18:47:55 Bulk Insert Paste Recipe Split from Resources |        |           |             |           |            |          |        |             |         |
| Paste Recipe C Spin norm Resources |                                                                                                    |        |           |             |           |            |          |        |             |         |
|                                    |                                                                                                    |        |           |             |           |            |          |        | $\bigcirc$  |         |
| NO                                 | Account                                                                                                    | Object | Project   | Description | 1         |            | Cur. Deb | it     | Cur. Credit | Currenc |
| 1                                  | 111204                                                                                                    |        |           | Bank accou  | nt USD    |            |          | 1000   |             | USD     |
|                                    | 111204                                                                                                    |        |           | Danne accou | 11.000    |            |          | 1000   |             | 000     |

#### Manual currency rate transactions for January and March.

| Number                                                                                                    | 100070 | Date 31.01.202 | 21 Reference                           | Turnover 9.65 | 9.6    | 5        |      |  |          |                   |
|----------------------------------------------------------------------------------------------------|--------|----------------|----------------------------------------|---------------|--------|----------|------|--|----------|-------------------|
| Description USD manual recalculation Difference 0                                                                |        |                |                                        |               |        |          |      |  |          |                   |
| Bank Statements: -                                                                                               |        |                |                                        |               |        |          |      |  |          |                   |
| Creator 06.10.2021 19:52:03 Last changed by: 06.10.2021 19:52:03 Bulk Insert Paste Recipe D Split from Resources |        |                |                                        |               |        |          |      |  |          |                   |
|                                                                                                    |        |                | -                                      |               | ۲      | 0        |      |  |          |                   |
| NO Account                                                                                                    | Object | Project        | Description                            | Debit         | Credit | VAT code | Date |  | Customer | Customer Supplier |
| 1 111205                                                                                                    |        |                | Bank account USD                       | 9.6           | 5      |          |      |  |          |                   |
| 2 660001                                                                                                    |        |                | Currency rate profit (financial income |               | 9.65   |          |      |  |          |                   |

#### Total January - March recalculations.

| 111204                  | Bank / | Account    |                              |    |       |        |        |         |
|-------------------------|--------|------------|------------------------------|----|-------|--------|--------|---------|
| Beginning balance 814.9 |        | 814.93     |                              |    |       |        |        |         |
| Number                  | Object | Time       | Description                  | VC | Debit | Credit | Change | Balance |
| TRAN.100064             |        | 31.01.2021 | USD-i ümberhindlus - käsitsi |    | 9.65  | 0.00   | 9.65   | 824.58  |
| TRAN.100065             |        | 28.02.2021 | USD-i ümberhindlus - käsitsi |    | 1.02  | 0.00   | 10.67  | 825.60  |
| TRAN.100066             |        | 31.03.2021 | USD-i ümberhindlus - käsitsi |    | 27.28 | 0.00   | 37.95  | 852.88  |
|                         |        |            |                              |    | 37.95 | 0.00   | 37.95  | 852.88  |
| Closing balance         | 8      | 352.88     |                              |    |       |        |        |         |

#### Same account in USD Finance Report - Nominal Ledger

|                                                                                                    | <b>j</b>             |                 |                |          |                      |   |  |
|----------------------------------------------------------------------------------------------------|----------------------|-----------------|----------------|----------|----------------------|---|--|
| Time start 01.08.2022 end 31.08.2022                                                                                                    | Account start 111204 | end 111204      | Project        | $\pm$    | (DataField)          | ~ |  |
| Corr.Account Show corr.                                                                                                    | acc. Object          | Туре            | ✓ Language Eng | llish 🗸  | (DataField)          | ~ |  |
| Change is bigger than 🗸                                                                                                    | Description          | Reference       | Customer       | Ð        | (DataField)          | ~ |  |
| Sort1 Time V Sort2 unsorted                                                                                                    | ✓ Transaction        | ▼ Depth (all) ∨ | Supplier       | $\oplus$ | Unit/round 0,01      | ~ |  |
| VAT code (all)                                                                                                    | ✓ w/o level(s)       | Currency USD    | Subtotal       |          | 💌 🗌 only with balanc | е |  |
| transaction desc       only sum       mixed accounts       with change       unbalanced       levels       more info       Print       REPORT |                      |                 |                |          |                      |   |  |
| 111204         Bank Account SEK           Beginning balance         1 000.00           Number         Object         Time                     | Description          | VC              | Debit Credit   | Change   | Balance              |   |  |
| Closing balance 1 000.00                                                                                                    |                      |                 | 0.00 0.00      | 0.00     | 1 000.00             |   |  |

#### We do an automatic recalculation under Maintenance

| Currency ra | tes converter                                    |             |
|-------------|--------------------------------------------------|-------------|
| Date        | 31.03.2021                                       |             |
| Range       | FIN                                              |             |
| Previous    | 6 (USD-i pangakonto valuuta ümberarvutamine (111 | 204)) 🗸     |
| Accounts    | 111204                                           |             |
| Description | USD bank account currency conversion             |             |
| Group by:   | Object Project by Customer Supplier              |             |
|             |                                                  | Transaction |

### Manually corrected currency rate transaction

| C<br>P       | Close     New     Copy     Save     Delete     Mail     Print     Image: F     Status:     Changed     Type     TRAN       Periodize     REVERSE TRANSACTION     MINUS TRANSACTION     Changes |                         |                                    |                                                                       |                       |                  |          |  |  |  |  |  |
|--------------|----------------------------------------------------------------------------------------------------|-------------------------|------------------------------------|-----------------------------------------------------------------------|-----------------------|------------------|----------|--|--|--|--|--|
| Nu<br>De     | mber<br>scription l                                                                                                    | 100068<br>JSD recalcula | Date 31.03.2<br>ation - manual tra | 2021 Reference                                                        | Turnover<br>Differenc | -37.95<br>e 0    | -37.95   |  |  |  |  |  |
| Bar<br>Cre   | Bank Statements: - Creator 31.08.2022 15:20:43 Last changed by: 31.08.2022 15:20:43 Bulk Insert Paste Recipe Split from Resources                                                              |                         |                                    |                                                                       |                       |                  |          |  |  |  |  |  |
| NO<br>1<br>2 | Account<br>111204<br>660001                                                                                                    | Object                  | Project                            | Description<br>Bank account USD<br>Currency rate profit (financial in | Come)                 | Credit<br>-37.95 | VAT code |  |  |  |  |  |

### Transactions in nominal ledger

| 111204          | Bank   | Account SEK | Correction of m                                              |         |              |        |        |         |
|-----------------|--------|-------------|--------------------------------------------------------------|---------|--------------|--------|--------|---------|
| Beginning bala  | nce    | 814.93      |                                                              |         |              |        |        |         |
| Number          | Object | Time        | Description                                                  | VC      | Debit        | Credit | Change | Balance |
| TRAN.100064     |        | 31.01.2021  | USD-i ümberhindlus - käsitsi                                 |         | 9.65         | 0.00   | 9.65   | 824.58  |
| TRAN.100065     |        | 28.02.2021  | USD-i ümberhindlus - käsitsi                                 |         | 1.02         | 0.00   | 10.67  | 825.60  |
| TRAN.100068     |        | 31.03.2021  | USD-i ümberhindluse - käsitsi tehtud kannete ellimineerimine |         | -37.95       | 0.00   | -27.28 | 787.65  |
| TRAN.100066     |        | 31.03.2021  | USD-i ümberhindlus - käsitsi                                 |         | 27.28        | 0.00   | 0.00   | 814.93  |
| TRAN.100067     |        | 30.04.2021  | USD-i pangakonto valuuta ümberarvutamine                     |         | 37.95        | 0.00   | 37.95  | 852.88  |
|                 |        |             |                                                              |         | 37.95        | 0.00   | 37.95  | 852.88  |
| Closing balance | e i    | 852.88      | Automatic curr                                               | ency re | ecalculation |        |        |         |

### **TAX OFFICE**

### TSD Annexes 4,5,6

Annexes 4, 5, 6 data can also be automatically sent to E-MTA together with the TSD salary report.

For this:

1. Set up Fringe benefit field to kontodele.

**Fringe benefit** - you can choose which TSD Annex 4,5,6 fringe benefit field the account turnover is related to. It is useful to specify if is wanted the fringe benefit fields to be filled in when submitting the TSD to the Tax and Customs Board.

In front of each fringe benefit option, there is a code that shows which TSD Annex 4, 5 or 6 row exactly the account turnover data goes to.

Create necessary number of accounts to be able to automatically submit TSD annexes. For example, two separate financial accounts should be created for gifts. One up to the established limit and the other for gifts that cost more than the limit.

| ERISOODUSTUS     | ~ ·                                                                                                    |
|------------------|----------------------------------------------------------------------------------------------------|
| STATISTIKA       |                                                                                                    |
|                  | 4000 (Eluasemekulude täielik või osaline katmine )                                                                                                    |
| KEHTIV ALATES    | 4010 (Kindlustusmaksete tasumine, kui selline kohustus ei ole ette nähtud seadusega)                                                                                 |
| KONTOL ON NÕUTUD | 4030 (Isikliku sõiduauto töösõitudeks kasutamise eest hüvitise maksmine üle piirmäära )                                                                              |
|                  | 4040 (Tööandja sõiduauto kasutada andmine töö-, ameti- või teenistusülesannetega või tööandja ettevõtlusega mitteseotud tegevuseks)                                  |
|                  | 4050 (Tööandja sõiduki või muu vara tasuta või soodushinnaga kasutada andmine töö-, ametivõi teenistusülesannetega või tööandja ettevõtlusega mitteseotud tegevuseks |
|                  | 4061 (turutingimuste alusel arvutatud intressi summa)                                                                                                    |
|                  | 4062 (laenulepingus ettenähtud intressimäära järgi arvutatud intressi summa)                                                                                         |
| KOHUSTUSLIK      | 4081 (osaluse turuhind)                                                                                                    |
|                  | 4082 (osaluse realiseerimishind)                                                                                                    |
|                  | 4083 (optsioonipreemia)                                                                                                    |
|                  | 4091 (rakendatud hind)                                                                                                    |
|                  | 4092 (turuhind)                                                                                                    |
|                  | 4100 (Loobumine rahalise nõude sissenõudmisest)                                                                                                    |
|                  | 4110 (Tasemeõppe ja täienduskoolituse kulude katmine )                                                                                                    |

#### 2. Check from the nominal ledger that everything is declared

Nominal ledger report <u>subtotal</u> **By employee benefit** helps to check the TSD annexes data sent to EMTA.

In the financial account, it is possible to determine to which TSD Annex 4, 5 or 6 row the expense on the account should move.

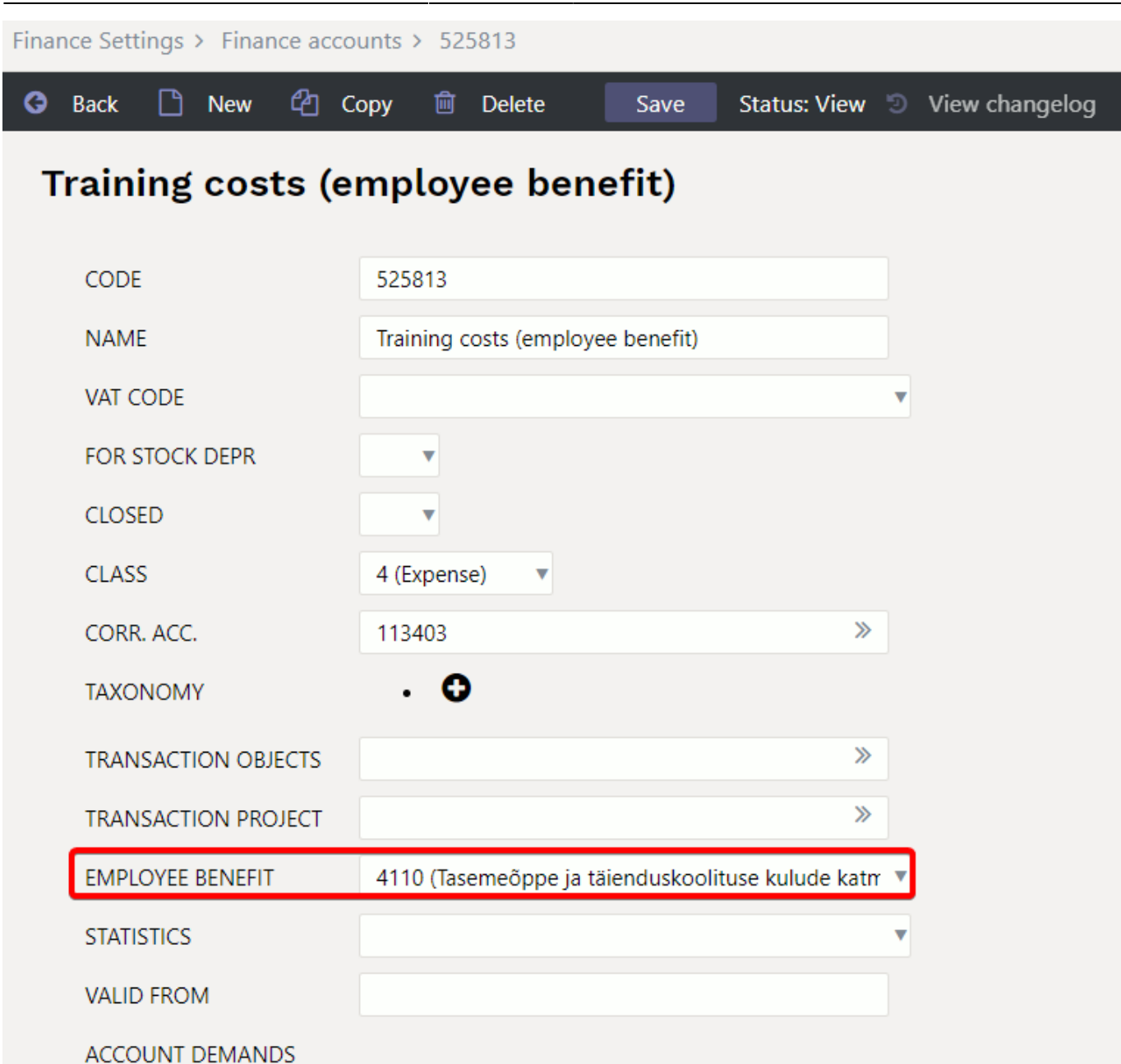

#### Subtotal by employee benefit - by transaction

#### Finance Report - Nominal Ledger

| Time start 01.05.2022 end 31.05.2022<br>Corr.Account show corr. acc<br>Change is bigger than v<br>Sort1 Time V Sort2 unsorted v<br>VAT code (all) v<br>transaction desc v only sum v mi                                                                                                    | Account start 0<br>Object<br>Description<br>Transaction<br>w/o level(s)<br>xed accounts<br>With change | end z Type eference Depth all)  currency unbalanced | Project<br>Language Englis<br>Customer<br>Supplier<br>Subtotal by Em<br>I levels mod | h V<br>H<br>ployee benefit . V<br>ore info | (DataField)<br>(DataField)<br>(DataField)<br>Unit/round 0.01<br>✓ only with balance<br>Print REPORT | v<br>v<br>v                                         | 2 9 <b>3</b> 5                            |
|----------------------------------------------------------------------------------------------------|----------------------------------------------------------------------------------------------------|-----------------------------------------------------|--------------------------------------------------------------------------------------|--------------------------------------------|----------------------------------------------------------------------------------------------------|-----------------------------------------------------|-------------------------------------------|
| Katter         Katter         Katter< | nine )<br>Time<br>02.05.2022<br>nine )                                                                 | Description<br>TSD lisade test                      | VC                                                                                   | Debit<br>300.00<br>300.00                  | Credit<br>0.00<br>0.00                                                                              | Beginning balance<br>Change<br>300.00<br>300.00     | 169.78<br>Balance<br>469.78<br>469.78     |
| 4130 (Muud erisoodustused )<br>Account Number Object<br>528201 TRAN.100151<br>4130 (Muud erisoodustused )<br>Total:                                                                                                    | Time<br>02.05.2022                                                                                     | Description<br>TSD lisade test                      | vc                                                                                   | Debit<br>1 000.00<br>1 000.00              | Credit<br>0.00<br>0.00                                                                              | Beginning balance<br>Change<br>1 000.00             | 150.00<br>Balance<br>1 150.00<br>1 150.00 |
| 5100 (Vastuvõtukulud)<br>Account Number Object<br>528101 TRAN.100151<br>5100 (Vastuvõtukulud)<br>Total:                                                                                                    | <b>Time</b><br>02.05.2022                                                                              | Description<br>TSD lisade test                      | VC                                                                                   | Debit<br>3 000.00<br>3 000.00              | Credit<br>0.00<br>0.00                                                                              | Beginning balance<br>Change<br>3 000.00<br>3 000.00 | 0.00<br>Balance<br>3 000.00<br>3 000.00   |

#### Subtotal by employee benefit - only the sum

| Finance Report - Nominal Ledger                                                                                                    |                 |                                       |                               |                        |                                |                                         |
|----------------------------------------------------------------------------------------------------|-----------------|---------------------------------------|-------------------------------|------------------------|--------------------------------|-----------------------------------------|
| Time start 01.05.2022 end 31.05.2022 Account start 0                                                                                                    | end z           | Project                               | (DataFiel                     | d) 🗸                   |                                | n n 🖉 🖉 n 🖉                             |
| Corr.Account Show corr. acc. Object                                                                                                    | Туре            | ✓ Language English ✓                  | (DataFiel                     | d) 🗸                   |                                |                                         |
| Change is bigger than V Description                                                                                                    | Reference       | Customer                              | (DataFiel                     | d) 🗸                   |                                |                                         |
| Sort1 Time V Sort2 unsorted V Transaction                                                                                                    | ▼ Depth (all) ∨ | Supplier                              | 🕀 Unit/round                  | 0,01 🗸                 |                                |                                         |
| VAT code (all) v/o level(s)                                                                                                    | Currency        | Subtotal by Employee                  | benefit . 🗸 🗹 only w          | ith balance            |                                |                                         |
| transaction desc 🗸 🗹 only sum 🗌 mixed accounts 🛛 🖉 with change                                                                                                    | unbalanced      | levels more info                      | Print                         | REPORT                 |                                |                                         |
| 4110 (Tasemeöppe ja täienduskoolituse kulude katmine )<br>Account Description<br>525812 Employees Training Costs (Taxable)<br>4110 (Tasemeöppe ja täienduskoolituse kulude katmine ) |                 | Beginning balance<br>169.78           | <b>Debit</b><br>300.00        | Credit<br>0.00         | Change<br>300.00               | Closing balance<br>469.78               |
| Account Sum                                                                                                    |                 | 169.78                                | 300.00                        | 0.00                   | 300.00                         | 469.78                                  |
| 4130 (Muud erisoodustused )<br>Account Description<br>528201 Fringe Benefits<br>4130 (Muud erisoodustused )<br>Account Sum                                                           |                 | Beginning balance<br>150.00<br>150.00 | Debit<br>1 000.00<br>1 000.00 | Credit<br>0.00<br>0.00 | Change<br>1 000.00<br>1 000.00 | Closing balance<br>1 150.00<br>1 150.00 |
| 5100 (Vastuvõtukulud )<br>Account Description<br>528101 Representational Costs<br>5100 (Vastuvõtukulud )<br>Account Sum                                                              |                 | Beginning balance<br>0.00<br>0.00     | Debit<br>3 000.00<br>3 000.00 | Credit<br>0.00<br>0.00 | Change<br>3 000.00<br>3 000.00 | Closing balance<br>3 000.00<br>3 000.00 |
| Account Sum                                                                                                    |                 | Beginning balance<br>8 370.97         | Debit<br>4 300.00             | Credit<br>0.00         | Change<br>4 300.00             | Closing balance<br>12 670.97            |
|                                                                                                    |                 |                                       |                               |                        |                                |                                         |

#### 3. Send TSD

• Send TSD automatically to the Tax Office.

The data in Annexes 4, 5, 6 are automatically filled in together with the salary data.

As long as the TSD declaration has not been confirmed in the e-Tax Office, can change and correct the data in Directo and resend it.

• Download the TSD file from Direto and upload the appropriate annex one by one to the e-Tax Office.

If it is not recommended to automatically send the TSD to the e-Tax Office, the TSD file can be downloaded from Directo and upload the file to e-Tax Office either at once or separately.

### SALES INVOICE

### How can I change the payment term on a confirmed sales invoice?

It is sometimes necessary to change the payment term on a confirmed sales invoice (for example by parties later agreement, making debt payment schedule, etc). Making changes to the confirmed sales invoice must be under strict control.

| Invoice 100201        |               |                 |                  |                   |                |           |
|-----------------------|---------------|-----------------|------------------|-------------------|----------------|-----------|
| Customer 1020         | A&E Office OY |                 | Ass              | et                | Budget         |           |
| Ordered by            |               |                 | Surve            | ey                |                |           |
|                       |               |                 |                  |                   | O O Proceeding |           |
| Date 01 01 2020       | Cust rep      |                 | Stock            |                   | 🔽 Upd          | ate stock |
| Pay term 7            | Our ref       | Bob Brown       | Object           | ADMIN, DAVIDD     | · ·            |           |
| Due date 08.01.2020   | Salesman      | BOB             | Project          | PROJECT_2         |                |           |
| Trans date 01.01.2020 | Vastutaja     |                 | Order no.        |                   |                |           |
| Cust order            | Quotation     |                 | Credited invoice |                   |                |           |
| Sent 01.01.2020       | Туре          | (choose type) 🗸 | Status           | (choose status) 💊 | •              |           |
| Comm. Training        |               |                 |                  |                   |                | <u>د</u>  |
|                       |               |                 |                  |                   |                |           |

**User group**, with the right to change the payment terms on a confirmed sales invoice, must have the following rights:

Other - Modification rights

### **Modification rights**

| Forbidden                 | ,              | Allowed | R               | ight                    |                         |                    |         |        |        |        |          |
|---------------------------|----------------|---------|-----------------|-------------------------|-------------------------|--------------------|---------|--------|--------|--------|----------|
|                           | •              |         | Br<br>ch        | owse<br>oosii           | r fielc<br>ng           | ls                 |         |        |        |        |          |
|                           | •              |         | Us<br>se        | er fir<br>tting         | netuni<br>s             | ing                |         |        |        |        |          |
|                           |                |         | A               | ter Fo                  | orm                     |                    |         |        |        |        |          |
|                           | •              |         | Su<br>Tra<br>Cł | ibsys<br>ansac<br>nange | tem<br>tions            |                    |         |        |        |        |          |
|                           | •              |         | Pr<br>m         | int la<br>odify         | yout<br>ing             |                    |         |        |        |        |          |
|                           | •              |         | Ev<br>m         | ent s<br>odify          | tatus<br>ing            |                    |         |        |        |        |          |
|                           | _              |         | Ba<br>m         | ink A<br>odify          | ccour<br>ing            | nt                 |         |        |        |        |          |
|                           | ٩              |         | Pa<br>be<br>sa  | ymei<br>chai<br>les d   | nt teri<br>nged<br>ocum | m ca<br>on<br>ents | an<br>s |        |        |        |          |
| Documents Reports Setting | Other          |         |                 |                         |                         |                    |         |        |        |        |          |
| Delete row                |                |         |                 |                         |                         |                    |         |        |        |        |          |
| NO Module                 | Name           | How     |                 | Browse                  | Columns                 | View               | Add     | Direct | Change | Delete | Confirm  |
| 1 artikkel_aal            | AIM recipe     |         | All             |                         |                         |                    |         |        |        |        |          |
| 2 aastaaru                | Annual Reports | •<br>•  |                 |                         |                         |                    |         |        |        |        | Confirma |
| 4 artikkel                | Items          | v<br>v  |                 |                         |                         |                    |         |        |        |        |          |

### Why credit invoice transactions are not with a minus sign?

Positions

In order for the credit invoices financial transactions to have minus signs, turn on the system setting Finance transactions can be negative  $\rightarrow$  YES

V All 🗹

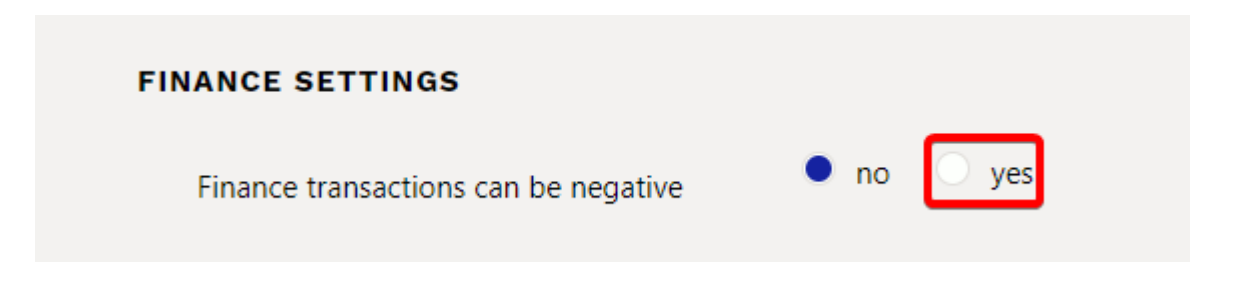

5

ametikoht

Attachments Folders

✓

✓

**~** 

✓

### Issuing a sales invoice if the customer is subject to VAT in several countries

If one and the same customer is subject to VAT in several countries, a separate customer card should be made for each different VAT register number and VAT country. When making invoices, the payer should always be the "main code" and the customer - the customer's card with the VAT information of the country to which the goods are delivered.

On both customer cards Multiple VAT zones must have a check mark.

| Bank              | B/a                     | Pay term 14            | Del term    | Del mode       | Delivery schedule         |
|-------------------|-------------------------|------------------------|-------------|----------------|---------------------------|
| Salesman SUPER    | Price formula           | Reg # 10652749         | Currency    | Language       | Fine 2                    |
| VAT zone Domestic | VAT code                | Vat reg no EE100615311 | Prepayment% | Credit limit   | Credit limit balance 0.00 |
| Notice letter     | Delivery Stock Delivery | VAT country            | ✓ Quotation | Special offers | Campaigns                 |
| Warns             | Auto print No           | ✓ Destination          | ~           | Deposit Yes 🗸  |                           |
| Prohibits         | Invoice printout        | ✓ ✓ Multiple VAT zones |             |                |                           |

### RECEIPT

### 10. Laekumisel - raha tagastamine kliendile

Directost saab otse kliendile raha tagastada. Mugav ekslike laekumiste, ettemaksude, deposiitide tagastamisek. Arveldusarve, kuhu raha kanda märgitakse kas kreeditarvele või kliendikaardile või otse laekumise dokumendile.

Raha tagastuse ekspordi õnnestumiseks :

- Laekumisel peab olema märgitud kliendi IBAN (arveldusarve). Korduvatel tagastustel täidetakse kliendikaardi vastav väli.
- Kliendil peab olema üherealine miinussummaga tagastus Summa S väljal
- SEPA eksport nupp tekib ainult kinnitamata laekumiselt
- Tasaarveldused peavad olema tehtud ja kinnitatud teise laekumise peal. Juhul kui laekumisele asetatakse nii pluss kui miinusssummadega ridu, siis raha tagastamine kliendile vaatab ainult miinussummasid

#### Uus kujundus

| 🖰 Uus 👻       | Salvesta                                                               | 🗸 Kinnita  | 💼 Kopeeri   | → ⊗ Jäta | 前 Kustuta | Manused     | 🖄 Meili | i 🝷 🖨 Trú     | iki 🝷      | KSO     | EKSPORT SEPA EST |      |               |       |               |         |             |
|---------------|------------------------------------------------------------------------|------------|-------------|----------|-----------|-------------|---------|---------------|------------|---------|------------------|------|---------------|-------|---------------|---------|-------------|
| Laekum        | Laekumine 107783 Salvestatud Viimati muutis (01.12.2022 kell 13:54:09) |            |             |          |           |             |         |               |            |         |                  |      |               |       |               |         |             |
| Number        |                                                                        | Aeg        |             | Viide    |           | Laekunud    |         | Arvete sur    | mma        |         | T-Tasu           |      | Laekunud valu | iutas | Vahe          |         | y.          |
|               | 107783                                                                 | 13.10.2022 | <b></b>     |          |           | -           | 5120.00 |               |            | 0       | (                | 0.00 |               | 0.00  | -             | 5120.00 |             |
| Tasumisviis   |                                                                        | Kommentaar |             |          |           |             |         | Objekt        |            |         | Projekt          |      | Kasutaja      |       | Koht          |         |             |
| Р             | Q                                                                      |            |             |          |           |             |         |               |            | Q       |                  | Q    | JANE          | Q     | 194.126.96.68 |         |             |
| Kopeeri valit | tud 🛛 Kustut                                                           | a valitud  | Nassasetaja |          |           |             |         |               |            |         |                  |      |               |       |               |         |             |
| 🗆 Nr 🔨        | ۶ Arve n                                                               | r ۶        | Aeg 🤌 Klie  | ent 🥜 Ni | mi pangas | 📕 Val saadu | d 🦻 Su  | umma S 🎤 S    | elgitus    |         |                  |      |               | 🦻 Par | igakonto/IBAN | ≁ KI    | iendi summa |
|               | > Otsi                                                                 | > Otsi     | > Ot        | si > Ot  | si        | > Otsi      | > Otsi  | > (           | Dtsi       |         |                  |      |               | > Ots | și.           | Otsi    |             |
| 1             |                                                                        |            | 59          | Direct   | to        | EUR         |         | 5120.00 Eksli | kult laeku | unud ai | ve tagastus      |      |               | 11111 | 111111111     |         | -5120.00    |

#### Vana kujundus

Last update: 2022/09/07 12:17

| D_: Laekumine     | 220008 <sub>v3</sub> - Goo | gle Chrome               |                |                       |         |               |            |                 |                   |          |
|-------------------|----------------------------|--------------------------|----------------|-----------------------|---------|---------------|------------|-----------------|-------------------|----------|
| login.direct      | to.ee/ocra                 | /mr                      | _laekumine.asp | ?number=220008&clr1=  | 1       |               |            |                 |                   |          |
| Sule Uus          | Koopia Jät                 | a Kustuta                | Kinnita Sa     | lvesta Trüki Meil 🕖 F | << >> C | lek: Muudetud |            |                 |                   |          |
| IMPORT SEPA       | EST EKSPOR                 | RT SEPA EST              | г              |                       |         |               |            |                 |                   |          |
| Number 220008     |                            | Aeg 11.0                 | 3.2022         | Viide                 |         | Laekunud      | -12.00     | Arvete summa    | -12.00 Par        | nka      |
| Tas. viis 2       | Komn                       | nentaar                  |                |                       |         | Objekt        |            | Vahe            | 0.00 <b>T-T</b> a | asu      |
| Projekt           | к                          | <mark>asutaja</mark> JAN | E              | Koht 213.219.123.     | 51      | Massasetaja   |            |                 |                   |          |
| Viimati muutis:JA | NE 11.01.2022              | 09:24:59                 |                |                       |         |               |            |                 |                   |          |
| Pangaväljavõtted  | i: -                       |                          |                |                       |         |               |            | ÷               |                   |          |
|                   |                            |                          |                |                       | • •     |               |            |                 |                   |          |
| NR Arve nr        | Tellimuse nr               | Klient                   | Tekst          | Objekt                |         | Projekt       | Val saadud | Kurss S Summa S | Viivis T-         | Tasu T-1 |
| 1 220086          |                            | 1063                     | DIRECTO OI     | Ü .                   |         |               | FUR        | 1 -1            | 2 00 0 00 0       | 00       |

### SALES LEDGER

### **PURCHASE INVOICE**

### How to record a capital lease on a purchase invoice

The company purchased fixed assets with a cost of 100,000+VAT. In order to reflect the fixed asset purchase invoice in the purchase module, the following posting must be made:

| Valuuta EU | IR    | KM kokku  | 20000.00 Summa |          | 200.00 Jagatav summa                     | Ette         | maks  |          | 0.00    |  |
|------------|-------|-----------|----------------|----------|------------------------------------------|--------------|-------|----------|---------|--|
| Kurss      |       | 1 Ümardus | 0 Tasuda       |          | 20200.00 Erinevus                        |              | Saldo | 2        | 0200.00 |  |
|            |       |           |                |          |                                          |              |       |          |         |  |
| NRTüüp     | Konto | Objekt    | Projekt        | Kasutaja | Sisu                                     | Summa        | кмк   | КМ       | Klient  |  |
| 1          | 21941 | 589NGU    |                |          | Kapitalirendi pikaajaline kohustus       | -86667.00    | 23    | 0.00     |         |  |
| 2          | 21151 | 589NGU    |                |          | Pikaajaliste kapitalirentide tagasimakse | d -13333.00  | 23    | 0.00     |         |  |
| 3          | 10921 | 589NGU    |                |          | Masinad ja seadmed (soetusmaksumus       | se 100000.00 | 4     | 20000.00 |         |  |
| 4          | 50643 | 589NGU    |                |          | Lepingutasu                              | 200.00       | 23    | 0.00     |         |  |
| 5          |       |           |                |          |                                          |              |       |          |         |  |

Liability accounts are entered with a minus for the financial entry to be correct. In the example, the capital lease obligation of the current year is also immediately reflected in the account "Repayments of long-term capital leases in the following periods" and "Long-term capital lease liability" sum reduced by this. The VAT code has been added to the fixed assets account. When the invoice is confirmed, the following financial transaction is created:

| 🗌 Nr 🔿 | Konto 🖉 🎤 | Objektid 🔑 | Projekt 🧳 | ۶ Sisu ۶ |                                                   | Deebet 🔑 |         | ç  | Kreedit 🦯 🎤 | KN | 1 kood 🎤 | ł |
|--------|-----------|------------|-----------|----------|---------------------------------------------------|----------|---------|----|-------------|----|----------|---|
|        | > Otsi    | > Otsi     | > Otsi    |          | > Otsi                                            | )        | Otsi    |    | > Otsi      | >  | Otsi     |   |
| 1      | 10617     | 589NGU     |           |          | Põhivara sisendkäibemaks                          |          | 20000.  | 00 |             | 4  |          |   |
| 2      | 21311     |            |           |          | Hankijatele tasumata arved                        |          |         |    | 20200.00    |    |          |   |
| 3      | 21941     | 589NGU     |           |          | Kapitalirendi pikaajaline kohustus                |          | -86667. | 00 |             | 23 |          |   |
| 4      | 21151     | 589NGU     |           |          | Pikaajaliste kapitalirentide tagasimaksed järgmis |          | -13333. | 00 |             | 23 |          |   |
| 5      | 10921     | 589NGU     |           |          | Masinad ja seadmed (soetusmaksumuses)             |          | 100000. | 00 |             | 4  |          |   |
| 6      | 50643     | 589NGU     |           |          | Lepingutasu                                       |          | 200.    | 00 |             | 23 |          |   |
| 7      |           |            |           |          |                                                   |          |         |    |             |    |          |   |
|        |           |            |           |          |                                                   |          |         |    |             |    |          |   |

After confirming the purchase invoice, a new fixed asset card can be created from the purchase invoice, under the third tab of the rows.

### Confirming the prepayment on the purchase invoice gives an error message

A prepayment to the supplier is requested on the purchase invoice. The payment term is prepayment and the item in line is E2, confirming gives error:

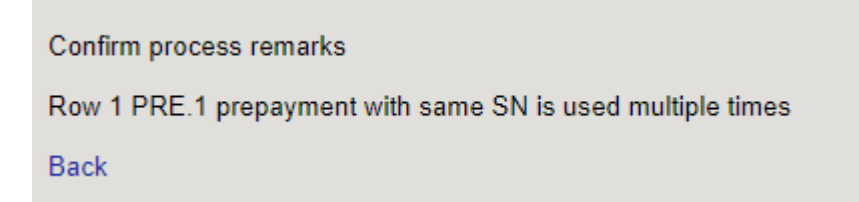

• Set the default quantity to 1 on the purchase prepayment item card. Then the error will not appear.

### If the company is not liable for VAT - how to enter purchase invoices

If the company is not liable for VAT, it is possible to enter purchase invoices.

### 1. Put cost sum including VAT into the cost and VAT 0

Create VAT code

| Finance Settings > VAT codes > 58 |                                          |  |  |  |  |  |  |  |  |  |  |  |  |  |
|-----------------------------------|------------------------------------------|--|--|--|--|--|--|--|--|--|--|--|--|--|
| 🚱 Back 🗋 New 🖆 Copy 💼 D           | elete Save Status: View 🔊 View changelog |  |  |  |  |  |  |  |  |  |  |  |  |  |
| Input VAT 20% (expense            | )                                        |  |  |  |  |  |  |  |  |  |  |  |  |  |
| CODE                              | 58                                       |  |  |  |  |  |  |  |  |  |  |  |  |  |
| DESCRIPTION                       | Input VAT 20% (expense)                  |  |  |  |  |  |  |  |  |  |  |  |  |  |
| VAT%                              | 0                                        |  |  |  |  |  |  |  |  |  |  |  |  |  |
| SALES VAT ACCOUNT                 | >                                        |  |  |  |  |  |  |  |  |  |  |  |  |  |
| PURCHASE VAT ACCOUNT              | 212351 >>>                               |  |  |  |  |  |  |  |  |  |  |  |  |  |

Create purchase invoice

.

| 🗇 http           | ps://login.dir        | ecto.ee/ocra_directo_         | /or_arve.asp?numbe             | r=100576&reteven    | t=0&hoiatus=&m=&cli | r1=1              |                     |                         |                        |
|------------------|-----------------------|-------------------------------|--------------------------------|---------------------|---------------------|-------------------|---------------------|-------------------------|------------------------|
| Close<br>Credit? | New Co<br>Transaction | py Save Mail<br>Payment CashO | Print 🚺 F OP<br>UT Event Stock | EN << >><br>Receipt | Status Con          | firmed LOGOUT     |                     |                         | l                      |
| Number           | 100576                |                               |                                |                     |                     |                   |                     |                         |                        |
| Vendor           | 1131                  | Wood OY                       |                                |                     | VAT Reg N           | lo                | Vendors invoice     | 010922                  |                        |
| Payee            |                       |                               |                                |                     | VAT Reg N           | lo                | Survey              |                         |                        |
|                  |                       |                               |                                |                     |                     | Main              | Proceeding O DataF  | Fields                  |                        |
| li li            | nvoice date           | 01.09.2022                    | User                           | TRIINP              | Bank code           |                   |                     | Purchase order          |                        |
| Payı             | ment terms            | 14                            | Object                         | ADMIN               | Account No 2        | 3222768762222     |                     | S.Receipt               |                        |
|                  | Due date              | 15.09.2022                    | Cred account                   | 212211              | Ref.                |                   |                     | Credited invoice        |                        |
|                  | Op. date              | 01.09.2022                    | Project                        |                     | Asset               |                   |                     | Internal Invoice        |                        |
|                  | VAT Date              |                               | Origin Country                 | EE (Eesti) 🗸        | Deal type           |                   | ~                   | Expence                 |                        |
|                  | Received              | 06.09.2022 11:40:46           | Туре                           | (choose type) 🗸     | Status              | (choose status) 🗸 | ]                   |                         |                        |
| R                | eclamation            |                               | Recl. description              |                     |                     |                   |                     |                         | Split by resources     |
|                  | Comment               | Not subject to VAT            |                                |                     |                     |                   |                     | e-mail                  | mary smith@gmail.con   |
| In               | nt comment            |                               |                                |                     |                     |                   |                     |                         | , in the second second |
| Last chan        | iged by:              | 06.09.2022 11:44:1            | 0                              |                     | Pas                 | te Recipe Bulk I  | insert              |                         |                        |
| Currency         | EUR                   | VAT tota                      | 0.00                           | Total               | 120.00 Dividable su | m                 | Prepayment          | 0.00                    |                        |
| Rate             | •                     | 1 Rounding                    | g 0                            | Total               | 120.00 Differen     | ce                | Balance             | 120.00                  |                        |
|                  |                       |                               |                                |                     |                     | Tota              | al Cost including V | AT is entered in the to | otal cell              |
| No Type          | Accou                 | nt Object P                   | roject User                    | Description         | -                   | Total 🛛 🗡 VAT     | code VAT Item       | Qty Stockli             | D SN PID               |
| 1                | 52520                 | 2                             |                                | Directo costs       |                     | 120.00            | 58 0.00             | 0                       |                        |
|                  |                       |                               |                                |                     |                     |                   |                     |                         |                        |

#### • Purchase invoice transaction

| Finance     | ance - Transaction OST: 100576 [saved] |                 |             |               |                      |                                        |      |        | Last changed by (06.09.2022 at 11:49:49) 😏 |          |          |          |             |  |  |  |  |  |  |
|-------------|----------------------------------------|-----------------|-------------|---------------|----------------------|----------------------------------------|------|--------|--------------------------------------------|----------|----------|----------|-------------|--|--|--|--|--|--|
| Туре        | Number                                 |                 | Date        |               | Reference            | Description                            |      | Del    | oit                                        |          | y.       |          |             |  |  |  |  |  |  |
| OST         |                                        | 100576          | 01.09.2022  | <b></b>       |                      | 1131 Wood OY/Not subject to VAT/010922 |      |        |                                            | 120      |          |          |             |  |  |  |  |  |  |
| Credit      | 120                                    | Difference<br>0 |             |               |                      |                                        |      |        |                                            |          |          |          |             |  |  |  |  |  |  |
| Copy select | ion Delete                             | selection       | Bulk Insert | Paste Recipe  | Split from Resources |                                        |      |        |                                            |          |          |          |             |  |  |  |  |  |  |
| 🗆 No. 🥎     | ≁ Account                              | ≁ Object        | ≁ Project   | ≁ Description | on                   |                                        | ۶    | Debit  | ۶ Credit                                   | ۶ Date   | ≁ VAT cc | ≁ Rate   | ≁ Currenc → |  |  |  |  |  |  |
|             | > Search                               | > Search        | > Search    | > Search      |                      |                                        | > Se | arch   | > Search                                   | > Search | > Seard  | > Search | > Search    |  |  |  |  |  |  |
| 1           | 212211                                 | ADMIN           |             | Debt to supp  | oliers               |                                        |      |        | 120.00                                     |          |          | 1        | EUR         |  |  |  |  |  |  |
| 2           | 525202                                 | ADMIN           |             | Directo costs |                      |                                        |      | 120.00 |                                            |          | 58       | 1        | EUR         |  |  |  |  |  |  |

### 2. Enter the cost sum without VAT in the cost and VAT 20 (proportion 0)

• Create VAT code

33/53

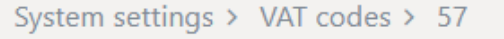

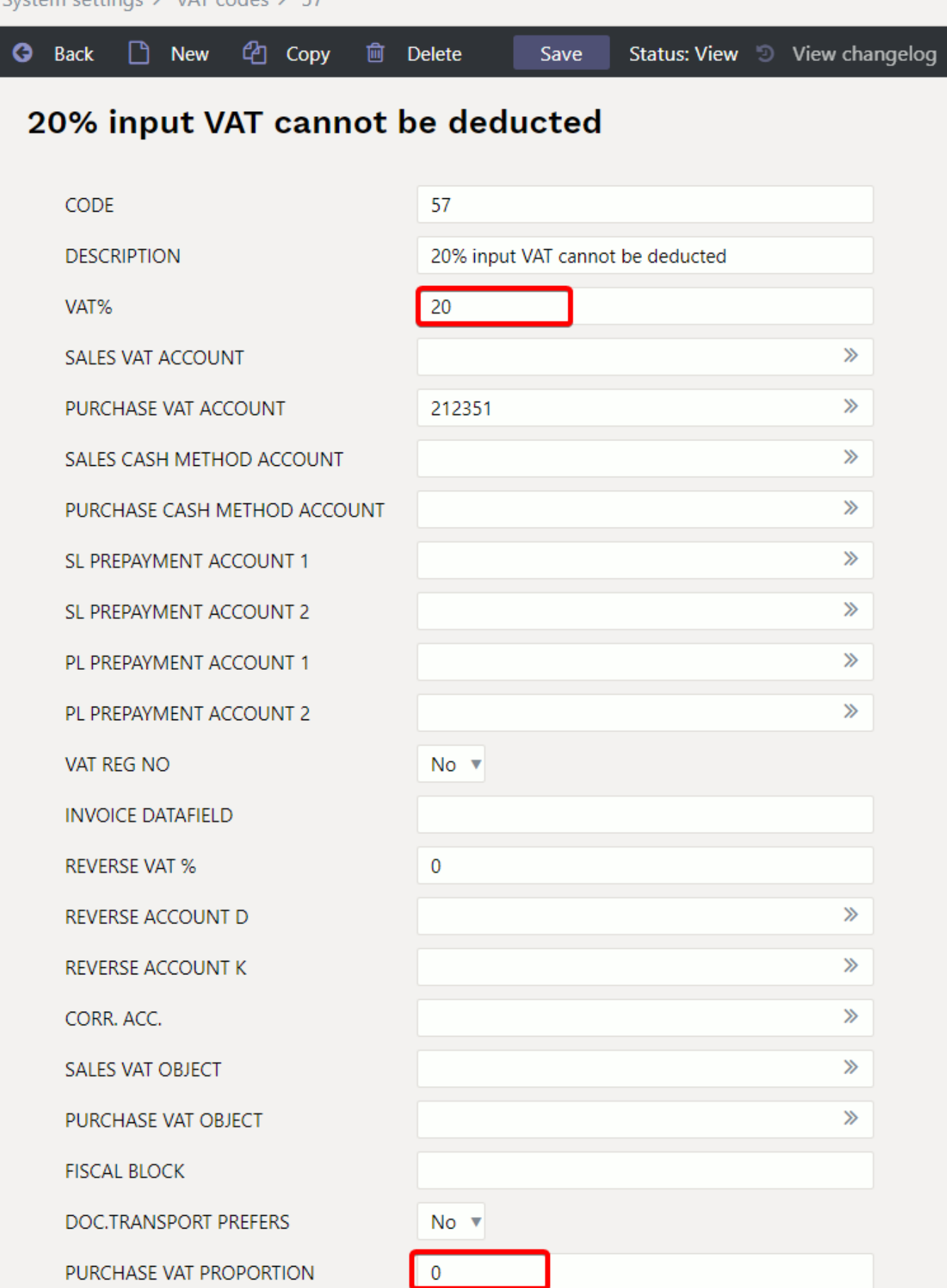

• Create purchase invoice

Last update: 2022/09/07 12:17

| 🗅 < <: Purch     | nase invoice 1        | 00577 <sub>vs</sub> - Work - | Microsoft Edge        |                  |               |            |              |          |           |             |         |             |        |          |        |               |           |         | _  |
|------------------|-----------------------|------------------------------|-----------------------|------------------|---------------|------------|--------------|----------|-----------|-------------|---------|-------------|--------|----------|--------|---------------|-----------|---------|----|
| 🗇 http           | s://login.dir         | ecto.ee/ocra_d               | irecto_jane/or        | _arve.asp?numbe  | er=1005778cm= | &clr1=1&ho | iatus=       |          |           |             |         |             |        |          |        |               |           |         |    |
| Close<br>Credit? | New Co<br>Transaction | py Save<br>Payment           | Mail Print<br>CashOUT | Event Stock      | EN << :       | »>         | Status C     | onfirmed | LOG       | TUC         |         |             |        |          |        |               |           |         |    |
| Number           | 100577                |                              |                       |                  |               |            |              |          |           |             |         |             |        |          |        |               |           |         |    |
| Vendor           | 1131                  | We                           | ood OY                |                  |               |            | VAT Reg      | j No     |           | V           | /endors | invoice 060 | 9222   |          |        |               |           |         |    |
| Payee            |                       |                              |                       |                  |               |            | VAT Reg      | j No     |           |             |         | Survey      |        |          |        |               |           |         |    |
|                  |                       |                              |                       |                  |               |            |              | ۲        | Main      |             | ding    | DataFields  | 6      |          |        |               |           |         |    |
| In               | voice date            | 06.09.2022 14                | :07:49                | User             | TRIINP        |            | Bank code    |          |           |             |         |             | Pu     | rchase   | order  |               |           |         |    |
| Payr             | nent terms            | 14                           |                       | Object           | ADMIN         |            | Account No   | 23222    | 7687622   | 22          |         | -           |        | S.Re     | eceipt |               |           |         |    |
|                  | Due date              | 20.09.2022                   |                       | Cred account     | 212211        |            | Ref.         |          |           |             |         |             | Cre    | dited in | voice  |               |           |         |    |
|                  | Op. date              | 06.09.2022 14                | :07:49                | Project          |               |            | Asset        |          |           |             |         |             | Int    | ernal In | voice  |               |           |         |    |
|                  | VAT Date              |                              |                       | Origin Country   | EE (Eesti)    | ~          | Deal type    |          |           |             |         | ~           |        | Exp      | bence  |               |           |         |    |
|                  | Received              | 06.09.2022 14                | :07:49                | Туре             | (choose type) | ~          | Status       | (choos   | se status | ) 🗸         |         |             |        |          |        |               |           |         |    |
| Re               | eclamation            |                              | R                     | ecl. description |               |            |              |          |           |             |         |             |        |          |        | Split by reso | urces     |         |    |
|                  | Comment               | Not subject to               | VAT                   | •                |               |            |              |          |           |             |         |             |        | f        | e-mail | mary smith@   | Domail co | n       |    |
| In               | t comment             | ·····,····                   |                       |                  |               |            |              |          |           |             |         | -           |        | -        |        |               |           |         |    |
|                  |                       |                              |                       |                  |               |            |              |          |           |             |         |             |        |          |        |               |           |         |    |
|                  |                       |                              |                       |                  |               |            |              |          |           |             |         |             |        |          |        |               |           |         |    |
| Last chan        | ged by:               | 06.09.2022                   | 14:11:18              |                  |               |            | P            | aste Re  | cipe      | Bulk Insert |         |             |        |          |        |               |           |         |    |
| Currency         | EUR                   | V                            | AT total              | 0.00             | Total         | 120.0      | 0 Orig. Subt | otal     |           | 100         | Dividab | le sum      |        |          | Pre    | epayment      |           | 0.0(    | 0  |
| Rate             |                       | 1 Ro                         | ounding               | 0                | Total         | 120.0      | 0 Orig.      | VAT      |           | 20          | Diffe   | erence      |        |          |        | Balance       |           | 120.00  | 0  |
|                  |                       |                              |                       |                  |               |            |              |          |           |             |         | Enter       | the su | m with   | out \  | /AT           |           |         |    |
| No Type          | Accou                 | nt Object                    | Project               | User             | Description   |            |              | Total    |           | Orig. Subt  | otal 🙏  | AT code VAT |        | Orig. V  | /AT    | Item          | Qty       | StockID | SI |
| 1                | 52520                 | 2                            | ,                     |                  | Directo costs |            |              |          | 120.00    | 1           | 00.00   | 57          | 0.00   |          | 20.00  |               |           | 0       |    |
| 2                |                       |                              |                       |                  |               |            |              |          |           |             | _       |             |        |          |        |               |           |         |    |

#### • Purchase invoice transaction

| Finance      | e - Tran  | saction         | OST: 10      | 0577 💽        | Saved                |                                         | Last changed | by (06.  | 09.2022 at 14:13:1 | 6) 🧐     |          |           |
|--------------|-----------|-----------------|--------------|---------------|----------------------|-----------------------------------------|--------------|----------|--------------------|----------|----------|-----------|
| Туре         | Number    |                 | Date         |               | Reference            | Description                             | Del          | pit      |                    | ×        |          |           |
| OST          |           | 100577          | 06.09.2022 1 | 14:07:49 🛗    |                      | 1131 Wood OY/Not subject to VAT/0609222 |              |          | 120                |          |          |           |
| Credit       | 120       | Difference<br>0 |              |               |                      |                                         |              |          |                    |          |          |           |
| Copy selecti | on Delete | selection       | Bulk Insert  | Paste Recipe  | Split from Resources |                                         |              |          |                    |          |          |           |
| 🗆 No. 🥆      | ≁ Account | ≁ Object        | ≁ Project    | ≁ Description | on                   |                                         | ۶ Debit      | ۶ Credit | ۶ Date             | ≁ VAT cc | ≁ Rate   | ≁ Currenc |
|              | > Search  | > Search        | > Search     | > Search      |                      |                                         | > Search     | > Search | > Search           | > Searc  | > Search | > Search  |
| 1            | 212211    | ADMIN           |              | Debt to tupp  | liers                |                                         |              | 120.00   |                    |          | 1        | EUR       |
| 2            | 525202    | ADMIN           |              | Directo costs |                      |                                         | 20.00        |          |                    |          | 1        | EUR       |
| 3            | 525202    | ADMIN           |              | Directo costs |                      |                                         | 100.00       |          |                    | 57       | 1        | EUR       |

If purchase invoices are automatically sent to Directo with e-invoices, it is better to use this option.

### How to report sums paid to the Tax Board and interest payments in Directo?

#### 1) Make a supplier card to the Tax Office

| <b>)</b> <<: Supplier 1008: <sub>v2</sub> - Wo | rk - Microsoft | Edge                                         |                          |               |                        |                                                     |                        |
|------------------------------------------------|----------------|----------------------------------------------|--------------------------|---------------|------------------------|-----------------------------------------------------|------------------------|
| https://login.direct                           | o.ee/ocra_d    | irecto/yld_hankij                            | a.asp?KOOD=1008          |               |                        |                                                     |                        |
| Close New Cop                                  | y Refres       | h Delete Save                                | Mail PRINT               | 0 F <<        | Status: Change         | d                                                   | 2                      |
| Prices (choose action                          | 1)             | ✓ Survey                                     | Event Update da          | ta            |                        |                                                     |                        |
| General info                                   | Contacts       | O Bank Accounts                              | O Actions O C            | hanges O A    | Automation O Transport |                                                     |                        |
| Code                                           | 1008           | Class                                        | Object                   | Stock         | Type State institut    | ~                                                   | Closed                 |
| Name                                           | Tax and Cu     | stoms Board                                  |                          |               |                        |                                                     |                        |
| Tänav                                          | Lõõtsa tn 8    | a                                            |                          |               |                        |                                                     |                        |
| Indeks, linn                                   | 15176 Lasr     | namäe linnaosa, Tallinr                      | , Harju maakond          |               |                        |                                                     |                        |
| Maa                                            |                |                                              |                          |               |                        |                                                     |                        |
| County                                         |                | ~                                            |                          |               |                        |                                                     |                        |
| Country                                        | EE (Eesti)     |                                              |                          | ✓ Rep         | presentative           |                                                     |                        |
| Phone                                          |                |                                              |                          |               | Fax                    |                                                     |                        |
| e-mail                                         |                |                                              |                          |               | URL                    |                                                     |                        |
| Comment                                        |                |                                              |                          |               |                        |                                                     |                        |
| Warning                                        |                |                                              |                          |               |                        |                                                     |                        |
|                                                | New p.invo     | Enter<br>bice prefilled with pre-            | er your company<br>vious | `s reference  | number                 |                                                     |                        |
| Bank                                           |                |                                              |                          |               |                        |                                                     |                        |
| SW                                             | IFT EEUHE      | E2X                                          |                          |               | Bank acc EE351         | 010052031000004                                     |                        |
| C                                              | ode 401        |                                              |                          |               | Name SEB P             | ank                                                 |                        |
| Name in B                                      | ank            |                                              |                          |               | Address in bank Tornim | äe 2, 15 <mark>0</mark> 10 Tallinn, ES <sup>-</sup> | ΓΟΝΙΑ                  |
| Pay Te                                         | erm            |                                              |                          |               |                        |                                                     |                        |
|                                                | e-invoid       | ce import prefers data                       | a above                  |               | Costs                  | ∽ \                                                 |                        |
| Info                                           |                |                                              |                          |               | Choose                 | the bank account                                    | you want to pay to     |
| Del Moo                                        | le             |                                              | Del T                    | erm           |                        |                                                     | Directo-to-Directo: No |
| Paye                                           | e              |                                              | Vat reg                  | no EE100276   | 271                    | Language                                            |                        |
| Reg no                                         | 1 7000034      | 9                                            | VAT c                    | ode           |                        | Currency                                            |                        |
| PP accou                                       | nt             |                                              | Debt                     | Acc 991111    |                        | SR Account                                          |                        |
| VAT Zor                                        | ne Domesti     | c <b>`</b>                                   | Credit I                 | imit          |                        | Customer                                            |                        |
| Consignment Count                              | ry             | <u>`````````````````````````````````````</u> | Default Del T            | ime           |                        | Tran. Cost                                          |                        |
| Deal typ                                       | be             |                                              |                          | ~             | □ Worker               | Discount %                                          |                        |
| Purchasing grou                                | р              |                                              | с                        | reate an off- | balance account        |                                                     |                        |

## 2) Create a purchase invoice with the date when payment is due or if desired, e.g. 23.03.2021 and the payment term is 7 days

| 🕆 https:         | ://login.dire          | cto.ee/ocra_directo               | /or_arve.a         | sp?numbe  | r=100031      |               |                          |                    |             |            |            |          |               |      |
|------------------|------------------------|-----------------------------------|--------------------|-----------|---------------|---------------|--------------------------|--------------------|-------------|------------|------------|----------|---------------|------|
| Close M<br>Event | New Copy<br>Stock Rece | y Confirm Sav<br>eipt Data from e | e Mail<br>-invoice | Print D   | elete 🕖 F     | << >>         | S                        | Status Changed     | LOGOUT      |            |            |          |               |      |
|                  |                        |                                   |                    | Ad        | d land tax no | otice as an a | ttachmen                 | t, then it is easi | er to check |            |            |          |               |      |
| Number 1         | 00031                  |                                   |                    |           |               |               | VATO                     | 55400070074        |             |            |            |          |               |      |
| Vendor 1         | 008                    | Tax and                           | Customs Board      |           |               |               | VAT Reg I                | NO EE100276271     | vendors     | INVOICE MA | AMAKST     |          |               |      |
| Payee            |                        |                                   |                    |           |               |               | VALKEGI                  | NO                 |             | Survey     |            |          |               |      |
|                  |                        |                                   |                    |           |               |               |                          | Main               | Proceeding  | DataFields | 3          |          |               |      |
| Inv              | oice date (            | 01.01.2021                        |                    | User      |               | E             | 3ank code                | 401                |             |            | Purcha     | se order |               |      |
| Payme            | ent terms              | 0                                 |                    | Object    | ADMIN         | A             | ccount No                | EE35101005203100   | 00004       |            | S          | Receipt  |               |      |
|                  | Due date (             | 01.01.2021                        | Cred               | account   | 991111        | _             | Ref.                     | 32845566           |             |            | Credited   | invoice  |               |      |
|                  | Op. date               | 01.01.2021                        |                    | Project   |               |               | Asset                    |                    |             |            | Internal   | Invoice  |               |      |
|                  | VAT Date               |                                   | Origin             | Country   | EE (Eest      | ~             | Deal type                |                    |             | ~          | E          | xpence   |               |      |
|                  | Received 1             | 17.05.2021 11:03:57               |                    | Туре      | (choose type) | ~             | Status                   | (choose status) 🗸  |             |            |            |          |               |      |
| Rec              | clamation              |                                   | Recl. de           | scription |               |               |                          |                    |             |            |            | 🗌 S      | plit by resou | rces |
| C                | Comment                | Maamaksu tasumine                 | )                  |           |               |               |                          |                    |             |            |            | e-mail   |               |      |
| Inte             | comment                |                                   |                    |           |               |               |                          |                    |             |            |            |          |               |      |
|                  |                        |                                   | Off-b              | alance a  | ccount "Sub   | sidiary acco  | ount for T               | ax board transa    | ctions"     |            |            |          |               |      |
| ast change       | ed by:                 | 17.06.2021 15:13:5                | 4                  |           |               |               | Pas                      | te Recipe Bulk In  | nsert       |            |            |          |               |      |
| Currency I       | EUR                    | VAT tot                           | al                 | 0.00      | Total         | 12350.16      | Dividable s <sup>,</sup> | um                 | Ргерау      | nent       | 0.         | 00       |               |      |
| Rate             |                        | 1 Roundir                         | ng                 | 0.00      | Total         | 12350.16      | Differer                 | ice                | Bal         | ance       | 12350      | 16       |               |      |
|                  |                        |                                   |                    |           |               |               |                          | ۲                  | 000         | ,Choose \  | /AT code " | No turno | ver"          |      |
| о Туре           | Account                | t Object I                        | Project            | User      | Description   |               |                          | Total VAT          | Code VA     | Item       | Qty        | StockID  | SN            | PID  |
| 4                | 113201                 |                                   |                    |           | Land tax      |               |                          | 12096.38           | 23 0        | .00        |            | 0        |               |      |
| -                | 44005                  | Balanc                            | e account -        | taxes     | 1. 1.         |               |                          | 050 70             |             |            |            | •        |               |      |

### A transaction is created

| << Finance - Transaction OST_100031 - Work - Microsoft Edge |                    |                 |                |               |                      |             |              |                                 |                |                        |              |          |                   |            |   |
|-------------------------------------------------------------|--------------------|-----------------|----------------|---------------|----------------------|-------------|--------------|---------------------------------|----------------|------------------------|--------------|----------|-------------------|------------|---|
| https://lo                                                  | gin.directo.ee/oci | ra_directo_     | /transaction_c | document.html | ?id=OST_100031       |             |              |                                 |                |                        |              |          |                   |            |   |
| 👌 New 🔻                                                     | 🕆 Save             | Сору 🝷          | ⊗ Discard      | 前 Delete      | Attachments          | 🗠 Mail      | - 🖨 Print    | <ul> <li>Open origin</li> </ul> | al Periodize   | Create reverse transac | tion ●●●     |          | ₹ Switch to       | old view   | - |
| Finance                                                     | e - Trans          | action          | 0ST: 1         | 00031 (       | Saved                |             |              |                                 |                |                        | Last changed | by (07.  | .09.2022 at 11:46 | :17) 🧐     |   |
| Туре                                                        | Number             |                 | Date           |               | Reference            |             | Description  |                                 |                |                        | De           | bit      |                   | j.         |   |
| OST                                                         |                    | 100031          | 01.01.2021     | <b></b>       | 32845566             |             | 1008 Tax and | d Customs Board,                | /Land tax payr | ment/LAND TAX I        |              | 1235     | 0.16              |            |   |
| Credit                                                      | 12350.16           | Difference<br>0 | Pulk Incort    | Dasto Posing  | Colit from Por       |             |              |                                 |                |                        |              |          | [=                | = = [6]    | ſ |
| Copy select                                                 | tion Delete se     | lection         | Buik insert    | Paste Recipe  | spint from Kesi      | burces      |              |                                 |                |                        |              |          | Ŀ                 |            | - |
| 🗆 No. 🥎                                                     | Account            | Object          | Project        | t 🤌 Descript  | tion                 |             |              |                                 |                |                        | ۶ Debit      | Credit   | ≁ Date            | e 🤌 VAT cc | 3 |
|                                                             | > Search           | > Search        | > Search       | > Search      |                      |             |              |                                 |                |                        | > Search     | > Search | > Search          | > Searc    | ) |
| 1                                                           | 991111 A           | ADMIN           |                | Subsidiary    | account for Tax Offi | ce transact | tions        |                                 |                |                        |              | 12350.16 |                   |            |   |
| 2                                                           | 113201 A           | ADMIN           |                | Land tax      |                      |             |              |                                 |                |                        | 12350.16     |          |                   | 23         |   |

### 3) Create payment

| D << Payment 100002 - Work - Mi | crosoft Edge        |                       |               |               |           |                  |       |               |             |        |              |      |           |         |              |
|---------------------------------|---------------------|-----------------------|---------------|---------------|-----------|------------------|-------|---------------|-------------|--------|--------------|------|-----------|---------|--------------|
| https://login.directo.ee/       | ocra_directo /purch | ase_payment.html?id=1 | 100002        |               |           |                  |       |               |             |        |              |      |           |         |              |
| 🔁 New 🝷 🗇 Save 🖓                | 🗸 Confirm 🛛 🖷 Cop   | y 👻 🛞 Discard         | 前 Delete      | Attachmen     | ts 🗹 Mail | 🝷 🖨 Print 🍷 S    | EPA E | EST           |             |        |              |      |           |         |              |
| Payment 1000                    | 02 Saved            |                       |               |               |           |                  |       |               |             |        | Last changed | d by | (0)       | 7.09.20 | )22 at 11:50 |
| Number                          | Date                | Reference             |               | Purchase invo | pices     | Paid             |       | Paid in Curre | ency        | Pay m  | iode&        |      |           |         |              |
| 100002                          | 01.01.2021          | <b> </b>              |               |               | 12350.16  | 12350.           | 16    |               | 12350.16    | Ρ      |              | Q    |           |         |              |
| Comment                         |                     |                       |               | Object        |           | Project          |       | User⊘         |             | Differ | ence         |      |           |         |              |
| Arve nr 100026                  |                     |                       |               |               | Q         |                  | Q     | RAILIT        | Q           |        | 0            | 0.00 |           |         |              |
| Copy selection Delete           | selection Bulk In   | sert                  |               |               |           |                  |       |               |             |        |              |      |           |         |              |
| 🗌 No. 🥎 🤌 Invoic                | e No 🥜 Supplier     | Name in bank          | P Description | > Object      | Project   | Supplier invoice | ₽R    | lef.          | Bank Accord | ount   | Bank Cur     | 2    | Bank rate | ⊁ Bi    | ank Sum 🤞    |
| > Search                        | > Search            | > Search              | > Search      | > Search      | > Search  | > Search         | > 5   | Search        | > Search    |        | > Search     | >    | Search    | > Se    | arch         |
| 1 10                            | 0026 1008           | Tax and Customs       |               | ADMIN         |           | LAND TAX I       | 3284  | 45566         | EE351010052 | 0310   | EUR          |      | 1         |         | 12350.16     |
| 2                               |                     |                       |               |               |           |                  |       |               |             |        |              |      |           |         |              |

#### A transaction is created

| < Finance - Tra | ansaction TASU_1 | 00250 - Work - Mi | crosoft Edge   |                |                  |        |               |               |           |                            |            |          |     |
|-----------------|------------------|-------------------|----------------|----------------|------------------|--------|---------------|---------------|-----------|----------------------------|------------|----------|-----|
| https://log     | gin.directo.ee/c | ocra_directo_     | /transaction_d | ocument.html?i | id=TASU_100250   |        |               |               |           |                            |            |          |     |
| 🗄 New 🔻         | 🗇 Save 🛛         | 🗈 Copy 🝷          | 🛞 Discard      | 前 Delete 🛛     | Attachments      | 🗹 Mail | 🖶 Print 🔻     | Open original | Periodize | Create reverse transactior | •••        | ≓ Switc  | :h  |
| Finance         | e - Tran         | saction           | TASU: 1        | 100250         | Saved            |        |               |               |           | La                         | st changed | by (07.  | 09. |
| Туре            | Number           |                   | Date           |                | Reference        | [      | Description   |               |           |                            | De         | bit      |     |
| TASU            |                  | 100250            | 01.01.2021     | <b></b>        |                  |        | nvoice 100031 |               |           |                            |            | 1235     | 0.1 |
| Credit          | 12350.16         | Difference<br>0   |                |                |                  |        |               |               |           |                            |            |          |     |
| Copy selecti    | ion Delete       | selection         | Bulk Insert    | Paste Recipe   | Split from Res   | ources |               |               |           |                            |            |          | [   |
| 🗆 No. 🥆         | ≁ Account        | ≁ Object          | ≁ Project      | ≁ Description  | on               |        |               |               |           | يكر                        | Debit      | ۶ Credit | ŗ   |
|                 | > Search         | > Search          | > Search       | > Search       |                  |        |               |               |           | >                          | Search     | > Search | >   |
| 1               | 991111           | ADMIN             |                | 100031 Tax a   | ind Customs Boar | d      |               |               |           |                            | 12350.16   |          |     |
| 2               | 111201           | ADMIN             |                | 100031 Tax a   | ind Customs Boar | d      |               |               |           |                            |            | 12350.16 |     |

All monthly payments to the Tax Office - VAT, TSD taxes - can be made on the same principles. Add the tax declaration as an attachment to the purchase invoice, then it is easy to check the payments later.

The same principle can be used to make loan payments and interest payments, it is necessary to create an off-balance subsidiary account "Loans and interest - subsidiary account" or create a separate subsidiary account for each type of payment - depending on your needs.

### Can the payment schedule be copied from Excel to Directo?

Read the manual here: Maksegraafik

## The purchase invoice displays a message "the purchase prepayment is smaller than the supplier's prepayment" xxx.00

In our example the purchase invoice displays a message "the purchase prepayment is smaller than the supplier's prepayment 2160.00. Actually the supplier does not have a prepayment. In order to correct it, you need to find the reason, why there is a message that the supplier has a prepayment, even though the purchase invoice does not have the prepayment. To find the reason:

• Calculate the report Purchase prepayments

If there is a supplier in this report whose purchase invoices have such a mistake, then it is a prepayment in EEKs

| IoginO.directo.ee/intclient/ocra   /or_aru_ettemaksjad.asp?showall=1&uus=ei&aeg=14.06.     Aeg [14.06.2022]     Aruanne     Hankija   Hankija nimi   Valuuta   Valuutas   Ettemaks   Viimane ettemaksu aeg   Hankija Nimi   EEK   -33 796.66   -2 160.00   31.03.2008   SUMMA:                                                                                                    |           |                          |                         | rome        | nkijad <sub>v2</sub> - Google C | ettemaksudega han | Aruanne             |                    | 0     |
|----------------------------------------------------------------------------------------------------|-----------|--------------------------|-------------------------|-------------|---------------------------------|-------------------|---------------------|--------------------|-------|
| Aeg 14.06.2022         ARUANNE           Hankija         Hankija nimi         Valuuta         Valuutas         Ettemaks Viimane ettemaksu aeg         Hankija K           Kood         Nimi         EEK         -33 796.66         -2 160.00         31.03.2008         Image: Comparison of the second second | 22&clr1=1 | us=ei&aeg=14.06.2022&clr | iaksjad.asp?showall=1&u | _ettemaksja | /or_ar                          |                   | .ee/intclient/ocra_ | login0.directo.ee/ | â l   |
| Aeg 14.06.2022       ARUANNE         Hankija       Hankija nimi       Valuuta       Valuutas       Ettemaks Viimane ettemaksu aeg       Hankija k         Kood       Nimi       EEK       -33 796.66       -2 160.00       31.03.2008         SUMMA:       EUR       2 160.00       2 160.00       18.02.2008                                                                                                    |           |                          |                         |             |                                 |                   |                     |                    |       |
| Aeg 14.06.2022       ARUANNE         Hankija       Hankija nimi       Valuuta       Valuutas       Ettemaks Viimane ettemaksu aeg       Hankija P         Kood       Nimi       EEK       -33 796.66       -2 160.00       31.03.2008         SUMMA:       EUR       2 160.00       18.02.2008                                                                                                    |           |                          |                         |             |                                 |                   |                     |                    |       |
| Hankija     Hankija nimi     Valuuta     Valuutas     Ettemaks Viimane ettemaksu aeg     Hankija Hankija Kood       Kood     Nimi     EEK     -33 796.66     -2 160.00     31.03.2008       EUR     2 160.00     2 160.00     18.02.2008                                                                                                    |           |                          |                         |             |                                 |                   | ARUANNE             | 14.06.2022 ARU     | Aeg   |
| Hankija     Hankija nimi     Valuuta     Valuutas     Ettemaks     Viimane ettemaksu aeg     Hankija F       Kood     Nimi     EEK     -33 796.66     -2 160.00     31.03.2008       EUR     2 160.00     2 160.00     18.02.2008                                                                                                    |           |                          |                         |             |                                 |                   |                     |                    |       |
| Kood         Nimi         EEK         -33 796.66         -2 160.00         31.03.2008           EUR         2 160.00         2 160.00         18.02.2008                                                                                                    | ku        | aksu aeg Hankija Kokku   | Ettemaks Viimane ettem  | tas Et      | uuta Valu                       | Valuu             | ankija nimi         | kija Hanki         | Hanki |
| EUR 2 160.00 2 160.00 18.02.2008                                                                                                    | .00       | 0.00                     | -2 160.00 31.03.2008    | .66 -2      | < -33 79                        | EEK               | Nimi                | od Nin             | Koo   |
| SUMMA:                                                                                                    |           |                          | 2 160.00 18.02.2008     | .00 2       | R 216                           | EUR               |                     |                    |       |
|                                                                                                    | .00       | 0.00                     |                         |             |                                 |                   |                     | MA:                | SUMN  |
|                                                                                                    |           |                          |                         |             |                                 |                   |                     |                    |       |
| Valuuta Valuutas Baasvaluutas Hetkekursiga Ettemaks kokku                                                                                                    | n 0       | Ettemaks kokku on 0      |                         |             | Hetkekursiga                    | Baasvaluutas      | Valuutas            | uta                | Valuu |
| EUR 2160.00 2160.00 2160.00                                                                                                    |           |                          |                         |             | 2 160.00                        | 2 160.00          | 2 160.00            | EUR                |       |

#### • Suppliers prepayments report will open when clicking on the Prepayment sum in this report

| D Aruanne hank      | cija ettemaks <sub>v2</sub> - Google ( | Chrome         |              |                   |              |                 |            | -           |        | $\times$ |
|---------------------|----------------------------------------|----------------|--------------|-------------------|--------------|-----------------|------------|-------------|--------|----------|
| login0.dire         | ecto.ee/intclient/ocra_                |                | /or_aru_     | ettemaks.asp?hank | ija=         |                 |            |             |        |          |
|                     |                                        |                |              |                   |              |                 |            |             |        |          |
|                     |                                        |                |              |                   |              |                 |            | Vaade       | Seotud | ~        |
| Hankija ette        | emaksude nimekir                       | i              |              | ainult saldoga    |              |                 | Hankija ko | ood ja nimi |        |          |
| ,                   |                                        |                |              |                   |              |                 |            |             |        |          |
| Hankija seostama    | ata tasumised                          |                |              |                   |              |                 |            |             |        |          |
| Dokument            |                                        |                | Aeg          |                   |              |                 | Valuuta    | ETTEMAKS    |        | Baas     |
| Tasumine 80088      |                                        |                | 18.02.2008   |                   |              |                 | EUR        | 2 160.00    | 2      | 160.00   |
| Tasumine 80110      |                                        |                | 31.03.2008   |                   |              |                 | EEK        | -33 796.66  | -2     | 160.00   |
| Saldo               |                                        |                |              |                   |              |                 |            | -31 636.66  |        | 0.00     |
| Ettemaksu artiklid  | I                                      |                |              |                   |              |                 |            |             |        |          |
| Artikkel Ostutellin | nus SN Aeg KM Summa Su<br>0.00         | mma km<br>0.00 |              |                   |              |                 |            |             |        |          |
| ·                   |                                        |                |              |                   |              |                 |            |             |        |          |
| Valuuta             | Summa                                  | Summa KM       | Baasvaluutas | Baasvaluutas KM   | Hetkekursiga | Hetkekursiga KM |            |             |        |          |
| EUR                 | 2 160.00                               | 2 160.00       | 2 160.00     | 2 160.00          | 2 160.00     | 2 160.00        |            |             |        |          |
| EEK                 | -33 796.66                             | -33 796.66     | -2 160.00    | -2 160.00         | -2 160.00    | -2 160.00       |            |             |        |          |
|                     |                                        |                |              |                   |              |                 |            |             |        |          |

• If the report shows that the Payments have negative payments in EEK, i.e. purchase prepayments, the report shows payment in EUR in the same sum and the balance is 0, must create a **Netting on the Payment document**.

|                                  | : Tas            | umine 320107 v2 - Google Ch      | rome      |                  |                  |                    |                       |         |          |              |          |         |               |              |          |
|----------------------------------|------------------|----------------------------------|-----------|------------------|------------------|--------------------|-----------------------|---------|----------|--------------|----------|---------|---------------|--------------|----------|
| login0.directo.ee                | e/intclient/ocra | a                                |           | or_tasumine.asp? | number=320       | 107&clr1=1&cscroll | =0                    |         |          |              |          |         |               |              |          |
| Seonduv kanne<br>Sule Uus Koopia | Jäta KVO         | TH Eesti sise Trüki Meil         | ÛF        | AVA << >>        | Olek: Kinnitatud |                    |                       |         |          |              |          |         |               |              |          |
| Number 320107                    | Aeg 1            | 4.06.2022                        | Viide     |                  | Ostuarved        | 0.00 Tasutud       | 0.00 Tasutud valuutas | 316     | 36.66    |              |          |         |               |              |          |
| Tas. viis X                      | Kommentaar T     | asaarveldus EEK ettemaksude ja E | UF Objekt |                  | Projekt          | Vahe               | 0.00                  |         |          |              |          |         |               |              |          |
| Kasutaja SUPER                   | Massasetaja      |                                  |           |                  |                  |                    | Та                    | saarvel | damiseks | s märgi vas  | tupidise | •       | E             | JR-ides na   | äitab    |
| Viimati muutis:SUPER 14.06       | 2022 23:53:33    |                                  |           |                  |                  |                    |                       | märgi   | ga EEKj  | ja EUR sum   | mad      |         | tas           | ımist kokl   | ku null  |
| Pangavaljavotted: -              |                  |                                  |           |                  |                  | 0 0                |                       |         |          | $\mathbf{N}$ |          |         |               | $\sim$       |          |
| NR Ostuarve nr Hankija           | Nimi pangas      | Selgitus                         | Objekt    | Projekt Han      | nkija arve       | Viitenumber        | Arveldusarve          | Val. P  | Kurss P  | Sum          | ma P Vii | vis KMk | Valuuta arvel | Arve saldo 🔰 | asuti    |
| 1                                |                  |                                  |           |                  |                  |                    |                       | EEK     |          | 0.063911649  | 33796.66 | 0.00    |               | 0.00         | 2160.00  |
| 3                                |                  |                                  |           |                  |                  |                    |                       | ZUK     |          |              | -2100.00 | 0.00    |               | 0.00         | -2160.00 |

• After confirming the Payment document, the purchase invoice error message should disappear.

### Error message - account on the row 1 has missing corresponding account

If the purchase invoice is periodized

#### 2025/07/29 01:40

39/53

| 🔒 login.di  | recto.e       | e/ocra_d  | irectc    | /or_arve.asp | ?number=1   | 100454&reteven | t=0&hoiatus=&m | =&clr1=1         |              |              |               |                    |
|-------------|---------------|-----------|-----------|--------------|-------------|----------------|----------------|------------------|--------------|--------------|---------------|--------------------|
| Sule Uu     | s Koo         | opia Ki   | nnita S   | alvesta Trü  | ki Kustu    | ta 🛛 F 🔜       | >> 0           | lek Vaata        | LOGOUT       |              |               |                    |
| Sündmus     | Sis           | setulek   | Andme     | ed e-arvelt  |             |                |                |                  |              |              |               |                    |
| Numbe       | er 1004       | 454       |           |              |             |                |                |                  |              |              |               |                    |
| Hankij      | <b>a</b> 1013 | 3         |           | Mets AS      |             |                |                | KM reg nr        |              | Hankija arve | 2223          |                    |
| Makse saaj  | а             |           |           |              |             |                |                | KM reg nr        |              | Uuring       |               |                    |
|             |               |           |           |              |             |                | Ü              | ld O Menetlus    | ○ Lisaväljad |              |               |                    |
| Arv         | /e aeg        | 27.06.20  | )22       | к            | asutaja JA  | NE             | Pangakood      |                  |              |              | Ostutellimus  |                    |
| Tas         | s. ting.      | 7         |           |              | Objekt LA   | DU,9I          | Arveldusarve   | 11111111111111   | 1            |              | Sissetulek    |                    |
| Та          | s. aeg        | 04.07.20  | )22       | Kred         | I. konto 21 | 2211           | Viitenumber    |                  |              |              | Kred. ost     |                    |
| 0           | p. aeg        | 27.06.20  | )22       |              | Projekt     |                | Vara           |                  |              |              | Sisearve      |                    |
| к           | M aeg         |           |           | Sa           | aatjariik E | E (Eesti) 🗸    | Tehinguliik    |                  |              | ~            | Kulutus       |                    |
| S           | aadud         | 29.06.20  | 022 9:48: | 08           | Tüüp (v     | ali tüüp) 🗸 🗸  | Staatus        | (vali staatus) 🗸 | •            |              |               |                    |
| Reklama     | tsioon        |           |           | Rekl.        | elgitus     |                |                |                  |              |              |               | Jaga ressurssidelt |
| Komme       | entaar        |           |           |              |             |                |                |                  |              |              | meil          |                    |
| Sisekomm    | entaar        |           |           |              |             |                |                |                  |              |              |               |                    |
| Viimati muu | tis: JAN      | NE 29.06. | 2022 9:4  | 9:26         |             |                | Aseta retsept  | Massasetaja      |              |              |               |                    |
| Valuuta EU  | JR            |           | KM        | okku         | 0.0         | 00 Summa       | 864.00         | lagatav summa    |              | Ettemaks     |               | 0.00               |
| Kurss       |               |           | 1 Üm      | ardus        | 0.0         | 00 Tasuda      | 864.00         | Erinevus         |              | Saldo        | 86            | 64.00              |
|             |               |           |           |              |             |                |                | 000              |              |              |               |                    |
| NR Tüüp     | Kor           | nto C     | bjekt     | Projekt      | Kasuta      | aja Sisu       |                | Summ             | na KMK K     | M Algu       | s Lõpp        | Töös Korr. ob      |
| 1           | 525           | 811       |           |              | JANE        | Koolitus       |                |                  | 864.00 59    | 0.0001.0     | 7.2022 31.07. | 2022               |
| 2           |               |           |           |              |             |                |                |                  |              |              |               |                    |
|             |               |           |           |              |             | -              |                |                  |              |              |               |                    |
|             | - <del></del> |           |           |              | 1000000     | <b>D</b>       |                |                  |              |              |               |                    |
| nd cor      | nfirn         | ning      | gives     | senorn       | lessay      | e              |                |                  |              |              |               |                    |

| Kinnitamisol   | tekkinud | hazuhenaz |
|----------------|----------|-----------|
| KIIIIIlaiiisei | lekkinuu | segadused |

Real 1 kontol on korrespondeeriv konto puudu,

login.directo.ee/ocra\_directo\_j /or\_arve\_save.asp?new=0

#### Tagasi

Then the corresponding account is missing in the expense account, where the expense must be periodized in the balance sheet. Add the appropriate corresponding account (expense account for future periods) to the account card and confirm again.

| D <- | 🗅 <<: Finantskontod 🗤 - Google Chrome |                                                                     |  |  |  |  |  |  |  |  |  |  |
|------|---------------------------------------|---------------------------------------------------------------------|--|--|--|--|--|--|--|--|--|--|
| â I  | ogin.directo.ee/ocra                  | lirecto/t_edit2.asp?unit=konto&kood=525811                          |  |  |  |  |  |  |  |  |  |  |
| G    | Tagasi 🗋 Uus                          | 🖞 Koopia 💼 Kustuta 🛛 Salvesta 🛛 Olek: Vaata 🗇 Vaata muudatuste logi |  |  |  |  |  |  |  |  |  |  |
| к    | oolituskulud                          | - personali taseme ja täiendõpe                                     |  |  |  |  |  |  |  |  |  |  |
|      | KOOD                                  | 525811                                                              |  |  |  |  |  |  |  |  |  |  |
|      | NIMI                                  | Koolituskulud - personali taseme ja täiendõpe                       |  |  |  |  |  |  |  |  |  |  |
|      | KMKOOD                                | ▼                                                                   |  |  |  |  |  |  |  |  |  |  |
|      | MAHAKANDMISEKS                        | Y                                                                   |  |  |  |  |  |  |  |  |  |  |
|      | SULETUD                               | v                                                                   |  |  |  |  |  |  |  |  |  |  |
|      | KLASS                                 | 4 (Kulud) v                                                         |  |  |  |  |  |  |  |  |  |  |
|      | KORR. KONTO                           | 113403                                                              |  |  |  |  |  |  |  |  |  |  |
|      | TAKSONOOMIA                           | • O                                                                 |  |  |  |  |  |  |  |  |  |  |

## The purchase invoice corresponding account would have other objects, projects than the expense account

If it is necessary that future periods account have other objects, projects than in the expense account, mark the objects, projects that go to the expense account row separately in the purchase invoice columns Correct object and Correct project.

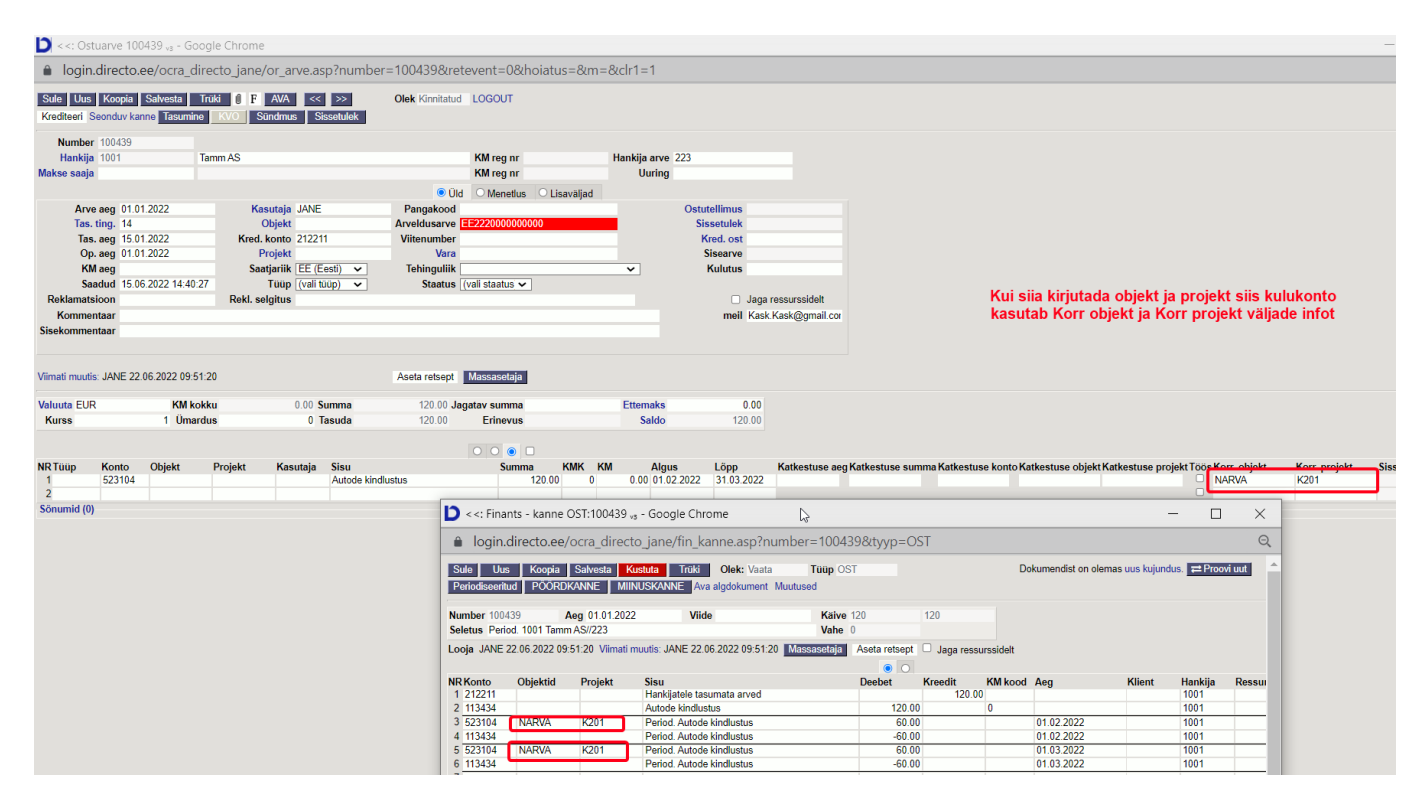

# Why does the comment not change on confirmed purchase invoice transaction

It is possible to change a confirmed purchase invoice, if "Confirmed" is marked on the purchase invoice in the right column "Confirm" next to the user group of the changer

Kinnitatud ostuarvet on võimalik muuta, kui muutja kasutajagrupi küljes on ostuarvel õigus tulbas "Kinnita" märgitud "Kinnitatud".

| Kasutaja     | agrupi | õigus | te muut   | mine | "SUPER" | Salves | ta 🤊 Va | aata muud | atuste log | ji       |          |      |          |         |              |         |          |       |         |
|--------------|--------|-------|-----------|------|---------|--------|---------|-----------|------------|----------|----------|------|----------|---------|--------------|---------|----------|-------|---------|
| Dokumendi    | d Aru  | anded | Seadistus | Muu  |         |        |         |           |            |          |          |      |          |         |              |         |          |       |         |
| 📋 Kustuta ri | da     |       |           |      |         |        |         |           |            |          |          |      |          |         |              |         |          |       |         |
|              | loodul |       | Nimi      |      | Kui     | idas   |         | Lehitse   | Tulbad     | Vaata    | Lisa     | Otse | Muuda    | Kustuta | Kinnita      | Manused | Kaustad  | Trüki | Punktid |
|              |        |       |           |      |         |        |         |           |            |          |          |      |          |         |              |         |          |       |         |
| □ 51 c       | barve  |       | Ostuan    | ved  | Kð      | ik v   | Kõik    | <b>~</b>  | <b>~</b>   | <b>~</b> | <b>~</b> |      | <b>~</b> |         | Kinnitatud 🔻 |         | <b>~</b> | Jah   | 3       |

### PAYMENT

Why payment have two currency exchange accounts when a foreign currency

### invoice is paid in EUR\_?

| Sule U<br>Periodiseeri | us Koopia<br>PÖÖRDK/         | Salvesta                      | Kustuta Meil Trük          | Olek: Vaata             | Tüüp        | TASU    |         |        |            |         | ~        |
|------------------------|------------------------------|-------------------------------|----------------------------|-------------------------|-------------|---------|---------|--------|------------|---------|----------|
| Number 210             | 0097 A                       | eg 14.04.202                  | 1 9:57:23 Viide            | Käive 3087<br>Vahe 0    | .44         | 3087.44 | -       |        |            |         |          |
| .ooja SUPE             | R Viimati muu<br>SUPER Direc | tis: 22.04.202<br>to Helpdesk | 1 9:59:48 Massasetaja At   | eta retsept 🗌 Jaga      | ressursside | elt     |         | 0      |            |         |          |
| IR Konto               | Objektid                     | Projekt                       | Sisu                       | De                      | ebet        | Kreedit | KM kood | Aeg    | Klient     | Hankija | Ressurss |
| 1 1020                 |                              | 21031                         | EasyFlat Living AB         |                         |             | 907.62  |         |        |            | 1313    |          |
| 2 1020                 |                              | 21031                         | EasyFlat Living AB         |                         |             | 2179.42 |         |        |            | 1313    |          |
| 3 2310                 |                              | 21031                         | EasyFlat Living AB         |                         | 901.60      |         |         |        |            | 1313    |          |
| 4 2310                 |                              | 21031                         | EasyFlat Living AB         |                         | 2164.96     |         |         |        |            | 1313    |          |
| 5 7310                 |                              | 21031                         | Valuutakursikahjum arveldu | stest ostjate ja tarnij | 20.88       |         | -       |        |            |         |          |
| 6 8500                 |                              |                               | Kasum valuutakursi muutus  | test                    |             | 0.40    |         |        |            |         |          |
| 7                      |                              |                               |                            |                         |             | _       | - K     |        |            |         |          |
| 8                      | _                            |                               |                            |                         | _           |         |         |        |            |         |          |
| 9                      | Va                           |                               | mai yaha taoumi            | onäoval Eas             | 41          |         |         |        |            |         |          |
| 0                      | va                           | iuutaku                       | insi vane tasumi           | spaevai Les             | u           |         |         | C      | )stuarve E | esti P  | anga     |
| 1                      | Pa Pa                        | nga ku                        | rsi ja tasumise t          | tegeliku kurs           | si          |         |         | valuut | akursivah  | ie ostu | kuupäeva |
| 2                      |                              | -                             | vahel                      | -                       |             |         |         | in t   | anursiaku  |         | a vahal  |
| 3                      |                              |                               | Valici                     |                         |             |         |         | ja t   | asumisku   | upaeva  | a vanel  |
| 4                      |                              |                               |                            |                         |             |         |         |        |            |         |          |
| 5                      | _                            |                               |                            |                         | _           |         | L       |        |            |         |          |
| 5                      |                              |                               |                            |                         |             |         |         |        |            |         |          |
| 1                      |                              |                               |                            |                         |             |         |         |        |            |         |          |

### Payment - why is the sum with a minus sign payable to the supplier red

If the supplier has credit invoices, the sum with a minus sign is coloured red so that negative payments are not unnoticed.

| D                                                          | Tasum        | ine 100                                    | 05 <sub>v2</sub> - Google                                 | Chrome                                           |           |                    |                                             |                    |                                                              |                              |                                    |                            |                             |                                     |                              |                            |          |     | -                       | Ø                  | $\times$          |
|------------------------------------------------------------|--------------|--------------------------------------------|-----------------------------------------------------------|--------------------------------------------------|-----------|--------------------|---------------------------------------------|--------------------|--------------------------------------------------------------|------------------------------|------------------------------------|----------------------------|-----------------------------|-------------------------------------|------------------------------|----------------------------|----------|-----|-------------------------|--------------------|-------------------|
| â logir                                                    | n0.direc     | to.ee/i                                    | ntclient/ocra                                             | _directo_                                        | /or_ta    | sumine             | .asp?number                                 | =10005&clr1        | =1&cscroll=0                                                 |                              |                                    |                            |                             |                                     |                              |                            |          |     |                         |                    | Q                 |
| Sule Uus<br>Number 10005<br>Tas. viis SEB<br>Kasutaja SUPE | Koopia<br>R  | Jāta Ka<br>Aej<br>Kommentaa<br>Massaselaja | stuta Kinnita Sa<br>01.09.2021 12:38:49<br>r Hansapank AS | ilvesta SEPA EST<br>Vilde <sup>S</sup><br>Objekt | Triki Mel | 0 F<br>Tasu<br>Pro | < >> Olek: Vaata<br>tud -1800.00<br>ekt Vah | -1800.00 :<br>0.00 | -1800.00                                                     |                              |                                    |                            |                             |                                     |                              |                            |          |     |                         |                    | 2                 |
| Viimati muutis:SU<br>Pangaväljavõtted                      | PER 01.09.20 | 21 19:00:03                                |                                                           |                                                  |           |                    | • • • •                                     |                    |                                                              |                              |                                    |                            |                             |                                     |                              |                            |          |     |                         |                    |                   |
| NR Ostuarve nr<br>1 10049<br>2 10048<br>3                  | O.tellimus   | Hankija<br>1510<br>1510                    | Tekst<br>Hansapank AS<br>Hansapank AS                     | Selgitus                                         | Objekt    | Projekt            | Hankija arve                                | Viitenumber        | Arveldusarve<br>EE972200221021619314<br>EE972200221021619314 | Val. P Kurss P<br>EUR<br>EUR | Summa P<br>1 1200.00<br>1 -3000.00 | Viivis KMk<br>0.00<br>0.00 | Valuuta arvel<br>EUR<br>EUR | Arve saldo 1<br>1200.00<br>-3000.00 | asuti<br>1200.00<br>-3000.00 | T-Tasu T-1<br>0.00<br>0.00 | asu val. | Aeg | Hankija summa<br>-1800. | Hankija sumi<br>00 | naEUR<br>-1800.00 |

### Company name on files sent to the bank and the Tax Office

If the accountant have several companies at the same time in Directo, it was difficult to understand exactly which file to upload to the bank or the Tax Office.

We have added the company short name to the file names, which appears in the Directo header

| MINU FIRMA<br>Directo        | ) Õ | nne Valem ∨         |                | Ke                   | el: vaikin | nisi v 1         | Teema:     | Hall ja Kuldn | e 🗸 🔅           | Seadistu | sed               |
|------------------------------|-----|---------------------|----------------|----------------------|------------|------------------|------------|---------------|-----------------|----------|-------------------|
| Otsi Q                       | Q   | Peamenüü            | Kasutaja menüi | i Näidikud           | Kaustad    | Foorum           |            |               |                 |          |                   |
| 曫 Sisseloginud kasutajad     |     |                     |                |                      |            |                  |            |               |                 |          |                   |
| Viimati avatud<br>dokumendid |     | — Üldine<br>dokumen | DID            | Raamat<br>Dokumendid |            | Person<br>Dokume | al<br>NDID | M             | ÜÜK<br>KUMENDID |          | Ost<br>Dokumendid |

The short name can always be changed in the system settings

| Süsteemi seadetest (1)                |            |   |
|---------------------------------------|------------|---|
| ÜLDISED SEADISTUSED                   |            |   |
| Firma lühikood, akende päises paistab | MINU FIRMA | 0 |
|                                       | Salvesta   | - |

The payment file sent to the bank now looks like this:

| 1 | PAYMENTS | 210060 | _MINU_ | FIRMA_ | .xml |
|---|----------|--------|--------|--------|------|
|---|----------|--------|--------|--------|------|

The company short name is attached to the following documents files:

- VAT declaration
- TSD report
- Payments
- Salary payments
- Expense due

## Why are purchase invoices not added up when creating a payment order from the payment to the bank

- setting in payment fine-tuning Export does NOT join same supplier payments
- The purchase invoices have reference numbers, in this case the purchase invoices are never joined
- The supplier's name is spelled differently on the purchase invoice, lines with exactly the same spelling are joined

| 🔰 <<: Tasumine     | 100083 <sub>v2</sub> - ( | Google Chrome     |                 |                |                                 |                        |                 |                         |        |      |
|--------------------|--------------------------|-------------------|-----------------|----------------|---------------------------------|------------------------|-----------------|-------------------------|--------|------|
| login.direct       | t <b>o.ee</b> /ocra_     | directo/or_tasun  | ine.asp?NUMBER= | 100083         |                                 |                        |                 |                         |        |      |
| Sule Uus           | Koopia                   | Jäta Kustuta Kinn | ta Salvesta SEP | AEST Trüki 🛙 F | << >>                           | Olek: Muudetud         |                 |                         |        |      |
| Number 100083      | 3                        | Aeg 16.05.20      | 22              | Viide          |                                 | Ostuarved              | 480.00 Tasutud  | 480.00 Tasutud valuutas | 480.0  | 0    |
| Tas. viis P        |                          | Kommentaar        |                 | Objekt         |                                 | Projekt                | Vahe            | 0.00                    |        |      |
| Kasutaja JANE      |                          | Massasetaja       |                 |                |                                 |                        |                 |                         |        |      |
| Viimati muutis:JAI | NE 16.05.20              | 22 19:52:54       |                 |                |                                 |                        |                 |                         |        |      |
| Pangaväljavõtted   | 1 -                      |                   |                 |                |                                 |                        | *               |                         |        |      |
| NR Ostuarve nr     | Hankija                  | Nimi pangas       | Selaitus        | Objekt         | O     O     O     O     O     O | Hankija arve           | Viitenumber     | Arveldusarve            | Val. P | Kurs |
| 1 100154           | 1012                     | Osaühing Directo  |                 | e ajent        |                                 | 123                    |                 | DDD22222                | EUR    |      |
| 2 100155           | 1012                     | Directo OÜ        |                 |                |                                 | 456                    |                 | DDD22222                | EUR    | -    |
| 3 100156           | 1012                     | Osaühing Directo  |                 |                |                                 | 654                    |                 | DDD22222                | EUR    |      |
| 4 100154           | 1012                     | Directo OÜ        |                 |                |                                 | 321                    |                 | DDD22222                | EUR    |      |
| 5                  |                          |                   |                 | Kui ostuarvet  | el on Hankija                   | nimi kiriutatud erinev | alt, siis panka |                         |        |      |
| 6                  |                          |                   |                 | summeerita     | ikse täpselt i                  | ihesuguselt kirjutatud | l ostuarved     |                         |        |      |
| 7                  |                          |                   |                 |                | poort                           |                        |                 |                         |        |      |

### Error message when importing payment to the bank - comment too long

If you pay many purchase invoices at once, the purchase invoice numbers will not fit in the comment field. Similarly, the payee cannot find out which purchase invoices have been paid.

If one supplier's purchase invoices are paid, then the xml file puts all one supplier purchase invoices

rows together, when importing to the bank and the supplier's purchase invoice numbers are written consecutively in the comment field.

If many purchase invoices are paid at once and the reference numbers have not been used, the purchase invoice numbers will not fit in the comment field and the bank issues a warning that the comment is too long.

Possible solutions:

- use fine-tuning Export does NOT join same supplier payments
- create several different payments with less purchase invoices
- use purchase invoice reference numbers
- send to the supplier`s accounting a report Purchase Reports Payments about payemnts.

### Why can't the payment be confirmed, even though the row has object?

If the object level is mandatory on the account and the payment row has level object, check that in the system settings is indicated

- Finance setting Payment uses Purchase Invoice object on rows YES
- Payment settings Payment uses header object for the Asset Accounts NO

### Why is it not allowed to use a prepayment in foreign currency?

When using an advance payment in a foreign currency, the exact same currency rate must be used when using it. If you get an error message when saving a payment, it must be observed that USD has been added to the payment, but the currency rate is the day of the payment. There is a difference when making a prepayment and the currency rate must be exactly the same currency rate as on the payment document with which the prepayment was made to the supplier.

| D Tasu      | umised <sub>v2</sub> - G | ioogle Chrome    | D Tasumiste salvestus 🗤 - Google C | hrome                                           |
|-------------|--------------------------|------------------|------------------------------------|-------------------------------------------------|
| 🔒 login0.di | recto.ee                 | · -              | login0.directo.ee                  | or_tasumine_save.asp?new=0                      |
| 🗙 Sule 🛛    | Uuenda                   | 🖯 Puhasta väljad | Kinnitamical takkinud aagadusaa    |                                                 |
| Tasumi      | sed                      |                  | Tegemist on võrdse konteeringu     | ga ning valuuta USD vahe ei ole null: -36919.76 |
| AVA Numb    | ber                      | > Lisa u         | u: Tagasi                          | G                                               |
| NUMBER >    | /                        | AEG              |                                    |                                                 |
| 22000174    |                          | Q                |                                    |                                                 |

| D                         |           | Tasumine 220     | 000174 🗤 - Google Chrome |            |                 |              |                   |                            |               |           |               | -         | ٥    |
|---------------------------|-----------|------------------|--------------------------|------------|-----------------|--------------|-------------------|----------------------------|---------------|-----------|---------------|-----------|------|
| login0.direc              | to.ee/    |                  | r_tasumine.as            | o?number=2 | 2000174&clr1:   | =1&cscroll=0 |                   |                            |               |           |               |           |      |
|                           |           |                  |                          |            |                 |              |                   |                            |               |           |               |           |      |
| AJUTINE5167!              | 07.07.202 | 2:               |                          |            |                 |              |                   |                            |               |           |               |           |      |
| Seonduv kanne<br>Sule Uus | Koopia    | Jāta KVO SEP/    | AEST Trūki Meil 🕕 F      | << >>      | Olek: Kinnitatu | d            |                   |                            |               |           |               |           |      |
| Number 220001             | 74        | Aeg 17.06        | 2022                     | Viide      |                 | Ostuarved    | -32338.10 Tasutud | -32338.10 Tasutud valuutas | -36919.7      | 6         |               |           |      |
| Tas. viis T_USD           |           | Kommentaar Tasaa | arveldus                 | Objekt     |                 | Projekt      | Vahe              | 0.00                       |               |           |               |           |      |
| Kasutaja                  |           | Massasetaja      |                          |            |                 |              |                   |                            |               | N         |               |           |      |
| Viimati muutis:SUR        | PER 07.07 | 2022 12:43:15    |                          |            |                 |              |                   |                            |               | 3         |               |           |      |
| Pangaväljavõtted:         | -         |                  |                          |            |                 |              | ÷                 |                            |               |           |               |           |      |
|                           |           |                  |                          |            |                 | 0            |                   |                            |               |           |               |           |      |
| NR Ostuarve nr            | Hankija   | Nimi pangas      | Selgitus                 | Objekt     | Projekt         | Hankija arve | Viitenumber       | Arveldusarve               | Val. P<br>USD | Kurss P   | 0.875902226   | -36919.76 | 0.00 |
| 2                         |           |                  |                          |            |                 |              |                   |                            |               | 1         |               |           |      |
|                           |           |                  |                          |            |                 |              |                   |                            |               | /         |               |           |      |
|                           |           |                  |                          |            |                 |              |                   |                            | 6             |           |               |           |      |
|                           |           |                  |                          |            |                 |              |                   | Kuree ia summa neake ole   | ma täneelt i  |           | attomakeu noa |           |      |
|                           |           |                  |                          |            |                 |              |                   | Ruiss ja sunnina peaks ole | ma tapsett    | agu oli i | ettemaksu pea |           |      |

## Why is there a difference in purchase ledger when using an prepayment on a purchase invoice in foreign currency?

**The error is known and is being corrected** Such a situation can occur if the purchase invoice is in a foreign currency and the sum to be paid is settled with the prepayment directly on the purchase invoice through the Prepayment field. Since the currency rate on the prepayment date and the payment date has been different, a difference in the exchange rate occurs.

**SOLUTION:** If the purchase invoice is in a foreign currency, should be used a payment document to link it to the prepayment.

- Confirm the purchase invoice without using the prepayment
- Create a payment document with the purchase invoice date separately for the minus prepayment with the currency rate that is on the payment document.
- Create a separate payment document for the purchase invoice with the date of the purchase invoice
- Check the account balance of the payment method in the nominal ledger report
- Create a financial transaction and transfer the exchange rate difference to income, expenses

#### Example

Last update: 2022/09/07 12:17

#### Prepayment

|                    | -                        |                       |                     |        |                                 |              |                |                         |        |         |             |         |    |
|--------------------|--------------------------|-----------------------|---------------------|--------|---------------------------------|--------------|----------------|-------------------------|--------|---------|-------------|---------|----|
| C <<: Tasumine 1   | 100218 <sub>vz</sub> - G | Google Chrome         |                     |        |                                 |              |                |                         |        |         |             | -       |    |
| login.direct       | o.ee/ocra_               | directc /or_tasumine  | e.asp?number=100218 |        |                                 |              |                |                         |        |         |             |         |    |
| Seonduv kanne      |                          |                       |                     |        |                                 |              |                |                         |        |         |             |         |    |
| Sule Uus           | Koopia                   | Jäta KVO SEPA EST     | Trüki 🛈 F AVA       | << >>  | Olek: Kinnitatud                |              |                |                         |        |         |             |         |    |
| Number 100218      | 3                        | Aeg 01.01.2022        |                     | Viide  |                                 | Ostuarved    | 882.92 Tasutud | 882.92 Tasutud valuutas | 1000.0 | 0       |             |         |    |
| Tas. viis P        |                          | Kommentaar            |                     | Objekt |                                 | Projekt      | Vahe           | 0.00                    |        |         |             |         |    |
| Kasutaja JANE      |                          | Massasetaja           |                     |        |                                 |              |                |                         |        |         |             |         |    |
| Viimati muutis:JAN | VE 08.07.20              | 22 18:54:45           |                     |        |                                 |              |                |                         |        |         |             |         |    |
| Pangaväljavõtted   | -                        |                       |                     |        |                                 |              | ÷              |                         |        |         |             |         |    |
|                    |                          |                       |                     |        | $\odot$ $\circ$ $\circ$ $\circ$ |              |                |                         |        |         |             |         |    |
| NR Ostuarve nr     | Hankija                  | Nimi pangas           | Selgitus            | Objekt | Projekt                         | Hankija arve | Viitenumber    | Arveldusarve            | Val. P | Kurss P |             | Summa P | Vi |
| 1                  | 1009                     | Meditsiiniseadmete OÜ |                     |        |                                 |              |                |                         | USD    |         | 0.882924245 | 1000.00 | J  |
|                    |                          |                       |                     |        |                                 |              |                |                         |        |         |             |         |    |

#### Purchase invoice

| 🕽 <<: Ostuar        | ve 1004          | 55 <sub>v2</sub> - Google | e Chrome                   |              |          |            |                 |                  |              |      |              |              |            |          |
|---------------------|------------------|---------------------------|----------------------------|--------------|----------|------------|-----------------|------------------|--------------|------|--------------|--------------|------------|----------|
| 🔒 login.dir         | recto.ee         | e/ocra_direct             | to/or_a                    | rve.asp?nu   | mber=    | =100455&re | tevent=0&hoiatu | ıs=&m=&clr′      | =1           |      |              |              |            |          |
| Sule Uus<br>Sündmus | Koopia<br>Sisset | a Kinnita<br>ulek Andm    | Salvesta T<br>ned e-arvelt | rüki Kust    | tuta 🛛   | ) F <<     | >> Olek         | Vaata L          | OGOUT        |      |              |              |            |          |
| Number              | 100455           |                           |                            |              |          |            |                 |                  |              |      |              |              |            |          |
| Hankija             | 1009             |                           | Meditsiinis                | eadmete OÜ   | j        |            |                 | KM reg n         | r EE10066893 | 1 H  | lankija arve | 234          |            |          |
| Makse saaja         |                  |                           |                            |              |          |            |                 | KM reg n         | r            |      | Uuring       |              |            |          |
|                     |                  |                           |                            |              |          |            | Üld             | O Menetlus       | O Lisaväljad |      |              |              |            |          |
| Arve                | aeg 01           | .06.2022                  |                            | Kasutaja     | JANE     |            | Pangakood       |                  |              |      |              | Ostutellimus |            |          |
| Tas. 1              | ting. 7          |                           |                            | Objekt       |          |            | Arveldusarve    | 121111111        |              |      |              | Sissetulek   |            |          |
| Tas.                | aeg 08           | .06.2022                  | ĸ                          | red. konto   | 21221    | 1          | Viitenumber     |                  |              |      |              | Kred. ost    |            |          |
| Op.                 | aeg 01           | .06.2022                  |                            | Projekt      |          |            | Vara            |                  |              |      |              | Sisearve     |            |          |
| KM                  | aeg              |                           |                            | Saatjariik   | EE (E    | esti) 🗸    | Tehinguliik     |                  |              |      | ~            | Kulutus      |            |          |
| Saa                 | dud 08           | .07.2022 18:5             | 59:18                      | Tüüp         | (vali ti | üüp) 🗸     | Staatus         | (vali staatus) • | •            |      |              |              |            |          |
| Reklamatsi          | ioon             |                           | Re                         | kl. selgitus |          |            |                 |                  |              |      |              |              | Jaga ressu | rssidelt |
| Kommen              | itaar            |                           |                            |              |          |            |                 |                  |              |      |              | meil         |            |          |
| Sisekommen          | itaar            |                           |                            |              |          |            |                 |                  |              |      |              |              |            |          |
|                     |                  |                           |                            |              |          |            |                 |                  |              |      |              |              |            |          |
| (;;);;              |                  | 00.07.0000.40             | 0.40.54                    |              |          |            | A sata astront  | Anno 11          |              |      |              |              |            |          |
| viimau muuus        | . JANE           | 08.07.2022 18             | 9.12.94                    |              |          |            | Aseta retsept   | viassasetaja     |              |      |              |              |            |          |
| Valuuta USD         |                  | KN                        | V kokku                    |              | 0.00     | Summa      | 1000.00         | Jagatav summ     | a            |      | Ettemaks     | 1            | 00.00      |          |
| Kurss               | 0.9              | 33532487 Ü                | mardus                     |              | 0.00     | Tasuda     | 1000.00         | Erinevu          | s            |      | Saldo        |              | 0.00       |          |
|                     |                  |                           |                            |              |          | Baas       | 933.53          |                  |              |      |              |              |            |          |
|                     |                  |                           |                            |              |          |            |                 |                  |              |      |              |              |            |          |
| NR Tüüp             | Konto            | Objekt                    | Projek                     | t Kas        | utaja    | Sisu       |                 | Sum              | ima KMK      | к км | Artikk       | kel Kogu     | is Laoid   | SN       |
| 4                   | 52581            | 1 LADU                    | K201                       | JAN          | NE       | Koolitus   |                 |                  | 1000.00      | 0    | 0.00         |              | 0          |          |

### Purchase ledger by supplier

| <b>)</b> <<: Aru       | anne ostureskontro <sub>v2</sub> - Google Chror | ne                                             |                              |                                                      | -                                           |         |
|------------------------|-------------------------------------------------|------------------------------------------------|------------------------------|------------------------------------------------------|---------------------------------------------|---------|
| 🔒 login                | .directo.ee/ocra_directo_jane/or                | _aru_reskontro.asp?showa                       | ll=1&hankija=1142            | 2&aeg=&seeria=&klass=&v                              | /konto=&data1=&data1_t=&lisav_sel           | l_item1 |
| Ostures                | skontro aruanne                                 |                                                |                              |                                                      |                                             |         |
| Hankija (11            | 42 Aeg                                          | Seeria                                         | Klass                        | V<br>konto                                           | (Hankija lisaväli)                          | 2       |
| Objekt                 | EM konto                                        | Jaga V 0 x                                     | Valuuta                      | Täpsus 0,01 🗸                                        | (Hankija lisaväli)  (Hankija lisaväli)      |         |
| Kokkı                  | ainult ületahtaja                               | i                                              | ndmed 🗆 Arve projet<br>Trüki | kt C Arve objekt C V konto                           | (Ostuarve lisaväli) 🗸                       |         |
| <b>Hankija</b><br>1142 | Ta<br>Raamat AS<br><b>Kokku</b> :               | asumata Ettemaks<br>0,00 -65,84<br>0,00 -65,84 | Saldo<br>-65,84<br>-65,84    | <ul> <li>Ei arvuta praegu va<br/>ettemaks</li> </ul> | luutakursi vahet valuutas<br>su kasutamisel |         |
| Kulus 0 seł            | rundit                                          |                                                |                              |                                                      |                                             |         |

### Nominal ledger report

| Finants            | - Pearaai      | natu aruar          | nne               |                 |                  |                |         |            |                 |            |                  |        |                                    |
|--------------------|----------------|---------------------|-------------------|-----------------|------------------|----------------|---------|------------|-----------------|------------|------------------|--------|------------------------------------|
| Aeg algus          | 01.01.2022     | lõpp 31.            | 12.2022           | Konto algus 114 | 4501 lõp         | 114501         |         | Proj       | ekt             | ŧ          | (lisavāli)       | ~      | ک 🔁 ک                              |
| Korr. konto        | <b>,</b>       | 🗌 näi               | ta korr. kontosid | Objekt          | Tüüş             |                |         | ~ K        | ieel 🗸 🗸        |            | (lisavāli)       | ~      |                                    |
| Muutus             | on suurem      | kui 🖌               |                   | Selgitus        | Viide            | •              |         | Kli        | ent             | ŧ          | (lisaväli)       | ~      |                                    |
| Sort1              | Aeg 🗸          | Sort2 SO            | rteerimata 🛩      | Kanne           | 🕳 Sügavu         | s (kõik) 🗸     |         | Han        | kija 1142       | Ð          | Ühik/täpsus 0,01 | ~      |                                    |
| KM kood            | d (kõik)       |                     | ~                 | Tasemeta        | Valuuta          | 1              |         | Vahesum    | ma              | ~          | ainult saldoga   |        |                                    |
|                    | rea seletus    | ✓ □ ainult          | summa 🗆 val       | held. kontod    | muutusega kontod | 🗆 saldeetimata | а       | tasen      | ned 🗆 lisainfo  |            | Trüki ARUANN     | E      |                                    |
| 114501<br>Algsaldo | Ettemakse<br>0 | d varude eest<br>00 |                   |                 |                  |                |         |            |                 |            |                  |        |                                    |
| Number             | Objekt         | Aeg                 | Seletus           |                 | KM               | K Deebet       | Kreedit | Val.deebet | Val.kreedit Val | I. Kurs    | s Muutus         | Saldo  |                                    |
| TASU.1002          | 218            | 01.01.2022          | Raamat AS         |                 |                  | 882,92         | 0,00    | 1 000,00   | 0,00 USE        | 0,88292424 | 5 882,92         | 882,92 | Ostuarval attemakeu kasutamisal ai |
| OST.10045          | 56             | 01.05.2022          | Ettemaksed v      | /arude eest     |                  | 0 0,00         | 948,77  | 0,00       | 1 000,00 USE    | 0,94876660 | 3 -65,85         | -65,85 |                                    |
|                    |                |                     |                   |                 |                  | 882,92         | 948,77  |            |                 |            | -65,85           | -00,00 | arvuta valuutakursi vahet valja    |
| Löppsaldo          | -65            | ,85                 |                   |                 |                  |                |         |            |                 |            |                  |        |                                    |
|                    |                |                     |                   |                 |                  |                |         |            |                 |            |                  |        |                                    |

#### Solution

1) Do not use prepayment on the purchase invoice

Last update: 2022/09/07 12:17

| <b>)</b> <<: Ostuarve 10        | 00456 <sub>v2</sub> - Google Ch | rome                                  |                     |                                 |                       |             |                 |                    | - 🗆                 |
|---------------------------------|---------------------------------|---------------------------------------|---------------------|---------------------------------|-----------------------|-------------|-----------------|--------------------|---------------------|
| login.directo                   | o.ee/ocra_directo               | /or_arve.asp?nu                       | umber=10045         | 56&retevent=0&hoiati            | us=&m=&clr1=1         |             |                 |                    |                     |
| Sule Uus Ko<br>Krediteeri Seond | opia Salvesta                   | Trüki 🚺 <b>F</b> AVA<br>e KVO Sündmus | << >><br>Sissetulek | Olek Kinnitatud                 | LOGOUT                |             |                 |                    | 2                   |
| Number 100                      | 456                             |                                       |                     |                                 |                       |             |                 |                    |                     |
| Hankija 1142                    | 2                               | Raamat AS                             |                     |                                 | KM reg nr EE10036     | 6327 Hankij | a arve 232      |                    |                     |
| Makse saaja                     |                                 |                                       |                     |                                 | KM reg nr             | L L         | Juring          |                    |                     |
|                                 |                                 |                                       |                     | 🔘 Üld                           | O Menetlus O Lisavälj | ad          |                 |                    |                     |
| Arve aeg                        | 01.05.2022                      | Kasutaja                              | JANE                | Pangakood                       |                       |             | Ostutellimus    |                    |                     |
| Tas. ting.                      | 7                               | Objekt                                |                     | Arveldusarve                    | 11111111              |             | Sissetulek      |                    |                     |
| Tas. aeg                        | 08.05.2022                      | Kred. konto                           | 212211              | Viitenumber                     |                       |             | Kred. ost       |                    |                     |
| Op. aeg                         | 01.05.2022                      | Projekt                               |                     | Vara                            |                       |             | Sisearve        |                    |                     |
| KM aeg                          |                                 | Saatjariik                            | EE (Eesti)          | <ul> <li>Tehinguliik</li> </ul> |                       | ~           | Kulutus         |                    |                     |
| Saadud                          | 08.07.2022 19:20:               | 35 Tüüp                               | (vali tüüp)         | ✓ Staatus                       | (vali staatus) 🗸      |             |                 |                    |                     |
| Reklamatsioon                   |                                 | Rekl. selgitus                        |                     |                                 |                       |             |                 | Jaga ressurssidelt |                     |
| Kommentaar                      |                                 |                                       |                     |                                 |                       |             | meil            |                    |                     |
| Sisekommentaar                  |                                 |                                       |                     |                                 |                       |             |                 |                    |                     |
|                                 |                                 |                                       |                     |                                 |                       |             |                 | - Incode de Indo   |                     |
| Viimati muutis: JAN             | NE 08.07.2022 19:4              | D:15                                  |                     | Aseta retsept                   | Massasetaja           |             | Ettemaksu ei sa | la kasutada kul o  | stuarve on valuutas |
| Valuuta USD                     | KM k                            | okku                                  | 0.00 Summa          | a 1000.00                       | Jagatav summa         | Etter       | naks            | 0.00               |                     |
| Kurss                           | 0.948766603 Üma                 | irdus                                 | 0 Tasuda            | a 1000.00                       | Erinevus              | s           | aido            | 000.00             |                     |
|                                 |                                 |                                       | Baas                | 948.77                          |                       |             |                 |                    |                     |
|                                 |                                 |                                       |                     |                                 |                       |             |                 |                    |                     |
| NR Tüüp Ko                      | nto Objekt                      | Projekt Ka                            | sutaja Sisu         |                                 | Summa                 | кмк км      | Artikkel Kogu   | us Laoid SN        | OID                 |
| 1 52                            | 5811 LADU                       | K201 JA                               | NE Kool             | itus                            | 1000.00               | 0.0         | 0               | 0                  |                     |
| 2                               |                                 |                                       |                     |                                 |                       |             |                 |                    |                     |

## 2) Create a payment with the payment method of netting separately for the prepayment and the purchase invoice.

| O < <: Tasumine     | 100220 <sub>v2</sub> - ( | Google Chrome      |                                  |             |                                                         |              |                 |                                    |         |            |              | -        |   |
|---------------------|--------------------------|--------------------|----------------------------------|-------------|---------------------------------------------------------|--------------|-----------------|------------------------------------|---------|------------|--------------|----------|---|
| login.direct        | to.ee/ocra               | _directo/or_tas    | umine.asp?number=1002208         | kclr1=1&csc | roll=0                                                  |              |                 |                                    |         |            |              |          |   |
| Seonduv kanne       |                          |                    |                                  |             |                                                         |              |                 |                                    |         |            |              |          |   |
| Sule Uus            | Koopia                   | Jäta KVO TH E      | esti sise 🛛 Trüki 🔋 🖡 AVA        | << >>       | Olek: Kinnitat                                          | ud           |                 |                                    |         |            |              |          |   |
| Number 100220       | )                        | Aeg 01.05.         | 2022                             | Viide       |                                                         | Ostuarved    | -882.92 Tasutud | a -882.92 Tasutud valuutas         | -1000.0 | 00         |              |          |   |
| Tas. viis ETTEM     | 1_FIN                    | Kommentaar Arve r  | nr 100456 -tasaarveldus ettemaks | u: Objekt   |                                                         | Projekt      | Vahe            | 0.00                               |         |            |              |          |   |
| Kasutaja JANE       |                          | Massasetaja        |                                  |             |                                                         |              |                 |                                    |         |            |              |          |   |
| Viimati muutis:JAN  | NE 08.07.20              | 022 19:55:32       |                                  |             |                                                         |              |                 | Kirjuta siia käsitsi üle valuutaku | urss, m | illega ett | emaks loodi  |          |   |
| Fangavaijavotteu    | -                        |                    |                                  |             | * 000                                                   | C            | ÷               |                                    |         |            | $\mathbf{N}$ |          |   |
| NR Ostuarve nr      | Hankija                  | Nimi pangas        | Selgitus                         | Objekt      | Projekt                                                 | Hankija arve | Viitenumber     | Arveldusarve                       | Val. P  | Kurss P    |              | Summa P  | ١ |
| 1                   | 1142                     | Raamat AS          |                                  |             |                                                         |              |                 |                                    | USD     |            | 0.882924245  | -1000.00 | ) |
| 🕽 <<: Tasumine 10   | 00221 <sub>v2</sub> - Go | oogle Chrome       |                                  |             |                                                         |              |                 |                                    |         |            |              | -        | - |
| login.directo.      | .ee/ocra_d               | lirecto or_tasur   | mine.asp?number=100221&e         | clr1=1𝒸     | oll=0                                                   |              |                 |                                    |         |            |              |          |   |
| eonduv kanne        |                          |                    |                                  |             |                                                         |              |                 |                                    |         |            |              |          |   |
| Sule Uus            | Koopia J                 | Jäta KVO TH Ees    | sti sise 🛛 Trüki 🔋 F 🛛 AVA       | << >>       | Olek: Kinnitatu                                         | d            |                 |                                    |         |            |              |          |   |
| Number 100221       |                          | Aeg 01.05.20       | 022                              | Viide       |                                                         | Ostuarved    | 948.77 Tasutud  | 948.77 Tasutud valuutas            | 1000.0  | 0          |              |          |   |
| Tas. viis ETTEM_    | FIN                      | Kommentaar Arve nr | 100456 -tasaarveldus ettemaksu   | Objekt      |                                                         | Projekt      | Vahe            | 0.00                               |         |            |              |          |   |
| Kasutaja JANE       |                          | Massasetaja        |                                  |             |                                                         |              |                 |                                    |         |            |              |          |   |
| /iimati muutis:JANE | 08.07.202                | 2 19:51:55         |                                  |             |                                                         |              |                 |                                    |         |            |              |          |   |
| Pangaväljavõtted: - |                          |                    |                                  |             |                                                         |              | ÷               |                                    |         |            |              |          |   |
|                     |                          |                    |                                  |             | $\bigcirc \bigcirc \bigcirc \bigcirc \bigcirc \bigcirc$ |              |                 |                                    |         |            |              |          |   |
| NR Ostuarve nr      | Hankija                  | Nimi pangas        | Selgitus                         | Objekt      | Projekt                                                 | Hankija arve | Viitenumber     | Arveldusarve                       | Val. P  | Kurss P    | 0.010700000  | Summa P  | V |
| 1 100456            | 1142                     | Raamat AS          |                                  |             |                                                         | 232          |                 | 1111111                            | USD     |            | 0.948766603  | 1000.00  | ) |

## 3) Check the netting suspense account account, the balance there should be zero. Finants - Pearaamatu aruanne

| Aeg algus 01.01.2022                                                                                                    | lõpp 31.12.2                                                                | 2022 Konto algus                                              | 113401 lõpp        | 113401                                   |                                                   | Pro                        | ojekt                                                                                                    | Ð                                           | (lisaväli)                                    | ~                                    |
|----------------------------------------------------------------------------------------------------|-----------------------------------------------------------------------------|---------------------------------------------------------------|--------------------|------------------------------------------|---------------------------------------------------|----------------------------|----------------------------------------------------------------------------------------------------|---------------------------------------------|-----------------------------------------------|--------------------------------------|
| Korr. konto                                                                                                    | 🗌 näita ko                                                                  | orr. kontosid Objekt                                          | Tüüp               |                                          |                                                   | ~                          | Keel ~                                                                                                    | •] [                                        | (lisaväli)                                    | ~                                    |
| Muutus on suurem                                                                                                    | kui 🖌                                                                       | Selgitus                                                      | Viide              |                                          |                                                   | к                          | lient                                                                                                    | Ð                                           | (lisaväli)                                    | ~                                    |
| Sort1 Aeg 🗸                                                                                                    | Sort2 sortee                                                                | rimata 🛩 Kanne                                                | 🕳 Sügavus          | (kõik) 🗸                                 |                                                   | Har                        | nkija 1142                                                                                                    | ⊞ ü                                         | hik/täpsus 0,01                               | ~                                    |
| KM kood (kõik)                                                                                                    | ```                                                                         | <ul> <li>Tasemeta</li> </ul>                                  | Valuuta            |                                          |                                                   | Vahesur                    | mma                                                                                                    | ~ [                                         | ainult saldoga                                |                                      |
| rea seletus                                                                                                    | × aipult cur                                                                |                                                               | muutusoga kontod   |                                          |                                                   |                            | mod licainfo                                                                                                    |                                             |                                               | JE                                   |
| rea seletas                                                                                                    |                                                                             |                                                               |                    |                                          |                                                   |                            |                                                                                                    | 1                                           |                                               |                                      |
| 113401 Ettemakse<br>Algsaldo 0                                                                                                    | ed teenuste eest                                                            | Tasaarveldus                                                  | e vahekonto        | Salueenmata                              |                                                   |                            |                                                                                                    |                                             |                                               |                                      |
| 113401 Ettemakse<br>Algsaldo 0<br>Number Objekt                                                                                                    | ed teenuste eest<br>,00<br>Aeg Se                                           | Tasaarveldus                                                  | e vahekonto        | C Deebet                                 | Kreedit                                           | Val.deebet                 | Val.kreedit Va                                                                                                    | ıl. Kurss                                   | Muutus                                        | Saldo                                |
| 113401 Ettemakse<br>Algsaldo 0<br>Number Objekt<br>TASU.100221                                                                                                  | ed teenuste eest<br>,00<br>Aeg Se<br>01.05.2022 10                          | Tasaarveldus eletus 00456 Raamat AS                           | e vahekonto        | C Deebet                                 | <b>Kreedit</b><br>948,77                          | Val.deebet                 | Val.kreedit Val. 1 000,00 US                                                                                                    | I. Kurss<br>D 0,948766603                   | Muutus<br>-948,77                             | Saldo<br>-948,77                     |
| Italian         Ettemakse           Algsaldo         0           Number         Objekt           TASU.100221         TASU.100220                                | ed teenuste eest<br>,00<br>Aeg Se<br>01.05.2022 10<br>01.05.2022 R          | Tasaarveldus     Tasaarveldus eletus 00456 Raamat AS aamat AS | e vahekonto        | C Deebet<br>0,00<br>0,00                 | <b>Kreedit</b><br>948,77<br>-882,92               | Val.deebet<br>0,00<br>0,00 | Val.kreedit Val.kreedit Val.kr | II. Kurss<br>D 0,948766603<br>D 0,882924245 | Muutus<br>-948,77<br>-65,85                   | Saldo<br>-948,77<br>-65,85           |
| I13401         Ettemakse           Algsaldo         0           Number         Objekt           TASU.100221         TASU.100220           Löppsaldo         -66 | ed teenuste eest<br>,00<br>Aeg Si<br>01.05.2022 10<br>01.05.2022 R:<br>5,85 | Tasaarveldus<br>Ud456 Raamat AS<br>aamat AS                   | e vahekonto<br>KMi | C Deebet<br>0,00<br>0,00<br>0,00<br>0,00 | Kreedit<br>948,77<br>-882,92<br>65,85<br>uutakurs | Val.deebet<br>0,00<br>0,00 | Val.kreedit Val.kreedit Val.kreedit Val.kreedit Val.kreedit Val. 1 000,00 US<br>-1 000,00 US                                                                                                    | II. Kurss<br>D 0,948766603<br>D 0,882924245 | Muutus<br>-948,77<br>-65,85<br>- <b>65,85</b> | Saldo<br>-948,77<br>-65,85<br>-65,85 |

4) Create a financial transaction to write off the exchange rate difference and check the account balance in the nominal ledger

| Finants - kanne FIN: 100173 Salvestat |                    |            |            |           | 3                                            |   |         |      |      | Viimati muutis <b>JANE</b> (0) |        | (08.07. |
|---------------------------------------|--------------------|------------|------------|-----------|----------------------------------------------|---|---------|------|------|--------------------------------|--------|---------|
| Tüüp                                  | Number             |            | Aeg        |           | Seletus                                      |   |         | Vahe |      | Deebet                         |        | Kreed   |
| FIN                                   |                    | 100173     | 01.05.2022 | <b></b>   | tasaarveldus ettemaksuga - valuutakursi vahe |   |         |      | 0    | 65                             | 85     |         |
| _                                     | & Konto            | & Objektid | & Projekt  | & Sisu    |                                              | , | ° Deebe | t &  |      | Kreedit                        | ⊮ Valı | uta     |
| 🗆 Nr 🔨                                |                    |            |            |           |                                              |   | Otei    |      | )tsi |                                | ) Ote  | i ]     |
| ⊔ Nr ∧                                | > Otsi             | > Otsi     | > Otsi     | > Otsi    |                                              | 1 | Otal    |      |      |                                | 1 00   |         |
| ⊔ Nr ∧                                | > Otsi<br>1 113401 | > Otsi     | > Otsi     | Raamat AS |                                              |   | 65.8    | 5    |      |                                | EUR    |         |

#### 5) Ostureskontros ei ole enam vahet

| 🖒 <<: Aruanne ostureskontro 🗤           | 2 - Google Chrome                         |                                 |                             |                          |                                           | — C                   |
|-----------------------------------------|-------------------------------------------|---------------------------------|-----------------------------|--------------------------|-------------------------------------------|-----------------------|
| login.directo.ee/ocra_di                | irecto /or_aru                            | _reskontro.asp?showa            | all=1&hankija=114           | 2&aeg=&seeria=&klass=8   | kvkonto=&data1=&da                        | ta1_t=&lisav_sel_iter |
| Ostureskontro aruann                    | ne                                        |                                 |                             |                          |                                           |                       |
| Hankija 1142                            | Aeg                                       | Seeria                          | Klass                       | V<br>konto               | (Hankija lisaväli)<br>(Hankija lisaväli)  | •<br>•                |
| ainult ületahtaja Kokku Hankija Sorteer | ⊂Kande aja järgi ⊂<br>ritud Hankija ❤ Arv | Valuutas □ Hankija a<br>/e nr ▼ | ndmed 🗆 Arve proje<br>Trüki | kt C Arve objekt V konto | (Hankija lisaväli)<br>(Ostuarve lisaväli) | •<br>•                |
| Hankija<br>K                            | Tasun<br>(okku :                          | nata Ettemaks<br>0,00 0,00      | Saldo<br>0,00               |                          |                                           |                       |

### SUPPLIER

### Automatic

#### How can I add leasing invoices to automation?

The leasing company sends e-invoices where each customer has the same reference number and line explanation. Vehicles could only be identified using the contract number field.

- 1. Write on the Content field to a separate row "Interest" and "Instalment" and fill in the Fields that are filled in on all purchase invoices of the leasing contract if the rules match
- 2. Write the lease agreement number to a separate row in the Content field and fill in the fields that are filled in differently depending on the rules

| Ď <<: Hankija 1146: 🕫 - Google Chrome         |                       |                                |           |            |                                        |             |               |             |         |          |          |        |      |                | -     | ٥       |
|-----------------------------------------------|-----------------------|--------------------------------|-----------|------------|----------------------------------------|-------------|---------------|-------------|---------|----------|----------|--------|------|----------------|-------|---------|
| login.directo.ee/ocra_directo_//yld           | _hankija.asp?kood=114 | 6&hoiatus=                     |           |            |                                        |             |               |             |         |          |          |        |      |                |       |         |
| Sule Uus Koopia Jata<br>Hinnad (vali tegevus) | Kustuta Salvest       | a PRINT () F<br>Sündmus Värske | << >>     | Olek: Vaat | ta                                     |             |               |             |         |          |          |        |      |                |       |         |
| ○ Üldinfo ○ Kontaktid ○ F                     | Pangakontod           | egevused O Muutu               | ised 💿 Au | tomaatika  | Transport                              |             |               |             |         |          |          |        |      |                |       |         |
| Ridade täiendamine (e-arvelt)                 |                       |                                |           |            |                                        |             |               |             |         |          |          |        |      |                |       |         |
| e-arve XML reeglid                            |                       |                                |           |            |                                        | Väljad, mis | täidetakse re | eglite sobi | vusel   |          |          |        |      |                |       |         |
| Sisaldus                                      | Artikkel              | Viitenumber                    | Kogus     | Rea summa  | Personal                               | Konto       | KM kood       | Objekt      | Projekt | Kasutaja | Artikkel | Klient | Sisu | Finantsretsept | Koond | Kinnita |
| Intress                                       |                       |                                |           |            | `````                                  | 651400      | 23            |             |         |          |          |        |      |                |       |         |
| Osamakse                                      |                       |                                |           |            | `````````````````````````````````````` | 211301      | 1             |             |         |          |          |        |      |                |       |         |
| 202199999/00                                  |                       |                                |           |            | · · ·                                  | -           |               | ADMIN       |         |          |          |        |      |                |       |         |
| 202126890/00                                  |                       |                                |           |            | · · ·                                  | -           |               | LADU        |         |          |          |        |      |                |       |         |
| 202126913/00                                  |                       |                                |           |            | · ·                                    | ·           |               | MYYK        |         |          |          |        |      |                |       |         |

### **PURCHASE LEDGER**

### I delete the purchase invoice, but it is still on the purchase ledger

This situation occurs when the purchase invoice that is deleted has already been paid.

If a paid purchase invoice is deleted, the payment must also be opened and remove the

### VAT

### **Posting of VAT accounts**

Every month, the VAT payable should be transferred to the taxes prepayment account and once a year make an intermediate transaction, where, for example, on 01.01.202X all VAT accounts are set to zero. So only the sum that has to be paid to the tax office for December on 20.01.202X remains.

1)There is no need to reset all VAT accounts on a monthly basis 2)Transaction must be made by the 20th of the following month

- D Payment of VAT
- K Tax prepayments

If according to the VAT declaration there is a prepayment to the tax office, the transaction must still be made, but there is a minus sign in front of the sums.

3) When transferring money to the tax office is created a transaction

- D Tax prepayments
- K Bank account

4) At the end of the year all VAT account balances are written to zero, except the sum that remains to be paid to the tax office for December 20.01 and which transaction is made on 20.01. Leave the sum in the "VAT payment" account. If, as of the new year, VAT remains to be paid in advance, then make an account "Prepayments to the tax office" – prepaid VAT".

### How to set up reverse sales tax that cannot be reclaimed

- Create a new VAT code
- Create an account Reverse VAT on purchases doesn't ask back

Purchase invoice with reverse VAT, which cannot be refunded

| <:: Ostuarve I     | J0161 v3 - Google | Chrome           |                 |                 |                      |             |               |               |            |          | - I     |
|--------------------|-------------------|------------------|-----------------|-----------------|----------------------|-------------|---------------|---------------|------------|----------|---------|
| login.direct       | o.ee/ocra_direc   | toor_arve.asp?   | number=10016    | 1&m=&clr1=1&hoi | atus=                |             |               |               |            |          |         |
| Sule Uus Ko        | opia Salvesta     | Trüki 🕕 F AV/    | < >>            | Olek Kinnitatud | LOGOUT               |             |               |               |            |          |         |
| Krediteeri Seono   | luv kanne Tasur   | mine KVO Sündm   | us Sissetulek   | I               |                      |             |               |               |            |          |         |
| Number 1001        | 61                |                  |                 |                 |                      |             |               |               |            |          |         |
| Hankija 1012       |                   | Osaühing Directo |                 |                 | KM reg nr EE10061531 | Hankija     | arve 333      |               |            |          |         |
| Arve tasub         |                   |                  |                 |                 | KM reg nr            | Uu          | iring         |               |            |          |         |
|                    |                   |                  |                 | 🔘 Üla           | Menetlus O Lisavá    | iljad       |               |               |            |          |         |
| Arve aeg           | 12.01.2022 12:    | 04:52 Kasutaj    | a JANE          | Pangakood       |                      |             | Ostutellimu   | IS            |            |          |         |
| Tas. ting.         | 7                 | Objek            | t               | Arveldusarve    | 111222333444         |             | Sissetule     | ek            |            |          |         |
| Tas. aeg           | 19.01.2022        | Kred. kont       | 212211          | Viitenumber     |                      |             | Kred. o       | st            |            |          |         |
| Op. aeg            | 12.01.2022 12:    | 04:52 Projek     | t               | Vara            |                      |             | Siseary       | /e            |            |          |         |
| KM aeg             |                   | Saatjarii        | K EE (Eesti) V  | Tehinguliik     |                      | ~           | Kulutu        | IS            |            |          |         |
| Saadud             | 12.01.2022 12:    | 04:52 <b>Tüü</b> | o (vali tüüp) 🗸 | Staatus         | (vali staatus) 🗸     |             |               |               |            |          |         |
| Reklamatsioon      |                   | Rekl. selgitu    | 5               |                 |                      |             | 0             | Jaga ress     | surssidelt |          |         |
| Kommentaar         |                   |                  |                 |                 |                      |             | me            | eil info@dire | ecto.ee    |          |         |
| Sisekommentaar     |                   |                  |                 |                 |                      |             |               |               |            |          |         |
|                    |                   |                  |                 |                 |                      |             |               |               |            |          |         |
| Viimati muutis: JA | NE 12.01.2022 1   | 2:20:57          |                 | Aseta retsept   | Massasetaja          |             |               |               |            |          |         |
| Valuuta EUR        | ĸ                 | kokku            | -69 12 Summa    | 414 72 🛕        | Igne Summa           | 345.6 Jagat | av summa      |               | Ettemaks   |          | 0.00    |
| Kurss              | 1 Ür              | mardus           | 0 Tasuda        | 345.60          |                      | 69.12       | Frinevus      |               | Saldo      |          | 345.60  |
|                    |                   |                  | o nuoudu        | 010.00          |                      | 50.12       |               |               | Guido      |          | 0.00    |
|                    |                   |                  |                 |                 |                      |             |               |               |            |          |         |
| NR Tüüp Ko         | nto O.tase        | KORR. Objekt     | rojekt Kası     | utaja Sisu      | S                    | umma Alg    | gne Summa KMK | KM            | Algne KM   | Artikkel | Kogus L |
| 1 52               | 5201              |                  | JAN             | E IT teenused   |                      | 414.72      | 345.60 5      | 6 -69.1       | 2 69.12    |          | 0       |
| 2                  |                   |                  |                 |                 |                      |             |               |               |            |          |         |

#### Description of financial transaction and VAT code

#### (pöördkäibemaks) proportsionaalne tagasiküsimine

| KOOD                    | 56              |                       |                |                              |                                     |                |                  |             |         |
|-------------------------|-----------------|-----------------------|----------------|------------------------------|-------------------------------------|----------------|------------------|-------------|---------|
| SELETUS                 | (pöördkäibemaks | ;) proportsionaalne t | agasiküsimine  |                              |                                     |                |                  |             |         |
| KM%                     | 0               | 0 <<: Finants -       | kanne OST:1001 | 61 <sub>v3</sub> - Google Ch | rome N                              |                |                  |             |         |
| MÜÜGI KM KONTO          |                 | login.dire            | cto.ee/ocra_di | recto!/fin_l                 | ແanne.asp?number=100161&tyyp=O      | ST             |                  |             |         |
| OSTU KM KONTO           | 212360          | Sule Uu               | s Koopia       | Salvesta                     | ustuta Trüki Olek: Vaata            | Tüüp OST       |                  | Dokumendist | on olem |
| MÜÜGI KASSAPÕHINE KONTO |                 | Periodiseeri          | PÖÖRDKA        | NNE MIINUS                   | KANNE Ava algdokument Muutuse       | ed             |                  |             |         |
| OSTU KASSAPÕHINE KONTO  |                 | Number 400            | 104            | A                            | 2 42 04 52                          | <b>K</b> etaa  | 444.70           | 444.70      |         |
| MR ETTEMAKSU KONTO 1    |                 | Seletus 1012          | 2 Osaühing Dir | ecto//333                    | 2 12:04:52 Viide                    | Vahe           | 414.72<br>0      | 414.72      |         |
| MR ETTEMAKSU KONTO 2    |                 | Looja JANE            | Viimati muutis | : 12.01.2022 12              | :20:57 Massasetaja Aseta retsept    | t 🗆 Jaga ressu | urssidelt        |             |         |
| OR ETTEMAKSU KONTO 1    |                 |                       |                |                              |                                     |                |                  |             |         |
| OR ETTEMAKSU KONTO 2    |                 | NR Konto<br>1 212360  | Objektid       | Projekt                      | Sisu<br>Pöördkäibemaks ostul        |                | Deebet<br>-69.12 | Kreedit     | KM kod  |
| 14 105 01 0             | lah y           | 2 212367              |                |                              | Pöördkäibemaks ostul - ei küsi taga | asi            | 69.12            |             | 56      |
| KMREGNK                 | Juli            | 3 212378              |                |                              | Pöördkäibemaks kreedit              |                |                  | 69.12       | 2 56    |
| ARVE LISAVÄLI           |                 | 4 212211              |                |                              | Hankijatele tasumata arved          |                |                  | 345.60      | )       |
|                         | _               | 5 525201              |                |                              | IT teenused                         |                | 69.12            |             |         |
| PÖÖRDKM %               | 20              | 6 525201              |                |                              | IT teenused                         |                | 345.60           |             | 56      |
| PÖÖRDKM KONTO D         | 212367          | 8                     |                |                              |                                     |                |                  |             |         |
| PÖÖRDKM KONTO K         | 212378          | 9                     |                |                              |                                     |                |                  |             |         |
| KORR. KONTO             |                 | 11                    |                |                              |                                     |                |                  |             |         |
| MÜÜGI KM OBJEKT         |                 | 12                    |                |                              |                                     |                |                  |             |         |
| OSTU KM OBJEKT          |                 | 14                    |                |                              |                                     |                |                  |             |         |
| FISKAALBLOKK            |                 | 16                    |                |                              |                                     |                |                  |             |         |
| DOK.TRANSPORT EELISTAB  | Ei 🗸            | 17                    |                |                              |                                     |                |                  |             |         |
| OSTU KM PROPORTSIOON    | 0               | 19<br>20              |                |                              |                                     |                |                  |             |         |

### GROUP

### Group - sold company removal

The company that has been sold or has left the group must be removed from the group base.

Select System Settings - write group.

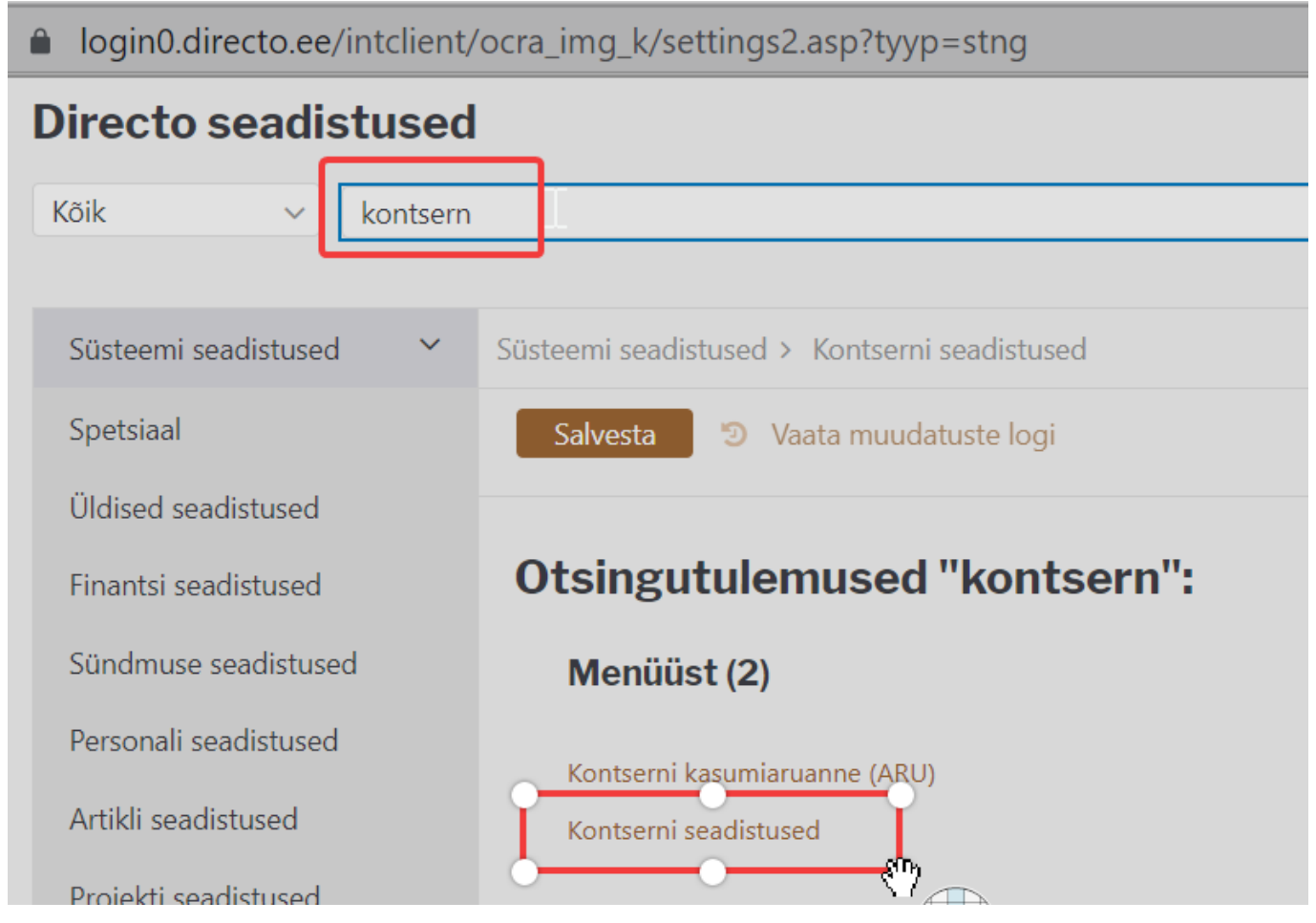

Click Group settings and select the company whose participation has changed **Directo seadistused** 

#### Q Kõik $\sim$ kontsern Süsteemi seadistused Süsteemi seadistused > Kontserni seadistused Müüdi ära Firma 1 alates 01.06.2021 Vali soovitud häälestus Lisa firma Salvesta Spetsiaal Kirjeldus Kontakt Ema-firma Osalus orteeritud Valuuta Üldised seadistused 65% Vajuta Muuda 65-FIRMA 1 65 Finantsi seadistused 66-FIRMA 2 50,9% Muuda 66 GBP 68-FIRMA3 100% Muuda 67 Sündmuse seadistused 1002-FIRMA4 100% Muuda 68 1003-FIRMA5 100% Muuda 69 GBP Personali seadistused A still a second strength of the

Write on the next free row

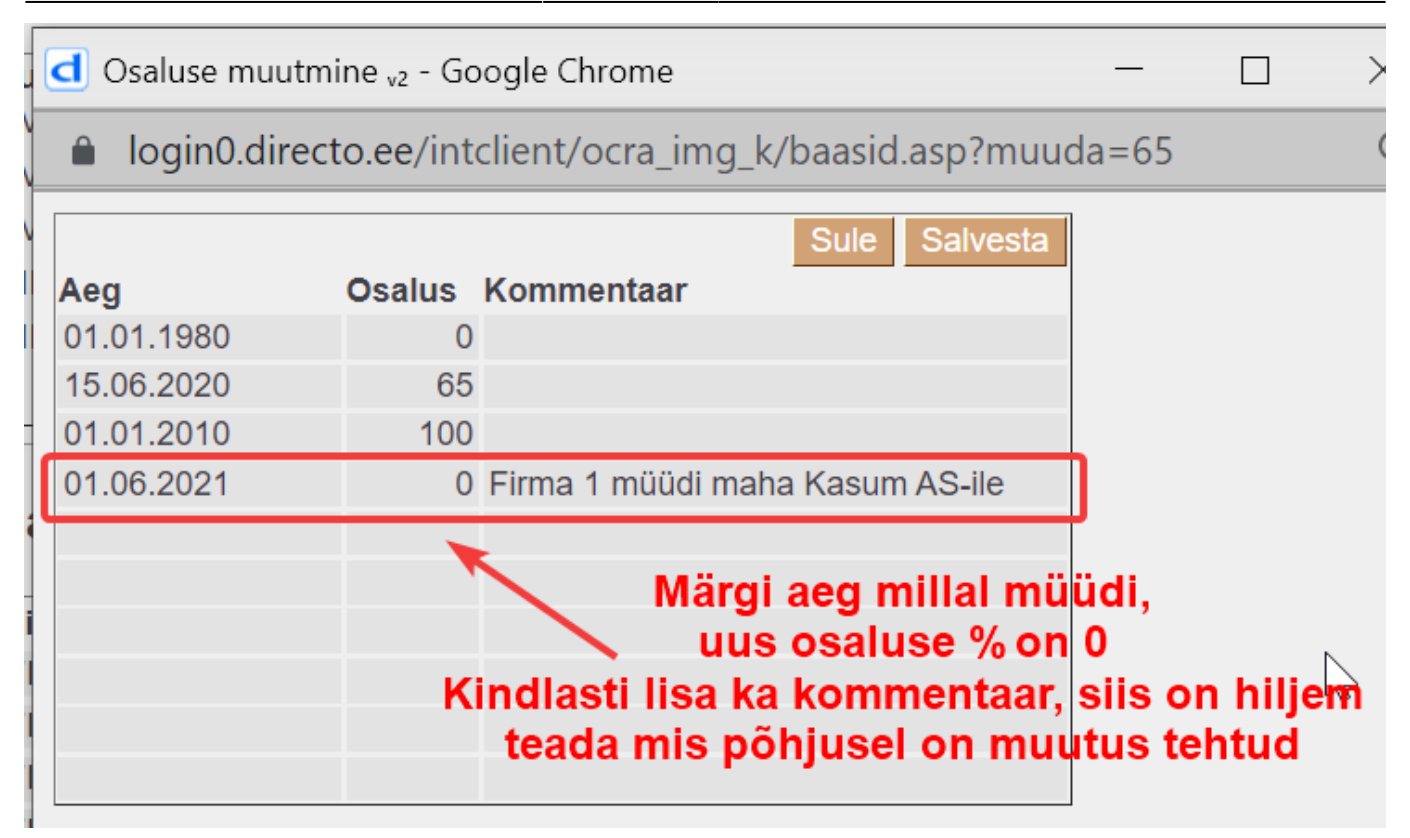

## Group - I would like to view the data of the consolidated company in a different currency in the group database

If we want to check whether the data of the consolidated company is the same as in the consolidated base, it is easy if the currency is the same. Select this company in the group report and look at the profit and loss statement numbers.

| d DIR_KON: Finants kontserni kasumiaruanne 01.01.2021:31.03.2021 v2 - Google Chrome -                                                                                                 |                                                  |                                                                      |  |  |  |  |  |  |  |
|----------------------------------------------------------------------------------------------------|--------------------------------------------------|----------------------------------------------------------------------|--|--|--|--|--|--|--|
| login0.directo.ee/intclient/ocra_img_k/fin_aru_kasu_k.asp?uus=1&source1=&                                                                                                    | &aeg1=01.01.2021&source2=&aeg3=&tykk=3&firma=1&a | iru=KASUM&data (                                                     |  |  |  |  |  |  |  |
| Finants kontserni kasumiaruanne<br>Kasumiaruanne kõik tehingud                                                                                                    |                                                  |                                                                      |  |  |  |  |  |  |  |
| (Aeg algu 🗸 01.01.2021 (Võrrelda 💙 Tükelda Kuuks 💙                                                                                                    | FIRMA FIRMA 1 The Aruanne KASUM Kirjelda         | Image: [(lisaväli)       [mage: [(lisaväli)       [mage: [(lisaväli) |  |  |  |  |  |  |  |
| lõpp 31.03.2021     Periood     Objekt       Keel     Valuuta     Ühik/täpsus     v       objektid laiali     eralda objektid     firmad laiali     pöördtabel     nulliga     kontod | Tüüp FIRMA3                                      |                                                                      |  |  |  |  |  |  |  |
| *                                                                                                    | I02 202103                                       | KOKKU                                                                |  |  |  |  |  |  |  |
| Aritulud<br>1. Realiseerimise netokäive                                                                                                    | 137 300 146 138 696 145 140 094 157              | 416 090 447                                                          |  |  |  |  |  |  |  |

If the group member is in another currency (for example GBP), the report can be viewed for verification.

| d DIR_KON: Finants kontserni kasumi                                                                                   | aruanne 01.01.2021:31.03.20                                             | 021 <sub>v2</sub> - Google Chrome                              |                                                       |                              |                   |
|----------------------------------------------------------------------------------------------------|-------------------------------------------------------------------------|----------------------------------------------------------------|-------------------------------------------------------|------------------------------|-------------------|
| login0.directo.ee/intclient/od                                                                                        | :ra_img_k/fin_aru_kasu_l                                                | k.asp?uus=1&source1=                                           | &aeg1=01.01.2021&                                     | source2=&aeg3=               | &tykk=3&firma=2&a |
| Finants kontserni kasumi<br>Kasumiaruanne kõik tehingud - valu                                                        | <b>aruanne</b><br>utakursi näide                                        | Kor<br>baas                                                    | itserni baas<br>i valuuta EUR                         |                              |                   |
| (Aeg algu 🗸 01.01.2021 (Võrr                                                                                          | elda 🗸                                                                  | Tükelda Kuuks 🗸                                                | FIRM/ FIRMA 2                                         | Aruanne KAS                  | VALUUTA Kirjelda  |
| lõpp 31.03.2021<br><b>Keel      </b><br>□ objektid laiali  □ eralda objektid                                          | Periood<br><b>/aluu<sup>r</sup>a</b> GBP Ü<br>D firmad laiali D pöördta | Objekt<br>hik/täpsus 1 	 ✓<br>abel □ nulliga □ kontoo          | Тüüр                                                  | <b>v</b>                     | PRINT ARUANNE     |
| Aruanne on koostatud valuutas GBP k                                                                                   | ursiga 1.1735850                                                        |                                                                | 2021                                                  | 01 20210                     | _{<br>2 202103    |
| Äritulud<br>1. Realiseerimise netokäive                                                                               |                                                                         |                                                                | 400 00                                                | 00 100 00                    | 0 100 000         |
| <ul> <li>IMG_2 (GBP): Finants - Kasumiarua</li> <li>login0.directo.ee/intclient/oc</li> </ul> Finants - Kasumiaruanne | nne 01.01.2021:31.03.2021 v<br>cra_img_2/fin_aru_kasu.a                 | 2 - Google Chrome<br>asp?uus=1&source1=&<br>Konsolide<br>baasi | aeg1=01.01.2021&ae<br>eeritav ettevõte<br>valuuta GBP | eg2=31.03.2021&              | source4=&aeg7=&ae |
| Kasumiaruanne                                                                                                    |                                                                         | Daasi                                                          |                                                       |                              |                   |
| Periood 01.01.2021 : 31.03.2021                                                                                       | Võrreldav Projekt                                                       | 🕂 Aruanne                                                      | ARU Kirjelda                                          | 2 🕒 😫 🥐                      | (lisaväli)        |
| Periood :                                                                                                    | 1 🗸 🗸 Klient                                                            | 🕂 Objekt                                                       | Tüüp                                                  | ~                            | (lisaväli)        |
| Periood :                                                                                                    | 1 🗸 🖌 Hankija                                                           | 🕂 Valuuta                                                      | Tükelda k                                             | Kuuks 🗸                      | (lisaväli)        |
| Keel 🔽 [<br>Ühik/täpsus 1 🗸                                                                                           | (Laiali) 🗸 🗌 eralda obje                                                | ektid 🔲 nimega 💭 tasemed                                       | (pöördtabel) 🗸 🗹 kiire<br>d 🗌 tagurpidi pöördtabel +- | nulliga kontod Trüki ARUANNE |                   |
|                                                                                                    | 202101 202102                                                           | 202103 KOKKU                                                   |                                                       |                              |                   |
| Aritulud<br>1. Realiseerimise netokäive                                                                               | 400 000 100 000                                                         | 100 000 600 000                                                |                                                       |                              |                   |

In the group basis must be selected "End of period" in the consolidated income statement fine-tuning. When consolidating data in the income statement "Period Average" is selected. When checking the data, you need to change the setting to "end of period".

| Tagasi Salvesta KUSTUTA SEADISTUS: Isiklik            | • |
|-------------------------------------------------------|---|
| ✓ Näita vahet ka protsendis<br>Vaikimisi aruanne      |   |
| Valuutakurss Perioodi lõpu seisuga 🗸<br>Valuuta EUR 🗸 |   |
| Salvesta                                              |   |

### **OTHER FREQUENTLY ASKED QUESTIONS**

### Documents do not fit on one page

Make sure that the **Margins** option in the print settings is marked **None**.

### **OSS declaration**

The OSS declaration is not initially developed in Directo.

To start using OSS, create your own VAT country and VAT code for each OSS country. The customer decides whether to create a separate financial account for each VAT code. Data for the OSS declaration can get from the customer statistics report with the VAT country and VAT code filter.

From: https://wiki.directo.ee/ - **Directo Help** 

Permanent link: https://wiki.directo.ee/en/raamatupidaja\_nipinurk?rev=1662542226

Last update: 2022/09/07 12:17

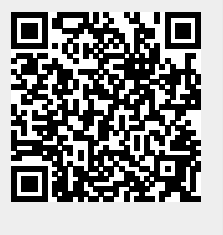